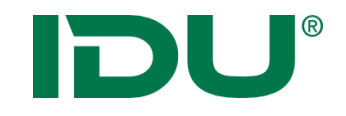

# cardo Administration

Anne Lorenz a.lorenz@idu.de support@idu.de

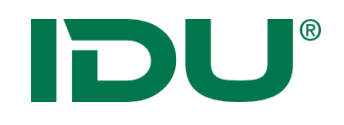

Inhalt

- 1. Einführung cardo
- 2. Administrativer Baum + Funktionen
- 3. Ebenentypen im cardo
  - 1. Shape, Postgres, WMS/WFS, Raster, DXF
  - 2. Symbolik (Symboleditor/CSS)
  - 3. Maptip
  - 4. Beschriftung
- 4. Datenimport
  - 1. Geotools.net
  - 2. Daten-Browser
- 5. Nutzer- und Berechtigungsverwaltung
- 6. Geodatenbearbeitung -> Einrichtung AnySourceEditor
- 7. cardo4 spezifische Administrationsdinge
- 8. cardo.com

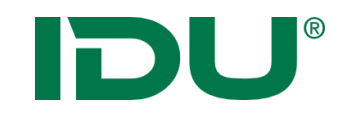

Onlinehilfe

<u>https://www.cardogis.com</u> <u>https://www.cardogis.com/?pgId=227</u> (Administration) <u>https://www.cardogis.com/?pgId=228</u> (Datenverwaltung)

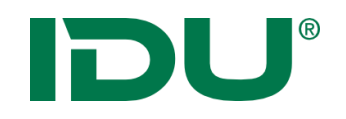

# Hauptkomponenten von cardo

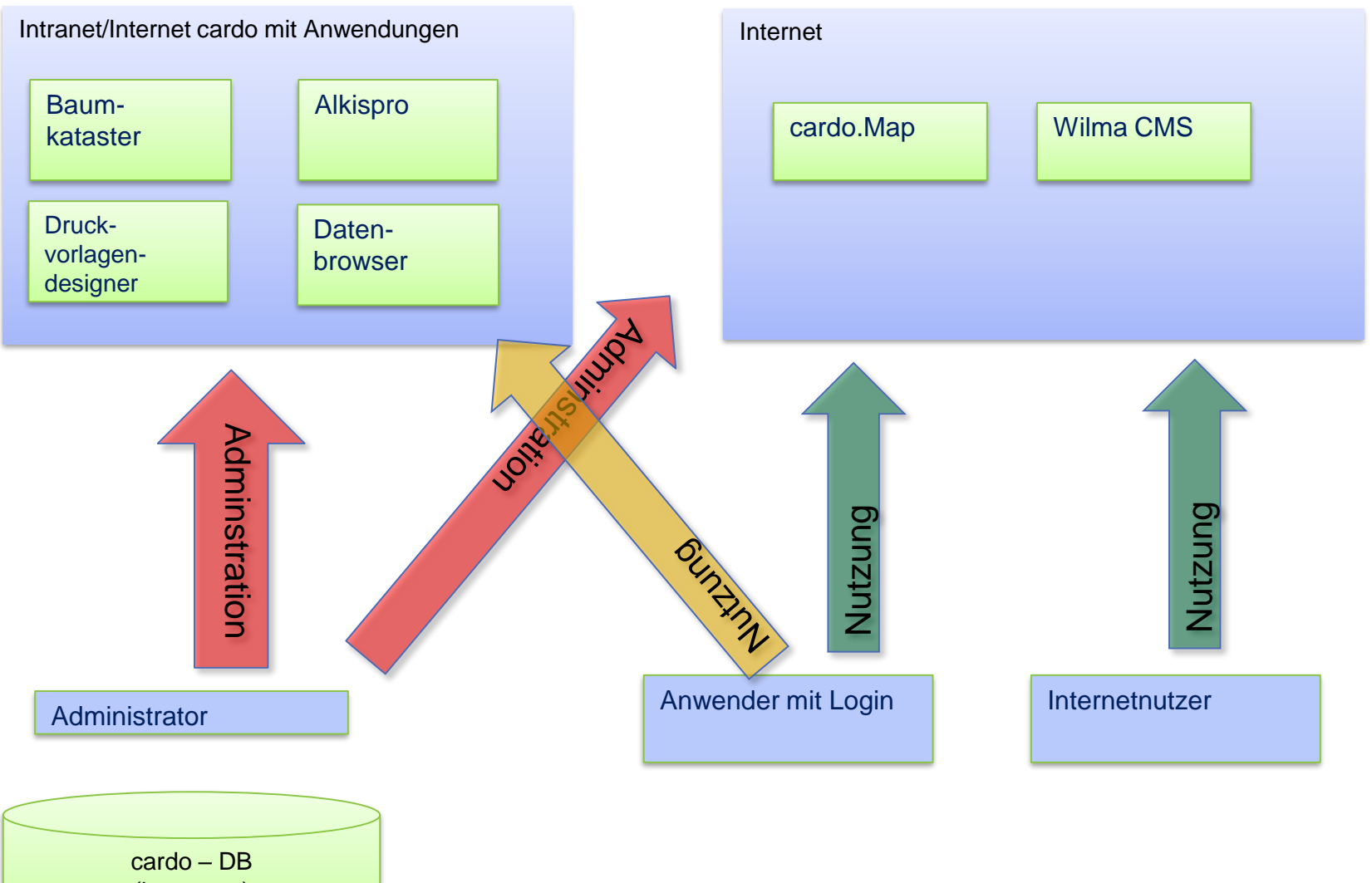

(km\_meta)

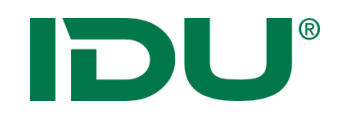

# Hauptkomponenten von cardo

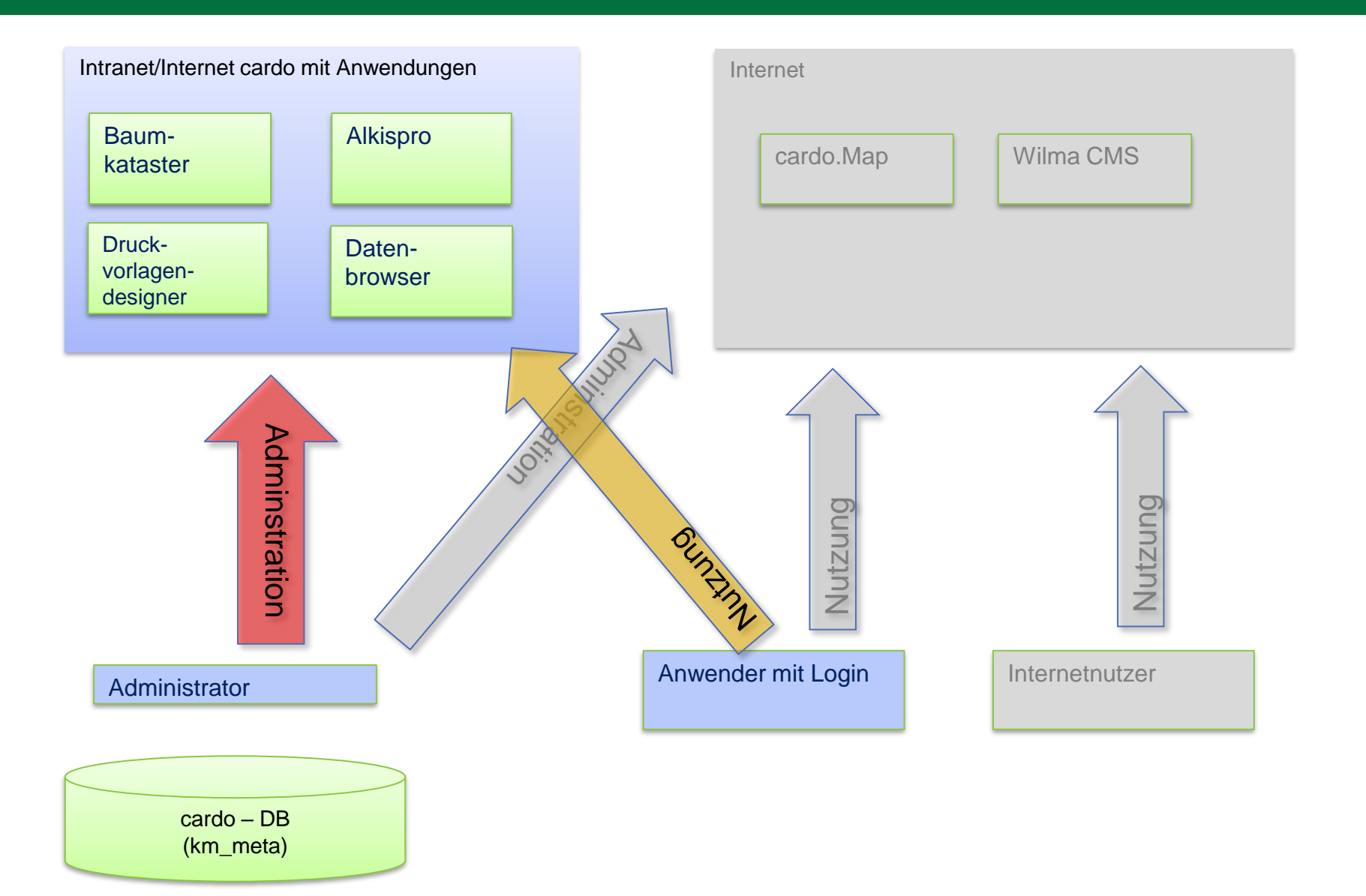

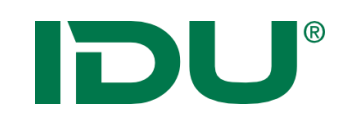

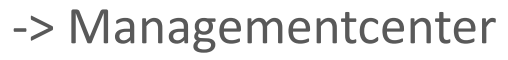

#### -> cardo4

cardo<sup>≠</sup> - AD

Managementcenter für Daten

Berechtigungen & Ebenen

Administrativer Baum

🖻 🚰 Startknoten

🕀 📴 Dienste

🖃 🚰 Grundkarten

🖃 🤕 öffentliche Daten

🛓 🔄 Behörden

FFW

Polizei

🕀 📴 alt

Info Berechtigungen & Ebene 1 7

Baum neu laden ① Zusatzinfos 1

Stadtgrundkarte EMF

Feuerwehr

🗉 🧰 Radwege

🗄 🧰 Stadt und Verwaltung 🖽 🖿 Messwerkzeug 🗄 🧰 Tourismus und Kultur 🛛 🖽 📄 Packago

Justizbehörden

🕘 Stadtgrundkarte EMF aus 😐 📴 Metadaten Beispiele

Suchen :

1 14

- -> cardo.Map
- -> Wilma CMS

08 Themen Flurstücke (263) # Bitte wählen Sie hier Themen aus, die auf der Karte angezeig

Geometrie urn:adv:oid... 1

D Geometrie urn:adv:oid... 1

ITT Geometrie unreadworld

15 Geometrie urn:adv:oid... 9

🗁 💿 Themenbaum cardo4

🕀 🐂 💿 bearbeitbare Ebenen

🕀 🐚 – CSS Testebenen

🕀 🖿 🐘 Schulung LBEG E Schulung OBA

E ALKIS

🕀 🖿 🛛 Atkis

E Dienste 🕘 Verwaltungsgebäude 🎟 🖮 Drehung 16 und 17 🕘 Verwaltungsgebäude 🗄 🍵 Ebene mit verschiedenen Symbolgr 🕀 🧰 Freizeit, Sport und Erholu 🗄 💼 🗉 Ebenenreihenfolge 🗄 🧰 In frastruktureinrichtunge 🖽 🐚 👘 Ebenentypen 🗉 🧰 Kinderbetreuung und Bik 🎟 🖮 GSS Kinderbetreuung und bik
 KRS
 Lärmkartierung
 KRS
 KRS medizinische Versorgun 🗄 🖿 🛛 Kundenpräsentation

🗄 🖿 💿 Maptip

🗄 🖿 🛛 Routing 🖽 🖿 Statisik

🕀 📄 Symbolik

#### solen: 🖸 📃 Q. Recherche 🖾 🔹 📽 🗋 alle Themen ausschalten PRIMARYG... GML\_I... a □ Geometrie urn:adv:oid... 8 ▷ 🔄 Behörder ☐ Geometrie unnadv:oid... 2 ▷ [7] Freizeit, Sport und Erholung Geometrie urn:adv:oid... 5 Infrastruktureinrichtungen

III Geometrie urn:adv:oid... 9 Kinderbetreuung und Bildungseinrichtunger Geometrie urn:adv:oid... 6 © Geometrie urn:adv:oid... 7 ▷ □ Lärmkartierung □ Geometrie urn:adv:oid... 7 ▷ 📝 medizinische Versorgung @ Geometrie urn:adv:oid... 6 ▷ [[]] Radwege Geometrie urmadvoid... 4 D Stadt und Verwaltung Geometrie urn:adv:oid... 9 Tourismus und Kultur Geometrie urn:adv:oid... 7

Maßstab 1:8.000

STADT COTT

CHÓŚEBU

Geometrie urn:adv:oid... 1

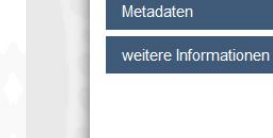

🏫 Cottbus.de

News

700 m

Geodaten

#### **GEOPORTAL**

STADT COTTBUS

CHÓŚEBUZ

Kartenanwendung

Schnolletar

#### WILLKOMMEN AUF DEN INTERNETSEITEN DES GEOPORTALS COTTBUS!

Sie haben hier Zugang auf das Geoportal der Stadt Cottbus mit all seinen Themen und Informationen. Weiterhin können Sie bequem nach Metadaten recherchieren und sich anzeigen. Der Link News informiert Sie über aktuelle raumbezogene Themen der Verwaltung.

Kartenausschnitt der Justizbehörden der Stadt Cottbus (Klicken Sie auf die Symbole um weitere Informationen zu erhalten)

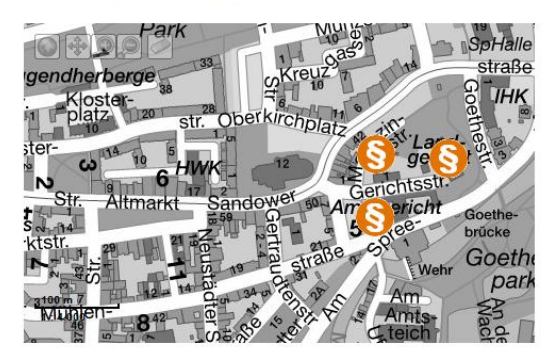

EP5G:25833 1:4551 Ost: 494492.56 | Nord: 5652463.90

Ebene aktualisieren 🔻 📀 Übernehmen 🔻 🕴 Zurücksetzen

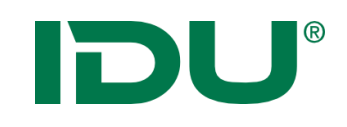

#### -> Managementcenter

#### Street, Dies Brannens -> cardo4 . . . . . 4 # monthly # 8 \* 1 -> cardo.Map ----------And in case of -------· · · · · -> Wilma CMS cardo<sup>≠</sup> - Administration 🚽 👘 - 😸 🕼 🍘 Managementcenter für Daten Berechtigungen & Ebenen Ebenenbäume bearbeiten Skripte erstellen Zu anderem cardo kopieren Info Berechtigungen & Ebenen 🤕 🔶 🐣 Berechtigungen 📑 Ebeneneigenschaften 🧭 GeoEdit Einstellungen 📄 Metadaten 🎼 🚓 Marabaren 👘 Karabaren 👘 Karabaren 👘 Karabaren 👘 Karabaren 👘 Karabaren 👘 Karabaren Karabaren Karabar Administrativer Baum 😰 Baum neu laden 🛛 🕕 Zusatzinfos 📄 Übersicht MS SQLServer 2008 - Geometrien Suchen ด Name Wert 😑 🚰 Startknoten 🗉 Datenquelle 🔞 🗄 📴 Dienste host=devdbvigo\msSql2008; databa... 😑 🚰 Grundkarten the Server\* Stadtgrundkarte EMF ( select a.\*, s.oname as stadtteilna.. theLayer\* Stadtgrundkarte EMF aus PDF theDrawOrderHint 🗉 📴 Metadaten Beispiele 🚊 🥁 öffentliche Daten theField aeom 🗉 🚰 alt theSRID 🚊 🔄 Behörder theldField Feuerwehr theProjection 25833 - ETRS89/UTM33N 🕘 FFW theInitExtent Justizbehörden Polizei AsBinaryFunction 🐏 Verwaltungsgebäude Bund theAccessHints Verwaltungsgebäude Land 🖃 Anzeige/Darstellung 😢 Verwaltungsgebäude Stadt 🗄 🦳 Freizeit, Sport und Erholung theMinScale 🗉 🧰 Infrastruktureinrichtungen theMaxScale 🗑 🧰 Kinderbetreuung und Bildungseinrichtungen useDrawSel 🗉 🧰 Lärmkartierung 🛓 🚞 medizinische Versorgung Legende <?xml version="1.0" encoding="utf-... 🗄 🧰 Radwege theSymbolSet B Cadt und Verwaltung the Symbol 🗄 🚞 Tourismus und Kultur theSymbolFile Ebene aktualisieren 🔻 📀 Übernehmen 👻 👍 Zurücksetzen

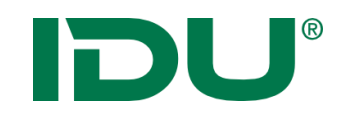

### Startcenter cardo

| cardo <b></b> ⁵          |                                                                                                    | cardo Auskunftssystem<br>cardo Version: <b>3.7.4</b> Build 24327 |
|--------------------------|----------------------------------------------------------------------------------------------------|------------------------------------------------------------------|
| Cardo<br>Auskunftssystem | Klicken Sie auf einen <b>Ebenenbaum</b> , um das <b>cardo Auskunftssystem</b> zu<br>starten und nutzen Sie den vollständigen Funktionsumfang von cardo. |                                                                  |
| Cardo<br>Administration  | Denkmaltopographie<br>Gesamtdatenbestand                                                                                                    |                                                                  |
| Cardo<br>Themenvorschau  | Schulung                                                                                                    |                                                                  |
| cardo Dienste            |                                                                                                    |                                                                  |
| infothek<br>Infothek     |                                                                                                    |                                                                  |
|                          |                                                                                                    |                                                                  |
|                          |                                                                                                    | aktueller Benutzer: [IDU]<br>Passwort ändern →<br>Info           |

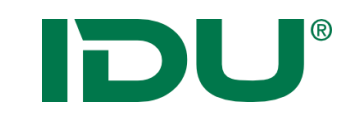

## cardo Version + Hilfe

Daten-Browser

C Aktualisieren

V X

#### Amein Cardo

Angemeldet als: Anne Lorenz (keine anderen aktiven Nutzer)

#### 🖭 Neuigkeiten & Ereignisse - Aktuell

i Informationen

Version: 4.1.1.42768

Letzte Aktualisierung: Montag 3. Februar 2020 18:15 pen zurzen eine Vorabversion im Einsatz. Sie sollten

regelmäßig auf Aktualisierungen prüfen. Wir freuen uns auf Ihr Feedback!

Hilfe: www.cardogis.com

Themen-Übersicht

#### für Techniker und Entwickler

➡ cardo4

→ Changelog (Entwicklung, in Arbeit)

#### Changelog (Release)

| Changelog (Entwicklung, in Arbeit)                    |
|-------------------------------------------------------|
| Anwendungen                                           |
| "Bekannte Dinge" - das Interface IWellKnownType       |
| Bearbeitung von Daten                                 |
| cardo.COM - Standardschnittstellen                    |
| Scheduling                                            |
| Start-Parameter für cardo4                            |
| Suchprovider                                          |
| cardo4 Launcher                                       |
| cardo Einstellungen                                   |
| Protokollierungen / Hinweise zum Datenschutz          |
| Nutzung der Höhentransformation DHHN92 ↔ DHHN2016 mit |
| HOETRA2016                                            |
|                                                       |
|                                                       |

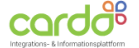

GALERIE SUPPORT VERANSTALTUNGEN

KONTAKT

#### Changelog (Entwicklung)

Hier finden Sie die in Arbeit befindlichen Änderungen, ggf. sind diese im Updater als "Getestete Vorabversion" mit enthalten. Für veröffentlichte Änderungen siehe Changelog (Release)

Aktuell ist die Version 4.1.0, diese wurde am 30.08.2019 veröffentlicht.

START

Die aktuelle Version der Beta ist 4.1.1.42678 vom 21.01.2020

#### Januar 2020

#### Suche

Neu: die Suchprovider werden jetzt sortiert ausgeführt, die mit dem Verhalten "StopDefaultSearchesIfNotEmpty" werden dabei immer zuerst ausgeführt. Der Standardsuchprovider immer als letztes.

Zudem können Suchprovider auch als Hintergrund-Task ausgeführt werden. Siehe dazu die neue Schnittstelle ITaskSafeSearchProvider . Implementiert z.Z. für den GazetteerSearchProvider, dieser wird jetzt immer parallel zu den anderen Suchen durchgeführt.

Fix: Wenn in der Suche eine Ebene gefunden wurde für die die Datenbearbeitung mit dem "AnySourceEditor" eingerichtet ist, dann wurden u.U. falsche Berechtigungen ermittelt (die des Benutzers, der als erstes nach dem Serverstart die Suche ausgeführt hat). Damit wurde der Eintrag zum Bearbeiten in der cardo Oberfläche nicht oder unberechtigt angezeigt.

#### GeoSQL

🗹 Neu: Parameter und Filter vom Typ "Geometrie" können jetzt über das normale Geometriefeld gefüllt werden. Damit steht dort u.a. auch die Toolbox zur Verfügung.

**IDU**<sup>®</sup>

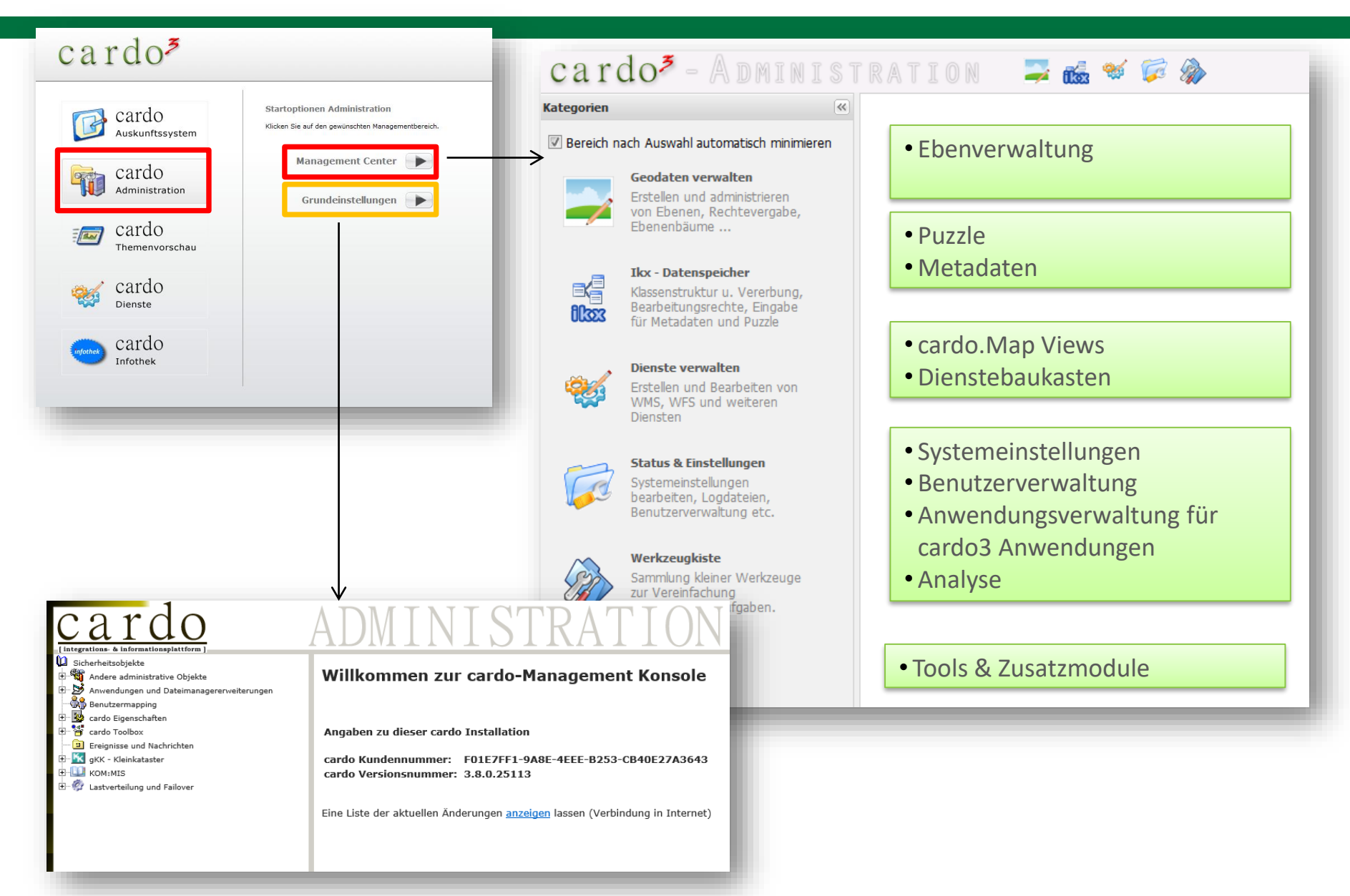

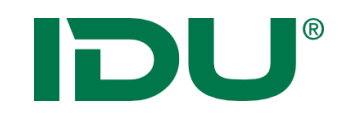

#### Ausgangspunkt für die Datenorganisation: Administrativer Baum

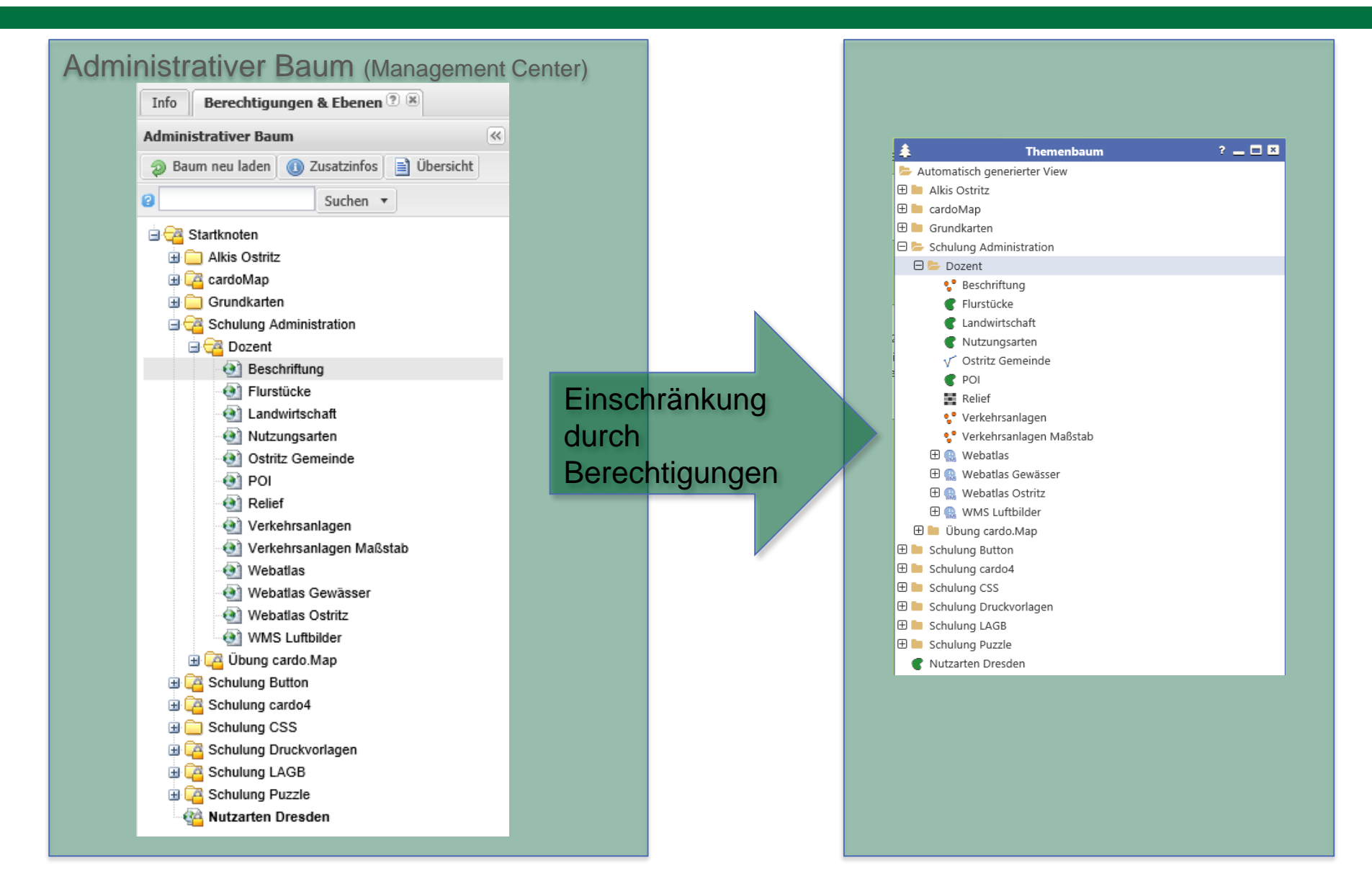

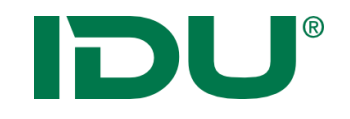

Wann ist eine Ebene im cardo4 zu sehen?

- > Nutzer benötigt eine Berechtigung an der Ebene
- Fehlt das Recht zum Rendern von Geodaten, ist diese Ebene grau hinterlegt, aber trotzdem im Themenbaum vorhanden
- Ebenen die über einen cardo4 View ausgeblendet sind, sind über die Suche trotzdem zu finden!

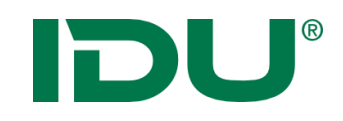

| Bered               | chtigungen & Ebenen Ebenenbäume be       | earbeiten Skripte erstellen Zu | u anderem cardo kopieren                      |      |
|---------------------|------------------------------------------|--------------------------------|-----------------------------------------------|------|
| Info                | Berechtigungen & Ebenen 2 (8)            |                                |                                               |      |
| Admini              | strativer Baum                           | 🛞 🔍 Rerechtigungen             | eneneigenschaften 🥙 GeoEdit Einstellungen     | Meta |
| 🔊 Bai               | um neu laden 🛛 🐽 Zusatzinfos 🗌 Übersicht |                                |                                               | -    |
| 0                   | Suchan -                                 | Shapedatei                     | ~                                             |      |
|                     | Suchen +                                 | Name                           | Wert                                          |      |
| : <mark>27</mark> 🗉 | Startknoten                              | 🖃 Datenquelle 🔞                | •                                             |      |
|                     | a cardoMap                               | theFile*                       | \\Geodaten\Schulungsdaten\Sha                 |      |
| ± (                 | Grundkarten                              | theFilter                      |                                               |      |
| •                   | Schulung Administration                  | theProjection                  | 25833 - ETRS89/UTM33N                         |      |
|                     | Beschriftung                             | theInitExtent                  |                                               |      |
|                     | • Flurstücke                             | 🗉 Anzeige/Darstellung 🔞        |                                               |      |
|                     | - 🕘 Landwirtschaft                       | theMinScale                    |                                               |      |
|                     | Nutzungsarten     Ostritz Gemeinde       | theMaxScale                    |                                               |      |
|                     | • POI                                    | useDrawSel                     |                                               |      |
|                     | Relief                                   | Legende                        | xml version="1.0" encoding="utf</td <td></td> |      |
|                     | Verkehrsanlagen                          | theSymbolSet                   |                                               |      |
|                     | Webatlas                                 | theSymbol                      |                                               |      |
|                     | 🕘 Webatlas Gewässer                      | theSymbolFile                  |                                               |      |
|                     | - 🕘 Webatlas Ostritz                     | theParameterFields             |                                               |      |
|                     | - @ WMS Luftbilder                       | theImageType                   |                                               |      |
|                     | A Schulung Button                        | theLabelField                  |                                               |      |
| æ (                 | Schulung cardo4                          | theLabelFontSymbol             |                                               |      |
|                     | Schulung CSS                             | Beschriftung / Ausgesta        | altung 😢                                      |      |
| ± .                 | Charleng Druckvonagen                    | Symboldefinition               |                                               |      |
|                     | Schulung Puzzle                          | theSymbol                      |                                               |      |
| -                   | Nutzarten Dresden                        | theFile                        |                                               |      |
|                     |                                          | theTextField*                  |                                               |      |
|                     |                                          | the SizeField*                 |                                               |      |
|                     |                                          | theAngleField                  |                                               |      |
|                     |                                          | theBasePoint*                  |                                               |      |
|                     |                                          | theAlign*                      |                                               |      |
|                     |                                          | theXOffset                     | ×                                             |      |

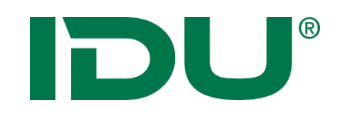

|   | -   |     | · r   |
|---|-----|-----|-------|
| • |     | at7 | Intos |
|   | 243 |     |       |

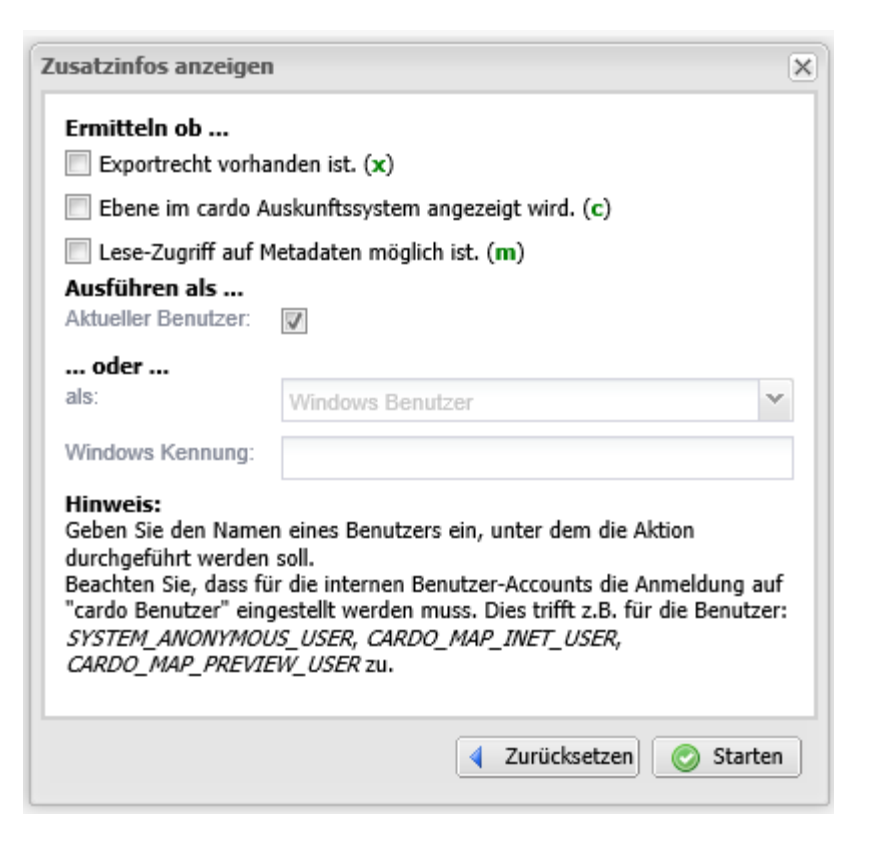

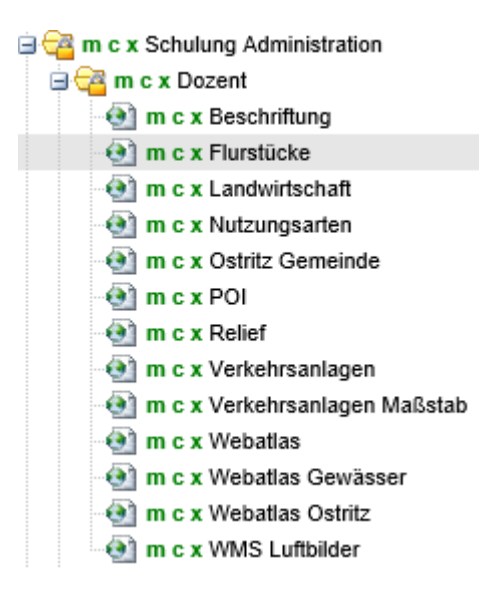

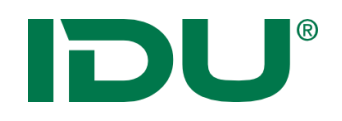

### • Übersicht

| Übersicht erzeugen                                                                                                    |                        | ×                                          |                                                                         |                      |                                     |                                                                  |
|----------------------------------------------------------------------------------------------------|------------------------|--------------------------------------------|-------------------------------------------------------------------------|----------------------|-------------------------------------|------------------------------------------------------------------|
| Anzeigen der Spalten mit                                                                                                    |                        |                                            |                                                                         |                      |                                     |                                                                  |
| Zeichenstatistik                                                                                                    | 🥭 htt                  | tp://localhost                             | 92/?DUMMY=1579700405000&drawStatistic=TRUE&layerInfo=T                  | RUE&layerRights=TRUI | E&sta - Internet Explorer           | - D >                                                            |
| V Ebeneninformationen                                                                                                    | Datei                  | Bearbeiten                                 | Ansicht Favoriten Extras ?                                              |                      |                                     |                                                                  |
|                                                                                                    | Berich                 | ht für Ebene                               | nbaum des Servers 'ANNES', Projekt SCHULUNG_DOZE                        | ENT                  |                                     |                                                                  |
| Image: Weight and State and State | •                      | Baumauszug                                 | ab dem Knoten "Schulung Administration" (Id: 83)                        |                      |                                     |                                                                  |
| Filtere auf Einträge wo                                                                                                    | Rechte                 | e im Kontext<br>Benutzer: II<br>Gruppen: S | :<br>DUIT\ANNE<br>S'STEM_CARDOMAP_INETUSER_GROUP, IDUIT\CARDOVERWALTER, | , SYSTEM_ADMINISTRAT | TORS_GROUP, SYSTEM_AUTHENTICATED_US | SERS                                                             |
| Metadaten zu Csw Diensten exportiert wurden                                                                                                    | Übe                    | ersicht des a                              | dministrativen Baumes                                                   |                      |                                     |                                                                  |
| Daten die von Anwendungen referenziert werden                                                                                                    | adm                    | ninistrativer l                            | Baum ab einschließlich "Schulung Administration" (Id: 83), s            | strukturiert         | 1                                   |                                                                  |
|                                                                                                    | N°                     | ld                                         | AdminBaum-Eintrag                                                       | Zeichenstatistik     | Ebeneninformationen                 |                                                                  |
| Daten zu oder von anderem Cardo bewegt wurden (c2c)                                                                                                    | #0                     | 83                                         | Schulung Administration                                                 |                      |                                     | Kartendarstellung, Sachdatenanzeige, Export, Metadaten bearbeite |
|                                                                                                    | #1                     | 04<br>247 // 100)                          | Dozent                                                                  | -keine-              | Shanadatai                          | Kartendarstellung, Sachdatenanzeige, Export, Metadaten bearbeite |
| in beiden Richtungen                                                                                                    | #3                     | 112 (L87)                                  | Elurstücke Metdaten (IDUIT)ANNE)                                        | -keine-              | Shapedatei                          | Kartendarstellung, Sachdatenanzeige, Export, Metadaten bearbeite |
| C Tu dopon Daton ovnortiort wurdon                                                                                                    | #4                     | 113 (L88)                                  | Landwirtschaft                                                          | -keine-              | Shapedatei                          | Kartendarstellung, Sachdatenanzeige, Export, Metadaten bearbeite |
| O zu denen Daten exponien wurden                                                                                                    | #5                     | 85 (L64)                                   | Nutzungsarten                                                           | -keine-              | Shapedatei                          | Kartendarstellung, Sachdatenanzeige, Export, Metadaten bearbeite |
| von denen Daten bezogen wurden                                                                                                    | #6                     | 117 (L92)                                  | <ul> <li>Ostritz Gemeinde</li> </ul>                                    | -keine-              | Shapedatei                          | Kartendarstellung, Sachdatenanzeige, Export, Metadaten bearbeite |
|                                                                                                    | #7                     | 121 (L96)                                  | ► POI                                                                   | -keine-              | Shapedatei                          | Kartendarstellung, Sachdatenanzeige, Export, Metadaten bearbeite |
| Rechte ermitteln als                                                                                                    | # 8                    | 245 (L188)                                 | ► Relief                                                                | -keine-              | Rasterebene (ECW, JP2, TIFF, MRSid) | Kartendarstellung, Sachdatenanzeige, Export, Metadaten bearbeite |
| Aktueller Benutzer:                                                                                                    |                        |                                            |                                                                         |                      |                                     | 2                                                                |
| oder                                                                                                    |                        |                                            |                                                                         |                      |                                     |                                                                  |
| als: Windows Benutzer                                                                                                    |                        | ~                                          |                                                                         |                      |                                     |                                                                  |
| Windows Kennung:                                                                                                    |                        |                                            |                                                                         |                      |                                     |                                                                  |
| Hinweis:<br>Geben Sie den Namen eines Benutzers ein, unter dem die Aktion<br>durchgeführt werden soll.<br>Beachten Sie, dass für die internen Benutzer-Accounts die Anmel<br>"cardo Benutzer" eingestellt werden muss. Dies trifft z.B. für die<br>SYSTEM_ANONYMOUS_USER, CARDO_MAP_INET_USER,                                                                                                    | dung<br>Benui<br>t anz | auf<br>tzer:<br>eigen                      |                                                                         |                      |                                     |                                                                  |

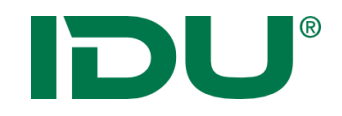

| Managementcenter für Daten                                            |                      |               |                    |                      |
|-----------------------------------------------------------------------|----------------------|---------------|--------------------|----------------------|
| <b>P</b>                                                              |                      |               |                    |                      |
| berechtigungen & Ebenen Ebenenbaume bearbeit                          | ten Skripte erstelle | en zu ande    | rem carao kopieren |                      |
| Into Berechtigungen & Ebenen 🖲 🖉                                      | <b>.</b>             |               |                    |                      |
| Administrativer Baum                                                  | 👸 Berechtigungen     | T Ebenenei    | genschaften 🏼 😕 🤅  | SeoEdit Einstellunge |
|                                                                       |                      |               |                    | 1                    |
| Suchen V                                                              | Name                 |               | Wert               |                      |
| Kartknoten     Alkis Ostritz                                          | ∃ Anwenderoberfl     | äche 🔞        |                    |                      |
| B CardoMap                                                            | Legende im PDF-A     | usdruck       | Übergeordnete Eins | stellung erben       |
| Grundkarten                                                           | 🗏 Externe Metadai    | ten 🔞         |                    |                      |
| Contraction     Contraction     Contraction                           | C3W Dienst           |               |                    |                      |
| Beschriftung                                                          | UUID des Dokume      | ntes          |                    |                      |
| Umbenennen                                                            |                      |               |                    |                      |
| 🖉 🕸 Translate                                                         | nen"                 | aktualisieren | nein               |                      |
| Neuer Ordner                                                          | ifisc                | h             |                    |                      |
| Neue Ebene                                                            | 9                    |               |                    |                      |
| 🔄 🥙 Ebene duplizieren                                                 |                      |               |                    |                      |
| Datenvorschau                                                         |                      |               |                    |                      |
| Tests durchführen                                                     |                      |               |                    |                      |
|                                                                       |                      |               |                    |                      |
| Ebenenliste aller untergeordneten Eber     De      Üb      Üb      Üb | nen                  |               |                    |                      |
|                                                                       |                      |               |                    |                      |
| 🗈 🔁 Schult 📄 Info Kopieren                                            |                      |               |                    |                      |
| Schull      Ebenendefinition als Xml in Zwischenal     G      Schull  | blage kopieren       |               |                    |                      |
| 🗄 🔁 Schult 🖄 Xml-Definition aus Zwischenablage ein                    | fügen                |               |                    |                      |
| Cools     Nutza                                                       | ₽                    |               |                    |                      |
| × Löschen                                                             |                      |               |                    |                      |
|                                                                       |                      |               |                    |                      |
|                                                                       |                      |               |                    |                      |
|                                                                       |                      |               |                    |                      |
|                                                                       |                      |               |                    |                      |
|                                                                       |                      |               |                    |                      |
|                                                                       |                      |               |                    |                      |
|                                                                       |                      |               |                    |                      |
|                                                                       |                      |               |                    |                      |
|                                                                       | Ebene aktualis       | sieren 🔻      | 📀 Übernehmen 🔻     | 4 Zurücksetzen       |
|                                                                       |                      | (             |                    |                      |

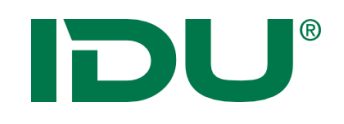

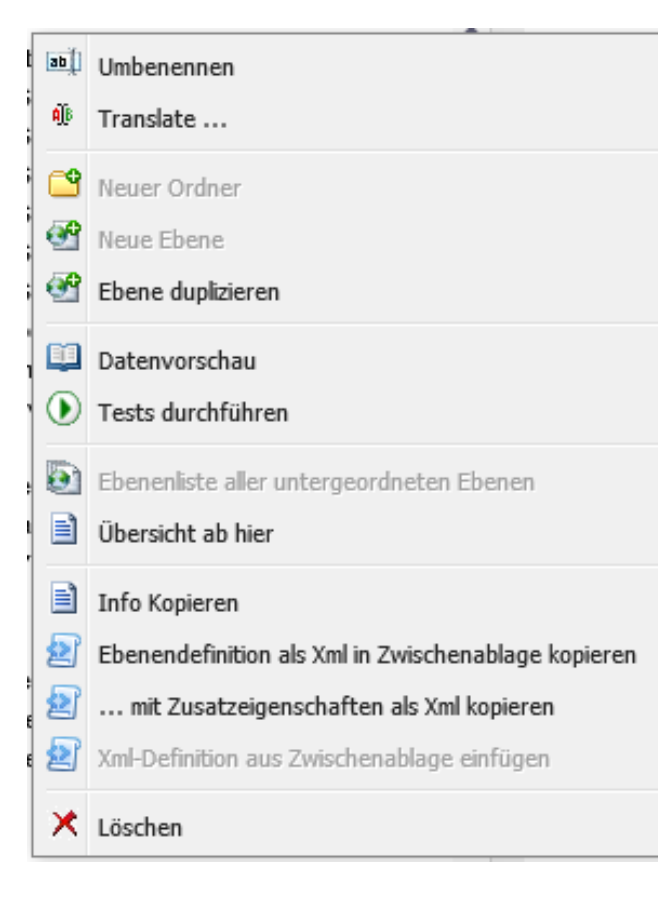

- Umbenennen
- Translate für cardoMap in mehrsprachiger Version
- Neuer Ordner/neue Ebene
- Ebene duplizieren
- Datenvorschau
- Tests durchführen (Zusatzmodul Testcenter)
- Ebenenliste
- Übersicht ab hier
- Info kopieren
- Ebenendefinition als XML in Zwischenablage kopieren
- XML-Definition aus Zwischenablage einfügen
- Löschen

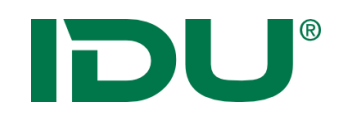

- Datenvorschau Datenansicht der Ebene
- Spaltenoptionen

| Eb | ene L87, Filter: " - | kein - "   |            |           |     |                |          |     |            |      |                 |            |       |      |
|----|----------------------|------------|------------|-----------|-----|----------------|----------|-----|------------|------|-----------------|------------|-------|------|
|    | gml_identi           | amtl_flach | geom_flaec | zaehler 🔺 | - T | nenner         | flurnum  | mer | zeitpunkt_ |      | ax_buchung      | bundesland | regie | erun |
| 0  | urn:adv:oid:DES      | 390        | 386.462    | 102       | A≩↓ | Aufsteigend so | ortieren |     | Tue Sep 11 | 00:0 | urn:adv:oid:DES | 14         | 146   |      |
| 2  | urn:adv:oid:DES      | 360        | 392.36     | 105       | Z↓  | Absteigend so  | rtieren  |     | Tue Sep 11 | 00:0 | urn:adv:oid:DES | 14         | 146   |      |
| 3  | urn:adv:oid:DES      | 750        | 731.297    | 108       |     |                |          |     | Tue Sep 11 | 00:0 | urn:adv:oid:DES | 14         | 146   |      |
|    | urn:adv:oid:DES      | 750        | 723.04     | 109       |     | Spalten        | ►        | V   | #          | 0:0  | urn:adv:oid:DES | 14         | 146   |      |
| 4  | urn:adv:oid:DES      | 820        | 818.664    | 111       |     | Dieses Feld ar | unnieren |     | gml_identi | 0:0  | urn:adv:oid:DES | 14         | 146   |      |
| 5  | urn:adv:oid:DES      | 530        | 511.614    | 113       |     | In Courses of  | appieren |     | amtl flach | 0:0  | urn:adv:oid:DES | 14         | 146   |      |
| 00 | urn:adv:oid:DES      | 1060       | 1007.113   | 115       |     | In Gruppen an  | izeigen  |     | goom flags | 00:0 | urn:adv:oid:DES | 14         | 146   |      |
| 0  | urn:adv:oid:DES      | 520        | 532.341    | 117       |     | Filters        | ⊳        |     | geom_naec  | 0:0  | urn:adv:oid:DES | 14         | 146   |      |
| 6  | urn:adv:oid:DES      | 520        | 509.739    | 118       |     |                |          |     | zaehler    | 00:0 | urn:adv:oid:DES | 14         | 146   |      |
|    | urn:adv:oid:DES      | 560        | 580.809    | 123       |     |                |          | V   | nenner     | 0:0  | urn:adv:oid:DES | 14         | 146   |      |
| ,  | urn:adv:oid:DES      | 520        | 511.223    | 125       |     |                |          | V   | flurnummer | 0:0  | urn:adv:oid:DES | 14         | 146   |      |
| 9  | urn:adv:oid:DES      | 540        | 533.817    | 128       |     |                |          | V   | zeitpunkt_ | 0:0  | urn:adv:oid:DES | 14         | 146   |      |
| 5  | urn:adv:oid:DES      | 532        | 570.702    | 129       | 1   | 1              |          | V   | ax_buchung | 00:0 | urn:adv:oid:DES | 14         | 146   |      |
| 6  | urn:adv:oid:DES      | 1292       | 1179.952   | 129       | 3   | 3              |          |     | bundesland | 0:0  | urn:adv:oid:DES | 14         | 146   |      |
| ,  | urn:adv:oid:DES      | 4110       | 4133.962   | 13        |     |                |          |     | rogiorupas | 0:0  | urn:adv:oid:DES | 14         | 146   |      |
|    | urn:adv:oid:DES      | 150        | 178.415    | 132       |     |                |          |     | regierungs | 00:0 | urn:adv:oid:DES | 14         | 146   |      |
| 6  | urn:adv:oid:DES      | 1010       | 1017.861   | 133       |     |                |          |     | landkreis_ | 0:0  | urn:adv:oid:DES | 14         | 146   |      |
| 7  | urn:adv:oid:DES      | 450        | 446.777    | 137       |     |                |          |     | gemeinde_k | 0:0  | urn:adv:oid:DES | 14         | 146   |      |
| 3  | urn:adv:oid:DES      | 4700       | 4524.453   | 14        |     |                |          | V   | gemeindete | 00:0 | urn:adv:oid:DES | 14         | 146   |      |
| 3  | urn:adv:oid:DES      | 26041      | 26304.212  | 142       | 2   | 2              |          | V   | gemarkung_ | 00:0 | urn:adv:oid:DES | 14         | 146   |      |
| 9  | urn:adv:oid:DES      | 6310       | 6301.787   | 146       | 2   | 2              |          |     | flur_key   | 0:0  | urn:adv:oid:DES | 14         | 146   |      |
| 2  | urn:adv:oid:DES      | 4050       | 4391.196   | 147       | 6   | 6              |          |     | alknr      | 0:0  | urn:adv:oid:DES | 14         | 146   |      |
| 4  | urn:adv:oid:DES      | 10680      | 11622.413  | 147       | ţ   | 5              |          |     | alkar old  | 0:0  | urn:adv:oid:DES | 14         | 146   |      |
| 6  | urn:adv:oid:DES      | 36680      | 36791.388  | 149       |     |                |          |     |            | 0:0  | urn:adv:oid:DES | 14         | 146   |      |
| 0  |                      |            |            |           |     |                |          |     | alknr_old_ |      |                 |            |       |      |

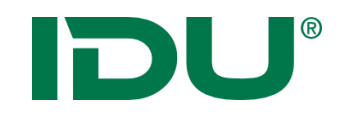

| Ebononlisto                   | Ebene      | enliste fü | r Knote | en: Schulung Ad | ministration             | >                        |
|-------------------------------|------------|------------|---------|-----------------|--------------------------|--------------------------|
| chemenniste                   | in St      | Ebono      | 2) Alle | Sortierung +    | Filter: Filterausdruck   | Anwenden                 |
|                               | <u>@</u>   | L84        | S C     | Somerung A      | Webatlas                 |                          |
|                               | •          | L85        | ø       |                 | WMS Luftbilder           |                          |
|                               |            | L90        | ٢       |                 | Webatlas Gewässer        |                          |
| Anzeige im Adminbaum          |            | L91        | ۲       |                 | Webatlas Ostritz         |                          |
|                               | <b>@</b>   | L92        | ۲       |                 | Ostritz Gemeinde         |                          |
|                               | •          | L94        | ۲       |                 | Verkehrsanlagen          |                          |
|                               | 0          | L96        | ۲       |                 | POI                      |                          |
|                               | •          | L188       | ۲       |                 | Relief                   |                          |
| L Nummer                      | 2          | L190       | ۲       |                 | Beschriftung             |                          |
|                               | Ð          | L64        | ۲       | G5              | Nutzungsarten            |                          |
|                               | <b>@</b>   | L87        | 9       | G5              | Flurstücke               |                          |
|                               | 0          | L88        | ۲       | G5              | Landwirtschaft           |                          |
|                               | <b>@</b> ( | L162       | 0       | G5              | Einzugsbereiche der Grun | idschulen                |
|                               | <u>@</u> ( | L153       | 0       | J5              | Bühnen                   |                          |
|                               | <b>@</b> ( | L155       | 0       | J5              | Museen und Galerien      |                          |
|                               | <b>@</b> ( | L156       | 0       | J5              | Aussichtspunkte          |                          |
|                               | <b>@</b>   | L157       | 0       | J5              | Jugendherberge           |                          |
|                               | ۹ (        | L158       | 0       | J5              | Hotels                   |                          |
|                               | <b>@</b> ( | L159       | 0       | J5              | Ärztehäuser              |                          |
|                               | <u>@</u> ( | L160       | 0       | J5              | Krankenhäuser und Klinik | en                       |
|                               | <b>@</b> ( | L161       | 0       | J5              | Apotheken                |                          |
|                               | •          | L163       | 9       | J5              | Hort                     |                          |
|                               | <b>@</b> ( | L164       | 0       | J5              | Bildungseinrichtungen    |                          |
|                               | <u>@</u> ( | L165       | 0       | J5              | Kindertageseinrichtungen | ~                        |
|                               | ~          | 195        | 0       | .18             | Verkehrsanlagen Maßstah  | >                        |
|                               |            | 4 Seite    | e 1 v   | on 1 📄 🕅        | 2                        | -                        |
| Möglichkeit alle neu zu laden |            |            | 🕒 Ausv  | vahl entladen 💌 | Eintrag 1                | - 26 von 26<br>ladene) 🔻 |

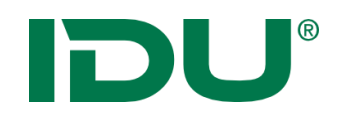

### • Übersicht ab hier

| Übersicht erzeugen                                                       |         | ×                                          |                                                                        |                     |                                     |                                                     |                 |
|--------------------------------------------------------------------------|---------|--------------------------------------------|------------------------------------------------------------------------|---------------------|-------------------------------------|-----------------------------------------------------|-----------------|
| Anzeigen der Spalten mit                                                 |         |                                            |                                                                        |                     |                                     |                                                     |                 |
| Zeichenstatistik                                                         | 🥭 ht    | ttp://localhos                             |                                                                        | RUE&layerRights=TRU | E&sta - Internet Explorer           | -                                                   | □ ×             |
| V Ebeneninformationen                                                    | Datei   | Bearbeiten                                 | Ansicht Favoriten Extras ?                                             |                     |                                     |                                                     |                 |
|                                                                          | Beric   | :ht für Eben                               | enbaum des Servers 'ANNES', Projekt SCHULUNG_DOZI                      | ENT                 |                                     |                                                     |                 |
| I Berechtigungen                                                         | - Incer | Baumauszug                                 | ab dem Knoten "Schulung Administration" (Id: 83)                       |                     |                                     |                                                     |                 |
| Filtere auf Einträge wo                                                  | Recht   | te im Kontext<br>Benutzer: I<br>Gruppen: S | :<br>DUIT\ANNE<br>YSTEM_CARDOMAP_INETUSER_GROUP, IDUIT\CARDOVERWALTER, | , SYSTEM_ADMINISTRA | TORS_GROUP, SYSTEM_AUTHENTICATED_US | SERS                                                |                 |
| Metadaten zu Csw Diensten exportiert wurden                              | ÜЬ      | ersicht des                                | administrativen Baumes                                                 |                     |                                     |                                                     |                 |
| Daten die von Anwendungen referenziert werden                            | adr     | ministrativer                              | Baum ab einschließlich "Schulung Administration" (Id: 83), :           | strukturiert        |                                     |                                                     |                 |
|                                                                          | N°      | ld                                         | AdminBaum-Eintrag                                                      | Zeichenstatistik    | Ebeneninformationen                 |                                                     |                 |
| Daten zu oder von anderem Cardo bewegt wurden (c2c)                      | #0      | 83                                         | Schulung Administration                                                |                     |                                     | Kartendarstellung, Sachdatenanzeige, Export, Metada | iten bearbeiten |
|                                                                          | #1      | 04                                         | Dozent                                                                 | koino               | Shanadatai                          | Kartendarstellung, Sachdatenanzeige, Export, Metada | ten bearbeiten  |
| in beiden Richtungen                                                     | #2      | 112 (L 190)                                | Beschnittung     Eluretücke Metdeten (IDLIIT) (NNIE)                   | -keine-             | Shapedatei                          | Kartendarstellung Sachdatenanzeige Export Metada    | ten bearbeiten  |
| Den den e Deter en etitet meder                                          | #4      | 113 (L88)                                  | Landwirtschaft                                                         | -keine-             | Shapedatei                          | Kartendarstellung, Sachdatenanzeige, Export, Metada | aten bearbeiten |
| Uzu denen Daten exportiert wurden                                        | #5      | 85 (L64)                                   | <ul> <li>Nutzungsarten</li> </ul>                                      | -keine-             | Shapedatei                          | Kartendarstellung, Sachdatenanzeige, Export, Metada | aten bearbeiten |
| Non depen Daten bezogen wurden                                           | #6      | 117 (L92)                                  | ► Ostritz Gemeinde                                                     | -keine-             | Shapedatei                          | Kartendarstellung, Sachdatenanzeige, Export, Metada | aten bearbeiten |
| Von denen baten bezogen warden                                           | #7      | 121 (L96)                                  | ► POI                                                                  | -keine-             | Shapedatei                          | Kartendarstellung, Sachdatenanzeige, Export, Metada | iten bearbeiten |
| Rechte ermitteln als                                                     | #8      | 245 (L188)                                 | ► Relief                                                               | -keine-             | Rasterebene (ECW, JP2, TIFF, MRSid) | Kartendarstellung, Sachdatenanzeige, Export, Metada | iten bearbeiten |
| Aktueller Benutzer:                                                      | <       |                                            |                                                                        |                     |                                     |                                                     | >               |
| oder                                                                     |         |                                            |                                                                        |                     |                                     |                                                     |                 |
| als: Windows Benutzer                                                    |         | ~                                          |                                                                        |                     |                                     |                                                     |                 |
| Windows Kennung:                                                         |         |                                            |                                                                        |                     |                                     |                                                     |                 |
|                                                                          |         |                                            |                                                                        |                     |                                     |                                                     |                 |
| Hinweis:<br>Caban Sie dan Naman ainen Benutzene ein unten dem die Altien |         |                                            |                                                                        |                     |                                     |                                                     |                 |
| durchgeführt werden soll                                                 | 1       |                                            |                                                                        |                     |                                     |                                                     |                 |
| Beachten Sie, dass für die internen Benutzer-Accounts die Anme           | Iduna   | 1 auf                                      |                                                                        |                     |                                     |                                                     |                 |
| "cardo Benutzer" eingestellt werden muss. Dies trifft z.B. für die       | Benu    | tzer:                                      |                                                                        |                     |                                     |                                                     |                 |
| SYSTEM_ANONYMOUS_USER, CARDO_MAP_INET_USER,                              |         |                                            |                                                                        |                     |                                     |                                                     |                 |
|                                                                          |         |                                            |                                                                        |                     |                                     |                                                     |                 |
| 🗶 Schließen 📄 Übersich                                                   | nt anz  | zeigen                                     |                                                                        |                     |                                     |                                                     |                 |
|                                                                          |         |                                            |                                                                        |                     |                                     |                                                     |                 |

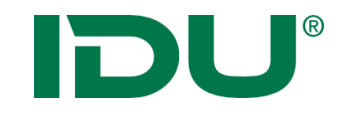

# Benutzer- und Berechtigungsverwaltung

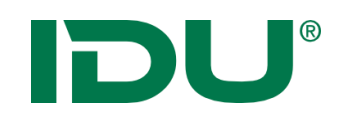

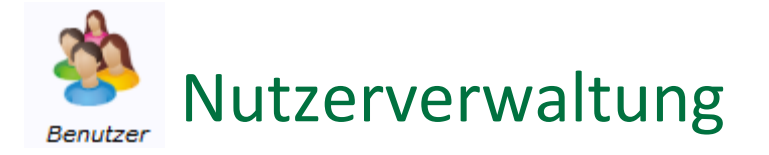

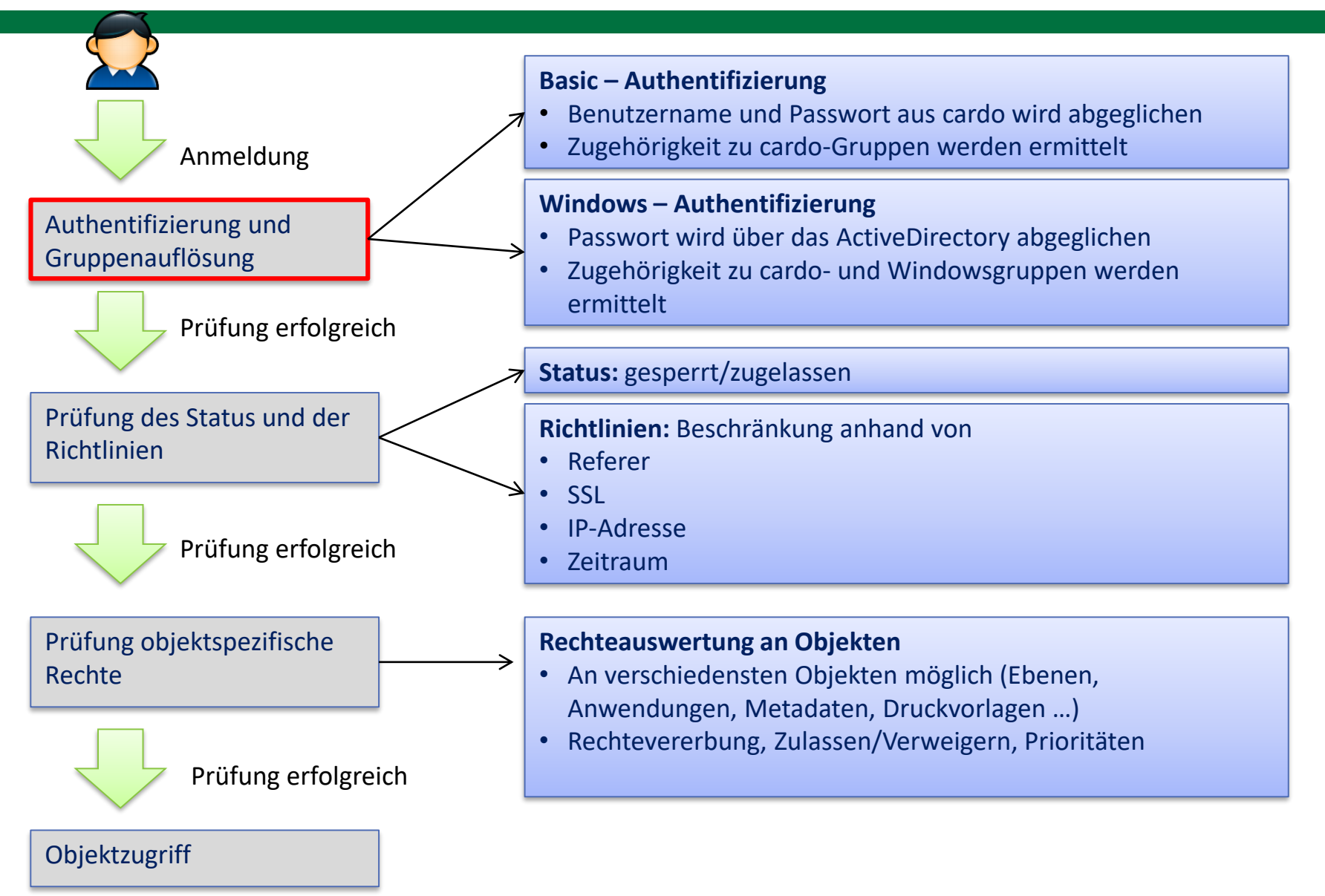

# DU®

## Zentrale Nutzer- und Gruppenverwaltung

| 🗆 💰 card  | lo-Gruppe (4) |                                |                                                                                                    |
|-----------|---------------|--------------------------------|----------------------------------------------------------------------------------------------------|
| 🍰 😼 🛛     | 1000 🚰        | METADATENADMINISTRATOREN       | cardo – Gruppe                                                                                               |
| 🍰 🛯 🖏 🖉   | 2000 🚰        | METADATENBEARBEITER            | <ul> <li>Mitglieder werden direkt zugewiesen</li> </ul>                                                      |
| 🍰 👌 🕹     | 1000 🚰        | METADATENERFASSER              | Auflösung Benutzer zu Gruppe erfolgt über cardo                                                              |
| 🍰 👌 🕹     | 🚰 1000        | SCHULUNGS_TEILNEHMER           |                                                                                                    |
| 🗆 💰 Wind  | dows-Gruppe   | : (1)                          | Windows – Gruppe                                                                                             |
| <i></i> 🔊 | 全 1000        | BENDER\SCHULUNGS_TEILNEHMER    | <ul> <li>Zuweisung der Mitglieder über Windows (AD)</li> </ul>                                               |
| 🗆 🚨 Nutz  | zer (7)       |                                | <ul> <li>Auflösung Benutzer zu Gruppe erfolgt über Windows</li> </ul>                                        |
| 8 🛛 🔍     | 9000          | BENDER\CARDO1                  |                                                                                                    |
| 🚨 🕕 🌂 (   | 9000 🚰        | BENDER\CARDO2                  | Windows - Poputzor                                                                                           |
| 🚨 🕕 🔍 D   | 9000 🚰        | BENDER\CARDO3                  | • Nutzername entenricht einem evict WindowsAccount                                                           |
| 🚨 🕕 🌂 (   | 9000 🚰        | BENDER\CARDO4                  | Keine Angebe des Desswertes de Authent Über Mindews                                                          |
| 🚨 🕕 🌂 (   | 9000 🚰        | BENDER\CHRISTIN                | • Keine Angabe des Passwortes da Authent. Ober Windows                                                       |
| 🚨 🕕 🌂 (   | 9000 🚰        | BENDER\STEFAN                  | sende Demuteen                                                                                               |
| 🚨 🕕 🔍 (   | 9000 🚰        | STEFAN                         | cardo – Benutzer                                                                                             |
| 🗉 🝰 Syst  | temgruppe (4  | •)                             | Passwort muss hier vergeben sein                                                                             |
| 2         | 1000          | SYSTEM_ACCOUNTING_GROUP        |                                                                                                    |
| ک 🚳       | 6000          | SYSTEM_ADMINISTRATORS_GROUP    | Systemgruppe                                                                                                 |
| 2         | 1000          | SYSTEM_AUTHENTICATED_USERS     | Fixe Gruppe mit spezieller Bedeutung im cardo, kann nicht                                                    |
| ه 🗞       | 1000          | SYSTEM_CARDOMAP_INETUSER_GROUP | geändert/gelöscht werden, nur Mitgliederverwaltung                                                           |
| 🗆 🚨 Syst  | temnutzer (2) |                                |                                                                                                    |
| ۵         | 9000          | CARDO_MAP_INET_USER            | Systembenutzer                                                                                               |
| ۵ 실       | 9000          | SYSTEM_ANONYMOUS_USER          | <ul> <li>Fixe Benutzer mit spezieller Bedeutung im cardo, kann nicht<br/>geändert/gelöscht werden</li> </ul> |

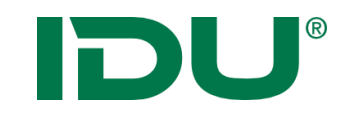

## Neue Nutzer anlegen

| Managementcenter für die Systemsteuerung        |                                                                                                    |                                           |
|-------------------------------------------------|----------------------------------------------------------------------------------------------------|-------------------------------------------|
| Systemstatus Benutzer                           | Verzeichnisse Button                                                                                                    |                                           |
| Info Systemparameter 🕱 Anwendungen 🕱 Benutzer 🛞 |                                                                                                    |                                           |
| n                                               | sieren                                                                                                    | Filter: Ausdruck Anwenden                 |
| - Neuer Fintrag                                 | Beschreibung                                                                                                    | Status                                    |
| - Neuer Linu ag                                 |                                                                                                    |                                           |
|                                                 | Neuen Eintrag erstellen X                                                                                                    | - X                                       |
|                                                 | Cohon Sin hier dan Namen und dan Tur das zu erstellenden                                                                               | VITY&Request=ListUsers aufgelistet we     |
| S THE TOO SCHULUNGSNUTZER                       | Fintrages ein. Diese Angaben sind die einzigen Pflichtfelder, die für                                                                  | X                                         |
| S 🔓 🚰 1000 WILMA_REDAKTEURE                     | die Erstellung eines neuen Eintrages benötigt werden.                                                                                  | reigabe von Änderungen - 🗙                |
| 二 🚳 Windows-Gruppe (1)                          | Nach dem Ausfüllen dieser beiden Felder können Sie entweder auf                                                                        |                                           |
| SYSTEM_ALL_COMMUNITY_USERS                      | Weiter klicken um weitere Informationen einzugeben, oder jeder<br>Zeit auf Fortig klicken um die Erstellung abzuschließen. Klicken Sie | lie Gruppe kann auch gelöscht werden.     |
| - 🧟 Nutzer (7)                                  | auf Abbrechen, um diesen Vorgang ohne die Erstellung eines                                                                             |                                           |
| S (1) 💐 🚰 9000 BENDER\RENE                      | neuen Eintrages abzubrechen.                                                                                                    | - X                                       |
| ▲ ① 4 2 2 9000 CARDO1                           | News                                                                                                    | - ×                                       |
| a 🚯 💐 🚰 9000 CARDO2                             | Geben Sie den Objektnamen ein                                                                                                    | - ×                                       |
| a 🕼 💐 🚰 9000 CARDO3                             | Typ:                                                                                                    | - ×                                       |
| a 🚯 💐 🚰 9000 CARDO4                             |                                                                                                    | - ×                                       |
| S 🕕 💐 🚰 9000 COTTBUS_ADMIN                      | 👃 Nutzer                                                                                                    | - ×                                       |
| 🚨 🕕 🌺 🚰 9000 IDU                                | 🔊 Windows-Gruppe                                                                                                    | -                                         |
| 🗆 💰 Systemgruppe (4)                            | 📩 cardo-Gruppe                                                                                                    |                                           |
| 1000 SYSTEM_ACCOUNTING_GROUP                    | weiter rerug Abbrechen                                                                                                    | ngmodul) –                                |
| SYSTEM_ADMINISTRATORS_GROUP                     |                                                                                                    | s standardmäßig als Administrator hinte   |
| 1000 SYSTEM_AUTHENTICATED_USERS                 | Jeder angemeldete Benutzer, außer dem public Account                                                                                   | -                                         |
| 1000 SYSTEM_CARDOMAP_INETUSER_GROUP             | Systeminterner Gruppe für Zugriff auf cardoMap Seiten (r                                                                               | nicht der Preview-Account). Es sollte imm |
| 🗄 🚨 Systemnutzer (2)                            |                                                                                                    |                                           |

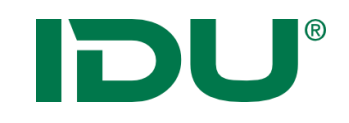

### Systemnutzer

#### SYSTEM\_ADMINSTRATORS\_GROUP

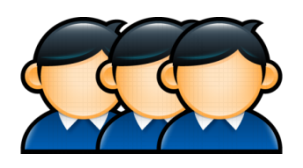

Gruppe der cardo Administratoren

#### SYSTEM\_ANONYMOUS\_USER

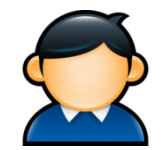

- Erstellung der Kachelkarten
- Zugriff auf öffentliche Dienste

#### COMMUNITY\_USERS

SYSTEM\_CARDOMAP\_INETUSER\_GROUP

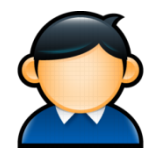

- Alle angemeldeten Community User
- Werden automatisch der Gruppe SYSTEM\_ALL\_COMMUNITY\_USERS

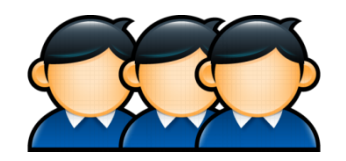

- CARDO\_MAP\_INET\_USER ist Mitglied
- Wird automatisch angelegt
- Erhält Rechte an cardo.Map Ebenen (Rendern von Geodaten, Zugriff auf Sachdaten)

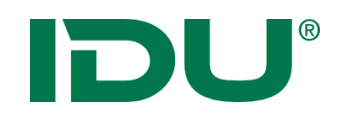

# cardo<sup>3</sup>

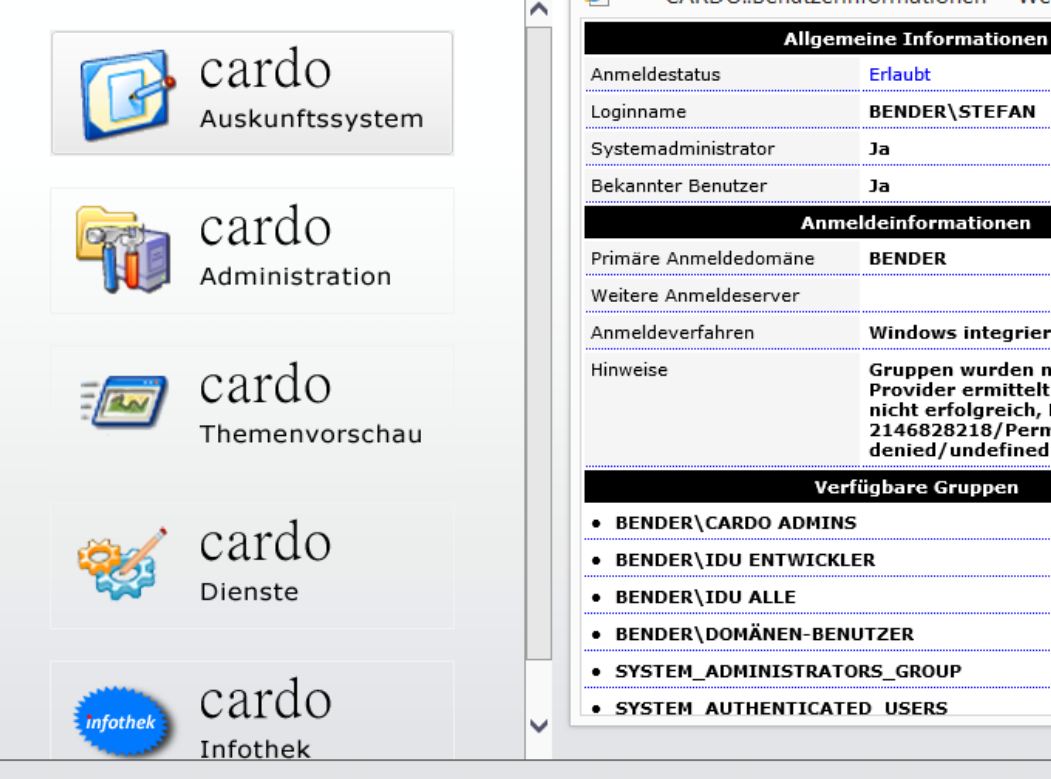

**e** 

Gruppenauflösung über ASP

CARDO::Benutzerinformationen -- Webseitendialog

BENDER\STEFAN

Windows integriert

Gruppen wurden mit dem WinNT

Provider ermittelt. LDAP Zugriff

2146828218/Permission

denied/undefined Init

nicht erfolgreich, Hinweis: Init/-

Erlaubt

Ja

Ja

BENDER

Verfügbare Gruppen

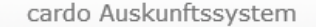

cardo Version: 3.8.0 Build 25139 !DbgBld!

Benutzername: BENDER\STEFAN Beschreibung: keine Primäre Id: 94 Benutzer-Ids: 94,4,3 Gruppen: SYSTEM\_ADMINISTRATORS\_GROUP SYSTEM\_AUTHENTICATED\_USERS Gruppen / alle verfügbaren, aber nicht zugewiesen: BENDER\DOMÄNEN-BENUTZER BENDER\IDU ENTWICKLER BENDER\TESTCARDONESTED EVERYONE BUILTIN\USERS NT AUTHORITY\AUTHENTICATED USERS BUILTIN\ADMINISTRATORS NT AUTHORITY\NETWORK BENDER\CARDO ADMINS SYSTEM\_AUTHENTICATED\_USERS BENDER IDU ALLE NT AUTHORITY\THIS ORGANIZATION BENDER\CARDOTEST Gesperrt: False Abgelaufen: False Authentifizieruna: CardoNTLMIdentificationProvider V aktueller Benutzer [BENDER\STEFAN] Info...

Gruppenauflösung über ASPX (.net)

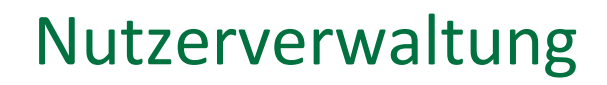

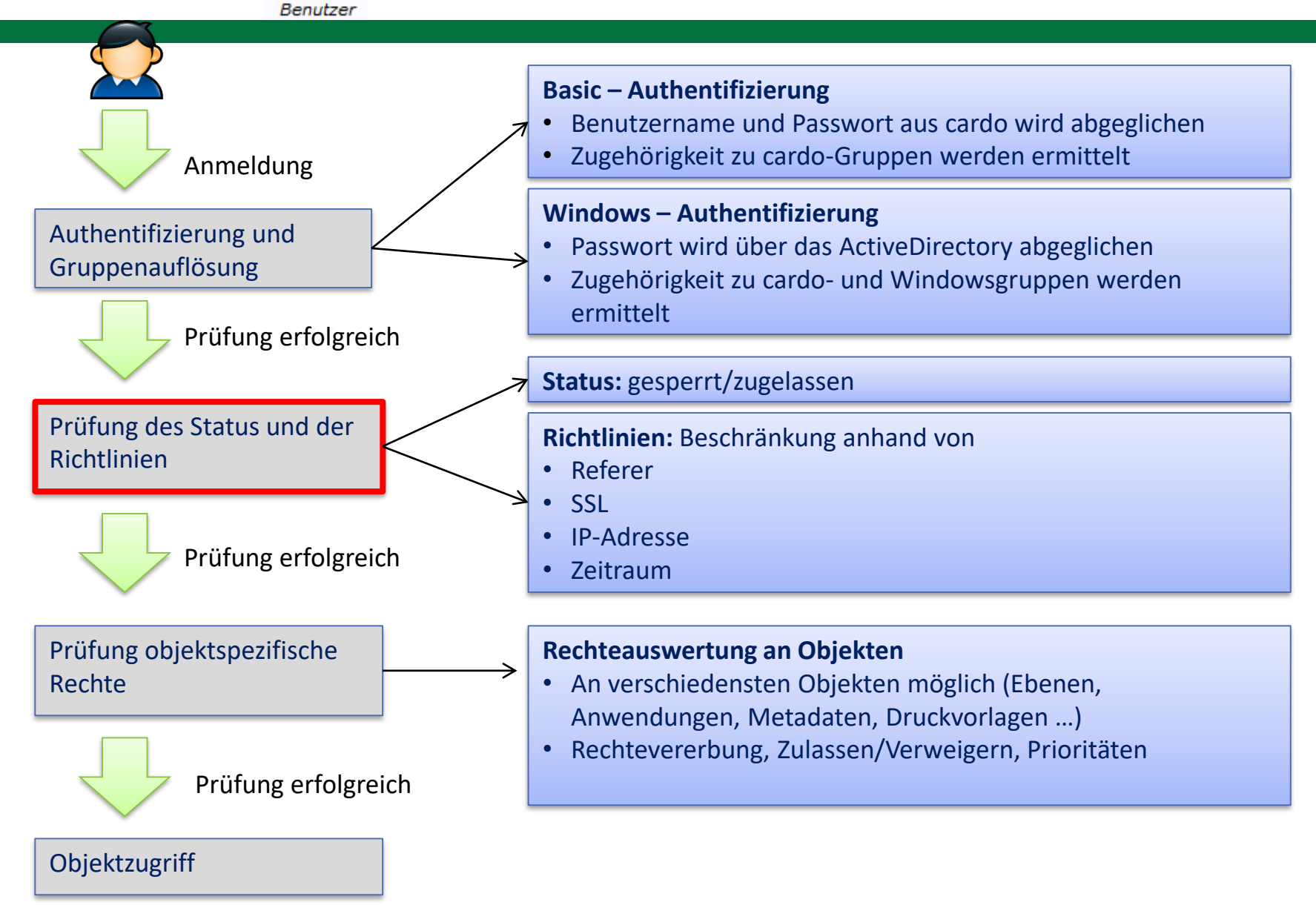

DU

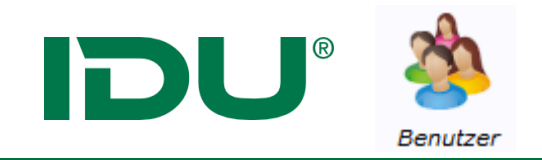

### Nutzerverwaltung - Status

- Undefiniert
- Gesperrt
- explizit zugelassen

| Status     |                            |  |  |
|------------|----------------------------|--|--|
| GESPERRT   | <b> </b> ×                 |  |  |
| ZUGELASSEN | X                          |  |  |
| _          | <b> </b> ×                 |  |  |
| -          | X                          |  |  |
| -          | <b> </b> ×                 |  |  |
| -          | X                          |  |  |
|            | Status GESPERRT ZUGELASSEN |  |  |

|                           | Nutzer zugelassen | Nutzergesperrt | Nutzer nicht<br>definiert |
|---------------------------|-------------------|----------------|---------------------------|
| Gruppe zugelassen         | AL                | AL             | AL                        |
| Gruppe gesperrt           | AL                | NEIN           | NEIN                      |
| Gruppe nicht<br>definiert | AL                | NEIN           | AL                        |

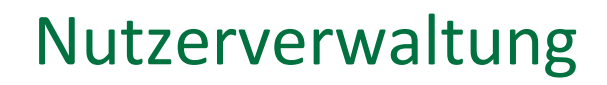

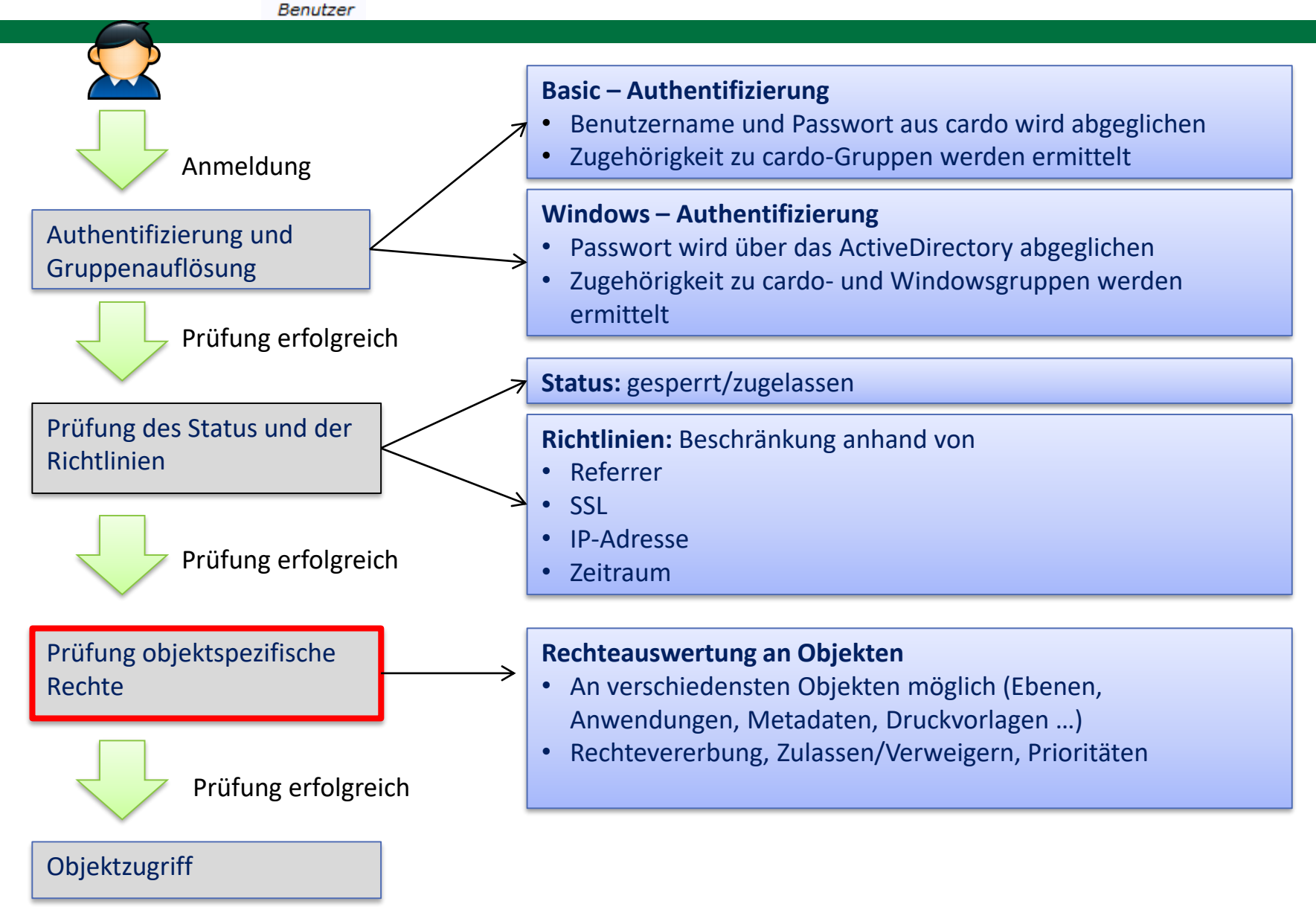

**DU**<sup>®</sup>

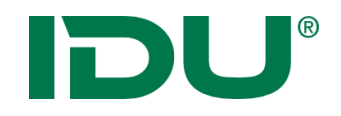

### Rechte an Objekten

#### cardo – Objekte mit Rechten

| Administrativer Baum (Ebenen)<br>Administrieren<br>Metadaten bearbeiten<br>Rendern von Geodaten<br> | Puzzle – Datenfelder<br>Lesen<br>Schreiben<br>Löschen<br>Administrieren |
|----------------------------------------------------------------------------------------------------|-------------------------------------------------------------------------|
| Metadatenfelder<br>Lesen                                                                            | Anwendungen<br>Starten                                                  |
| Schreiben                                                                                           | Verwalten                                                               |
| Löschen                                                                                             |                                                                         |
| Administrieren                                                                                      |                                                                         |
|                                                                                                    |                                                                         |
| Virtuelle Verzeichnisse                                                                             | Druckvorlagen                                                           |
| Browse                                                                                              | • Erstellen                                                             |
| CreateFilesOrFolder                                                                                 | Bearbeiten                                                              |
| DeleteFilesOrFolder                                                                                 | Drucken                                                                 |
| Admin                                                                                               | Administrieren                                                          |

•••

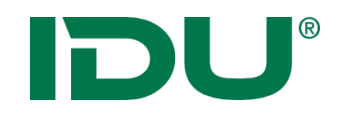

### Rechte an cardo-Objekten mit Hierarchie

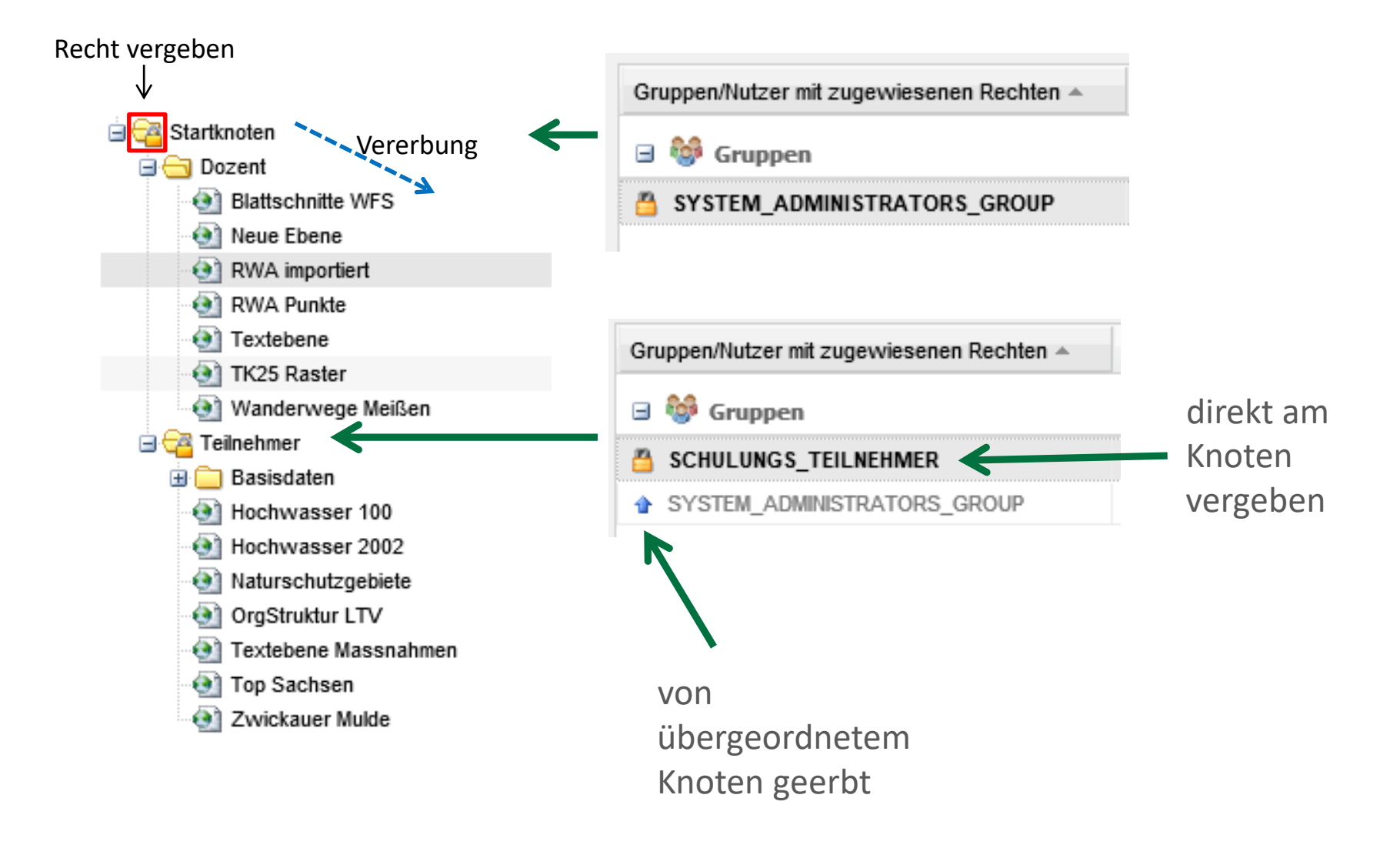

# DU®

### Rechteauswertung

#### Allgemeine Regeln der Rechteauswertung:

- Verbot geht vor Zulassen
- Nutzerrecht vor Gruppenrecht (höhere Prio vor niedriger Prio)
- Rechte werden vererbt

#### Prioritäten

| - 8 | cardo-Gruppe ( | 6)                       |
|-----|----------------|--------------------------|
| 8   | 1000           | LUNZENAU                 |
| 8   | 8 1000         | METADATENADMINISTRATOR   |
| \$  | 8 1000         | METADATENADMINISTRATOREN |
| \$  | 1000           | METADATENBEARBEITER_A1   |
| 8   | 1000           | METADATENBEARBEITER_A2   |
| 8   | 1000           | SCHULUNGSTEILNEHMER      |
| - 2 | Nutzer (13)    |                          |
| 8   | ) 💐 💅 9000     | BENDERVANNE              |
| 8   | ) 💐 🚰 9000     | BENDER\CARDO1            |
| 8   | ) 💐 🚰 9000     | BENDER\CARDO2            |
| 8   | ) 💐 🚰 9000     | BENDER\CARDO3            |
| 8   | ) 💐 🚰 9000     | BENDER\CARDO4            |

**Geht nicht:** Verbot vor Zulassen

|                                                                                                    | appendice in augeniesenen resenten                                                                                                    | Beschreibt     | ung                       |    |
|----------------------------------------------------------------------------------------------------|----------------------------------------------------------------------------------------------------|----------------|---------------------------|----|
| 8                                                                                                    | 🍪 Gruppen                                                                                                    |                |                           |    |
| 2                                                                                                    | SCHULUNGSTEILNEHMER                                                                                                    |                |                           |    |
| •                                                                                                    | SYSTEM_ADMINISTRATORS_GROUP                                                                                                    | Gruppe de      | r cardo-Admin             | is |
| SYSTEM_AUTHENTICATED_USERS     Jeder angemeldete B                                                                                                    |                                                                                                    | emeldete Benut | 7                         |    |
|                                                                                                    | 8 Nutzer                                                                                                    |                |                           |    |
| •                                                                                                    | SYSTEM_ANONYMOUS_USER                                                                                                    | Systeminte     | rner Nutzer fü            | r  |
|                                                                                                    | \\                                                                                                    |                |                           |    |
| 4                                                                                                    | $\sim$                                                                                                    |                |                           | 1  |
| 4                                                                                                    |                                                                                                    | Hinzufügen     | 🗱 Entferne                | 1  |
| Flie                                                                                                    | ßgewässer Sachsen                                                                                                    | Hinzufügen     | ¥ Entferne                | n  |
| Flie                                                                                                    | <b>ßgewässer Sachsen</b><br>chtetyp                                                                                                    | Hinzufügen     | ¥ Entferner               | n  |
| Flie<br>Rec                                                                                                    | Bgewässer Sachsen<br>chtetyp<br>administration                                                                                                    | Hinzufügen     | ¥ Entferner               | 1  |
| Flie<br>Rec                                                                                                    | Bgewässer Sachsen<br>chtetyp<br>administration<br>ministrieren                                                                                                    | Hinzufügen     | ¥ Entferne<br>Verweigern  |    |
| Flie<br>Rec<br>Ad<br>Me                                                                                                    | Bgewässer Sachsen<br>chtetyp<br>dministration<br>ministrieren<br>tadaten bearbeiten                                                                                                    | Hinzufügen     | ¥ Entferner<br>Verweigern |    |
| Flie<br>Rec<br>Ad<br>Me                                                                                                    | Bgewässer Sachsen<br>chtetyp<br>administration<br>ministrieren<br>tadaten bearbeiten<br>tendarstellung global ändern                                                                            | Hinzufügen     | ¥ Entferner<br>Verweigern |    |
| Flice<br>Rec<br>Ad<br>Met<br>Kar                                                                                                    | Bgewässer Sachsen<br>chtetyp<br>administration<br>ministrieren<br>tadaten bearbeiten<br>tendarstellung global ändern<br>zugriff                                                                 | Hinzufügen     | ¥ Entferner<br>Verweigern | n  |
| <ul> <li>Flice</li> <li>Rec</li> <li>Ad</li> <li>Met</li> <li>Kan</li> <li>Z</li> <li>Rec</li> </ul>                                                                                                    | Bgewässer Sachsen<br>chtetyp<br>diministration<br>ministrieren<br>tadaten bearbeiten<br>tendarstellung global ändern<br>Pugriff<br>ndern von Geodaten                                           | Hinzufügen     | ¥ Entferner               | n  |
| <ul> <li>Image: A constraint of the second second sec</li></ul> | Bgewässer Sachsen<br>chtetyp<br>administration<br>ministrieren<br>tadaten bearbeiten<br>tendarstellung global ändern<br>cugriff<br>ndern von Geodaten<br>griff auf Sachdaten                    | Hinzufügen     | ¥ Entferner<br>Verweigern | n  |
| Flie<br>Rec<br>Ad<br>Me<br>Kar<br>Zug<br>Dat                                                                                                    | Bgewässer Sachsen<br>chtetyp<br>administration<br>ministrieren<br>tadaten bearbeiten<br>tendarstellung global ändern<br>Zugriff<br>ndern von Geodaten<br>griff auf Sachdaten<br>ten Exportieren | Hinzufügen     | ¥ Entferne                | n  |

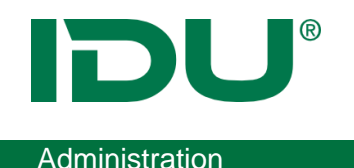

- Ebenen sind für Nutzer sichtbar, sobald er 1! Recht an dieser Ebene besitzt.
- Kontextmenü wird entsprechend der Berechtigungen zusammengestellt
- Am Themenbaum Mauszeiger über die Ebene -> alle Berechtigungen des Nutzers werden angezeigt
- Im Themenbaum ausgeblendete Ebenen, an denen der Benutzer aber Berechtigungen hat, werden über den Schnellstart gefunden.
- Ebenen an denen der Nutzer ein Recht besitzt, aber nicht in der Karte anzeigen darf, werden ausgegraut dargestellt (Update 4.1.1.)

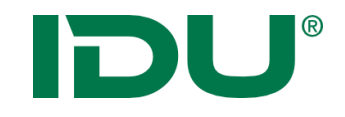

# Ebenentypen

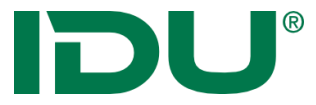

# Ebenentypen und ihre Eigenschaften

| Managementcenter für Daten       der selektierten         Ebene       Ebene         Berechtigungen & Ebenen       Ebenenbäume bearbeiten       Skripte erstellen       Zunderem cardo kopieren         Info       Berechtigungen & Ebenen ®       Administrativer Baum       Imagemententer für Daten       Berechtigungen IP       Ebeneneigenschaften       Ø GeoEdit         Managemententer für Daten       Info       Berechtigungen & Ebenen ®       Managemententer für Daten       Managemententer für Daten         Verwaltung<br>des<br>Baumes im<br>Kontext-<br>menü       Stadtgrundkarte EMF       Datenquelle @       Verwaltung<br>für GeoEdit         Verwaltung<br>des       FFW       Justizbehörden       Potzei       Behörden         Verwalungsgebäude Bund<br>Wertwalungsgebäude Land       Potzei       Stadtgrundsarte EMF       Stadtgrundsarte EMF                                                                                                    | instellungen |
|----------------------------------------------------------------------------------------------------|--------------|
| Verwaltung<br>des<br>Baumes im<br>Kontext-<br>menü                                                                                                    | instellungen |
| Verwaltung<br>des<br>Baumes im<br>Kontext-<br>menü                                                                                                    | instellungen |
| Administrativer Baum       Image: Baum neu laden       Zusatanfos       Übersicht         Image: Baum neu laden       Image: Suchen       Image: Baum neu laden       Image: Baum neu laden                                                                                                    | instellungen |
| Baum neu laden       Q Lusatzinfos       Q Ubersicht         Suchen       Suchen         Suchen       Suchen         Q Dienste       Dienste         Q Dienste       Stadtgrundkarte EMF         Q Metadaten Beispiele       Stadtgrundkarte EMF         Q Metadaten Beispiele       Stadtgrundkarte EMF         Q Metadaten Beispiele       Stadtgrundkarte EMF         Q Metadaten Beispiele       Stadtgrundkarte EMF         Q Behörden       Polizei         Metadaten Beispiele       Stadtgrundkarte EMF         Q Derswehr       geom         Baumes im<br>Kontext-<br>menü       Polizei         Verwatungsgebäude Bund       Verwatungsgebäude Land                                                                                                    | ~            |
| Verwaltung<br>des<br>Baumes im<br>Kontext-<br>menü<br>WS SQLServer 2008 - Geometrien<br>Name<br>Wert<br>Datenquelle ?<br>Name<br>Wert<br>Datenquelle ?<br>Name<br>Wert<br>Datenquelle ?<br>Name<br>Wert<br>Datenquelle ?<br>Name<br>Wert<br>Datenquelle ?<br>Name<br>Wert<br>Datenquelle ?<br>Name<br>Wert<br>Datenquelle ?<br>Name<br>Stadtgrundkarte EMF<br>Stadtgrundkarte EMF<br>Stadtgrundkarte EMF<br>Stadtgrundkarte EMF<br>Stadtgrundkarte EMF<br>Stadtgrundkarte EMF<br>Stadtgrundkarte Daten<br>Stadtgrundkarte Daten<br>Stadtgrundk | *            |
| Verwaltung       Wert         Image: Startknoten       Image: Startknoten         Image: Startknoten       Image: Startknoten         Image: Startknoten       Im                                                                                                    |              |
| Verwaltung<br>des<br>Baumes im<br>Kontext-<br>menü                                                                                                    |              |
| Verwaltung<br>des<br>Baumes im<br>Kontext-<br>menü<br>Verwalungsgebäude Bund<br>Verwalungsgebäude Land<br>Verwalungsgebäude Land<br>Grundkarte EMF<br>Stadtgrundkarte EMF<br>Stadtgrundkarte EMF<br>Sta                                                                                                    | ^            |
| Verwaltung       Image: Statig indikate Exit       theLayer*       (select a.*, s.oname as stadtle         des       Image: Statig indikate Exit       theDrawOrderHint       theField*         Baumes im       Image: Statig indikate Exit       theSRD       theSRD         Kontext-       Image: Statig indikate Exit       theVerwatungsgebäude Bund       theProjection       25833 - ETRS89/UTM33N         Mendia       Image: Statig indikate Exit       Image: Statig indikate Exit       theProjection       25833 - ETRS89/UTM33N                                                                                                    |              |
| des       Important of the Daten         Important of the Daten       Important of the Daten         Important of the Daten       I                                                                                                    | 13           |
| Baumes im     Image: Second and the Field     geometric       Image: Second and Second and Second                                                                                                    |              |
| Baumes mini                                                                                                    |              |
| Kontext-       Isstizbehörden       theProjection       25833 - ETRS89/UTM33N         menü       Verwaltungsgebäude Bund       theInitExtent         Verwaltungsgebäude Land       AsBinaryFunction                                                                                                    | _            |
| menü <ul> <li>Verwaltungsgebäude Bund</li> <li>thelnitExtent</li> <li>Verwaltungsgebäude Land</li> <li>AsBinaryFunction</li> </ul>                                                                                                    |              |
| Verwaltungsgebäude Land     AsBinaryFunction                                                                                                    |              |
|                                                                                                    |              |
| Verwatungsgebaude Stadt     theAccessHints                                                                                                    |              |
| H C Freizeit, Sport und Erholung                                                                                                    |              |
| Generative and Bitunese process of the MinScale                                                                                                    |              |
| Carmkartierung     Lärmkartierung                                                                                                    |              |
| medizinische Versorgung     useDrawSel                                                                                                    |              |
| Radwege     Legende                                                                                                    | /07          |
| B Grenzen Ebene im Änderunge                                                                                                    | n            |
| Statistik     EDOFTC IIII     AndCrutige                                                                                                    | ~            |
| Mapserver speichern                                                                                                    |              |
| neu laden                                                                                                    |              |
| Ebene aktualisieren 💌 🔘 Übernehmen 💌 📢 Zurü                                                                                                    |              |

# **DU**<sup>®</sup> Ebenentypen und ihre Eigenschaften

| Name                                                                                     | Wert                                                               |                                       |
|------------------------------------------------------------------------------------------|--------------------------------------------------------------------|---------------------------------------|
| 🗆 Datenquelle 📀                                                                          | 0                                                                  |                                       |
| the Server*                                                                              | %sqlserversource% ×                                                | <b>Fette</b> Felder sind Pflichtfelde |
| theLayer*                                                                                | ( select a.*, s.oname as stadtteilna                               |                                       |
| theDrawOrderHint                                                                         |                                                                    |                                       |
| theField*                                                                                | geom                                                               |                                       |
| theSRID                                                                                  |                                                                    |                                       |
| theldField                                                                               |                                                                    |                                       |
| theProjection                                                                            | 25833 - ETRS89/UTM33N                                              |                                       |
| theInitExtent                                                                            |                                                                    |                                       |
| AsBinaryFunction                                                                         |                                                                    |                                       |
| theAccessHints                                                                           |                                                                    |                                       |
| 🗆 Anzeige/Darstellun 🤉 😨                                                                 |                                                                    |                                       |
| theMinScale                                                                              |                                                                    |                                       |
| theMaxScale                                                                              |                                                                    |                                       |
| useDrawSel                                                                               | × N                                                                |                                       |
| Legt die Verbindungszeichenfo                                                            | lge für die Datenquelle fest.                                      |                                       |
| <ul> <li>ODDE Datenquellen<br/>(Achtung - für cardo müs<br/>installiert sein)</li> </ul> | sen die 32-Bit Versionen der ODBC-Treiber                          | Kurze Info und Hilfe im unter         |
| <ul> <li>MSAccess: Driver=</li> <li>Dbq=c:\pfad\daten</li> </ul>                         | -{Microsoft Access Driver (*.mdb)};<br>pank.mdb;                   | Bereich                               |
| <ul> <li>PostgreSQL: Drive<br/>server=serverName<br/>uid=userName;</li> </ul>            | r={PostGreSQL Unicode};<br>; port=5432; database=dbName; vord=xxx; |                                       |
| Ebene aktualisieren                                                                      | 🖉 Übernehmen 🔻 👍 Zurücksetzen                                      | Ebono choicharn /aktualiciar          |
# Ebenentypen und ihre Eigenschaften

| Info Berechtigungen & Ebenen 🛞                |                               |                                                                                     | Integration verschiedenster                                                                                                    |
|-----------------------------------------------|-------------------------------|-------------------------------------------------------------------------------------|----------------------------------------------------------------------------------------------------|
| Administrativer Baum                          | 🔶 🔒 Berechtigungen 🛛 😭 Ebener | neigenschaften 🧭 GeoEdit Einste                                                     | lunge Datenquellen:                                                                                                    |
| ② Baum neu laden (1) Zusatzinfos 	☐ Übersicht | Chanadatai                    |                                                                                     | Datenquenen.                                                                                                    |
| 2 Suchen                                      | Snapedatel                    |                                                                                     | Datenguelle: Shapedatei                                                                                                    |
| à 🖓 Shadhasha                                 | Name                          | Wert                                                                                | Datenguelle: PostgreSOL - Geometrien                                                                                                    |
|                                               | 🗆 Datenquelle 🔞               |                                                                                     | Datenquelle: PostgreSQL - Texte                                                                                                    |
| Administration                                | theFile*                      | \\Geodaten\e_erdwaerme_fl.shp                                                       | Datenquelle: MS SOL - Server 2008 - Geometrien                                                                                           |
| 🗐 📥 Erdwärme                                  | theFilter                     |                                                                                     | <ul> <li>Datenquelle: Oracle SDO - Texte auf Geometrie</li> </ul>                                                                        |
| Erdwärme                                      | theProjection                 | 31469 - DHDN/GK-5                                                                   | Datenquelle: Oracle SDO - Texte auf XY-Punkt                                                                                             |
| 🕀 🧰 Verkehr                                   | theInitExtent                 | 5405871 633/5657189 912/5412248                                                     | <ul> <li>Datenquelle: Oracle SDO - Geometrien</li> </ul>                                                                                 |
| Lankreis Gölitz                               |                               |                                                                                     | Datenquelle: ODBC Datenbank - Punkte                                                                                                    |
| Gatisen                                       | Anzeige/Darstellung           |                                                                                     | Datenquelle: ODBC Datenbank - Plante     Datenquelle: ODBC Datenbank - Blob Geometrien                                                   |
| Crthofotos                                    | theMinScale                   |                                                                                     | Datenquelle: ODBC Datenbank - Biob Geometrien                                                                                            |
| 🕀 🧰 WMS                                       | theMaxScale                   |                                                                                     | Datenquelle: ODBC Datenbank - Kreise                                                                                                    |
| TOP Sachsen                                   | useDrawSel                    | ja                                                                                  | Datenquelle: ODBC Datenbank - Einleh                                                                                                    |
| Testordner                                    | Legende                       | xml version="1.0" encoding="utf</td <td>Datenquelle: ODBC Datenbank - Polyanne</td> | Datenquelle: ODBC Datenbank - Polyanne                                                                                                   |
|                                               | theSymbolSet                  |                                                                                     | Datenquelle: ODBC Datenbank - Polygone     Datenquelle: Eari SDE Coomotrion                                                              |
| Ebene                                         | theSymbol                     |                                                                                     | Datenquelle: Esri SDE Geometrien                                                                                                    |
| flurstücke_proxy                              | theSymbolFile                 |                                                                                     | Datenquelle: Esti SDE Raster                                                                                                    |
| Infrastruktur                                 | theParameterFields            |                                                                                     | Datenquelle: Esti SDE Raster Gru                                                                                                    |
| Lehrer                                        | thelmageType                  |                                                                                     | Datenquelle: OGC WMS-Dienst                                                                                                    |
| 🔄 nisago                                      | the had a shall shall be      |                                                                                     | Datenquelle: OGC WFS-Dienst                                                                                                    |
| nordsachen                                    | theLabelField                 |                                                                                     | <ul> <li>Datenquelle: Rasterebene (ECW, JP2, TIFF, MRSId)</li> <li>Datenquelle: Rasterebene (Iver extertion ender Finselhild)</li> </ul> |
| Indusaciiscii_proxy                           | theLabelFontSymbol            |                                                                                     | <ul> <li>Datenquelle: Rasterebene - (Imagekatalog oder Einzelblid)</li> </ul>                                                            |
| Ins_flurstuecke_proxy                         | Beschriftung / Ausgestaltung  | 0                                                                                   | Datenquelle: Rasterebene Grid                                                                                                    |
| Schutzgebiete                                 | Symboldefinition              |                                                                                     | Datenquelle: Spline-Texte (ISTDat-Format)                                                                                                |
| Schutzgebiete_proxy                           |                               |                                                                                     | <ul> <li>Datenquelle: einfache Texte (DBF-Format)</li> </ul>                                                                             |
| Wanderwege_proxy                              |                               |                                                                                     | <ul> <li>Datenquelle: MySql 5-Geometrien</li> </ul>                                                                                      |
| Einschrankungen                               |                               |                                                                                     | Ebenentyp: IWAN-Remote                                                                                                    |
| HSK - Musikschulen                            |                               |                                                                                     | Ebenentyp: Designlayer                                                                                                    |
| Neue Ebene                                    | Ebene aktualisieren 🔻         | 📀 Übernehmen 🔻 🖣 Zurücksetze                                                        | en la la la la la la la la la la la la la                                                                                                |
| -                                             |                               |                                                                                     |                                                                                                    |

**IDU**<sup>®</sup>

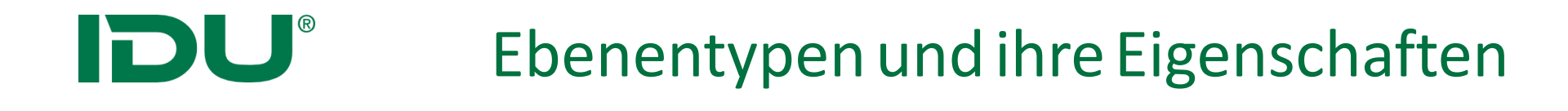

- Iwan6 und Iwan7 Ebenen als Ebenentyp möglich, Datenquellen sind daher doppelt
- Beschreibung f
  ür Iwan6 Typen + Parameter: <u>https://www.cardogis.com/?pgId=236</u>
- Beschreibung f
  ür Iwan7 Typen + Parameter: <u>https://www.cardogis.com/?pgId=1243</u>

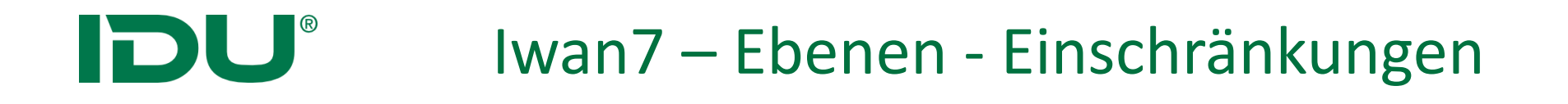

- Exportmanager -> V4 mit Iwan7 Ebenen nicht möglich
- Klassifizierte Symbole im Legendenausdruck

## Parametergruppe: Datenquelle

| Shapedatei            |                         |              |                                 |
|-----------------------|-------------------------|--------------|---------------------------------|
| Name                  | Wert                    |              |                                 |
| 🗆 Datenquelle 📀       |                         |              |                                 |
| theFile               | \\Geoda                 | ten\Zwickaue | rMulde\hq1                      |
| theFilter Rasterebene | (ECW, JP2, TIFF, MRSid) |              |                                 |
| theProjec Name        |                         | Wert         |                                 |
| thelnitExt 🖃 Datengu  | elle 🕑                  |              |                                 |
| theFile*              |                         | .\.\Geodate  | n\ZwickauerMulde\Ras            |
| theCachel             | OGC - WFS Dienst        |              | 1                               |
| theProjecti           | Name                    |              | Wert                            |
| theInitExte           | 🗆 Datenquelle 🕑         |              |                                 |
|                       | wfsUrl <sup>*</sup>     |              | http://www.umwelt.sachsen.de/um |
|                       | httpSrvLogin            |              |                                 |
|                       | wfsVersion              |              | 1.0.0                           |
|                       | wfsLayers               |              | wasser_wasserschutzgebiete-wf   |
|                       | wfsForceBBoxAsFilte     | r            |                                 |
|                       | wfsForcePostOperatio    | on           |                                 |
|                       | wfsXySwitchByEpsg       |              |                                 |
|                       | theProjection           |              | 31469 - DHDN/GK-5               |
|                       | theInitExtent           |              | 5355898 5608585 5402710 564221  |
|                       | epsgToCrsMap            |              |                                 |
|                       | httpProxyLogin          |              |                                 |
|                       | httpProxyServer         |              |                                 |
|                       |                         |              |                                 |

**IDU**<sup>®</sup>

- Beschreibung der Datenquelle
- Parameteranzahl abhängig vom gewählten Datentyp

#### theInitExtent

| X-Min:            | 5405871.633                |
|-------------------|----------------------------|
| Y-Min:            | 5657189.912                |
| X-Max:            | 5412248.988                |
| Y-Max:            | 5660316.415                |
| EPSG-Code:        | 31469                      |
| Explizit auf unde | finiert ("unknown") setzen |
| Erso-coue.        | finiert ("unknown") setzen |

theProjection

# Parametergruppe: Anzeige/Darstellung

|               |                    |                                                  | Shape       |     |
|---------------|--------------------|--------------------------------------------------|-------------|-----|
| Anzeige/Da    | arstellung 🕜       |                                                  |             |     |
| theMinScale   |                    |                                                  |             |     |
| theMaxScale   |                    |                                                  |             |     |
| useDrawSel    |                    | ja                                               |             |     |
| Legende       |                    | xml version="1.0" encoding="utf</td <td>WMS</td> |             | WMS |
| theSymbolSe   | Anzeige/Darstellu  | ıng 😢                                            |             |     |
| theSymbol     | theMinScale        |                                                  |             |     |
| theSymbolFil  | theMaxScale        |                                                  |             |     |
| theParamete   | useDrawSel         |                                                  |             |     |
| thelmageTyp   | thelmageType       |                                                  |             |     |
| theLabelField | wmsGetMapFormatO   | rder                                             |             |     |
| theLabelFont  | wmsAlphaValue      |                                                  |             |     |
|               | wmsTransparentCold | or                                               | RGB(57,0,0) |     |
|               | wmsTransparentCold | orRange                                          |             |     |
|               | wmsClipRegion      |                                                  |             |     |
|               | wmsClipRegionBehav | vior                                             |             |     |

Eigenschaften, die die Anzeige und Darstellung der Ebene beeinflussen

- theMinScale/ theMaxScale Maßstabsbegrenzung
- Legende Symbolik per Symboleditor einstellen

Datenquellenspezifische Parameter:

 z.B. wmsTransparentColor: Transparenter Hintergrund f
ür WMS, da der Hintergrund meist weiß ist

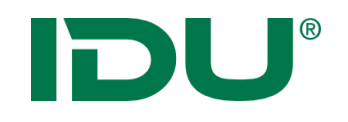

| Beschriftung / Ausgesta | ltung 😢 |
|-------------------------|---------|
| Symboldefinition        |         |
| theSymbol               |         |
| theFile                 |         |
| theTextField*           |         |
| the SizeField*          |         |
| theAngleField           |         |
| theBasePoint*           |         |
| theAlign <sup>*</sup>   |         |
| theXOffset              |         |
| theYOffset              |         |
| theScriptMakeImage      |         |

Parameter für Anzeige, Gestaltung und Lage der Beschriftung

- Symboldefinition: Festlegung eines
   Symbols
- theTextField: Auswahl eines Feldes f
  ür die Beschriftung
- TheSizeField: Größe der Beschriftung
- **theBasePoint**: Bezugspunkt in der Geometrie für die Beschriftung
- theAlign: Ausrichtung der Beschriftung zum Bezugspunkt
- Für Iwan6 Datentypen

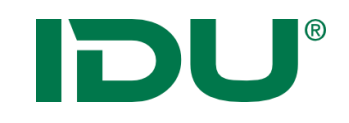

## Anwenderoberfläche

#### Parametergruppe: Anwenderoberfläche

| 🗆 Anwenderoberfläche 🝞           |                                   |
|----------------------------------|-----------------------------------|
| Geometrietyp (nur informativ)    | Flächen                           |
| Sortierhinweis für die Karte     | G2                                |
| Anwendungsname der Ebene (La     | ERDWÄRME KATEGORIEN               |
| Datum der letzen Änderung des In |                                   |
| Legende im PDF-Ausdruck          | Keine Angabe (übergeordnete Einst |

• Geometrietyp zur Anzeige in der Karte

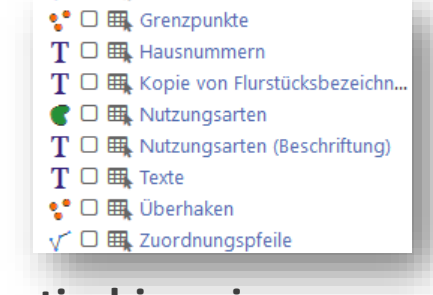

Sortierhinweis

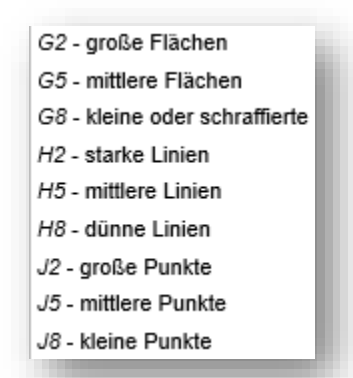

• Legende im PDF Ausdruck

# **DU**<sup>®</sup>

#### Parametergruppe: Sonstiges

| 🗆 Sonstiges 😢     |  |
|-------------------|--|
| theTextConversion |  |
| theLegendImage    |  |
| onlyInUserScope   |  |
| theMaxDrawCount   |  |

#### Parametergruppe: externe Metadaten

| 🗆 Externe Metadaten 😢          |      | i. |
|--------------------------------|------|----|
| CSW Dienst                     |      |    |
| UUID des Dokumentes            |      | ш  |
| Verhalten                      |      | ш  |
| Bei "Übernehmen" aktualisieren | nein | U  |
|                                |      |    |

#### Parametergruppe: cardo4 spezifisch

| Cardo4 spezifisch |  |
|-------------------|--|
| Schlüsselworte    |  |
| Nicht relevant    |  |
| 1.00              |  |

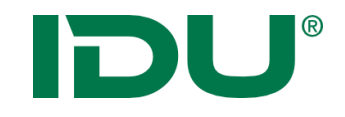

# Shape Ebenen

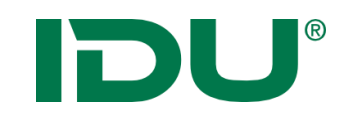

### SHAPE

| Shapedatei                   |                                     |
|------------------------------|-------------------------------------|
| Name                         | Wert                                |
| 🗆 Datenquelle 🕑              |                                     |
| theFile*                     | \\Geodaten\ZwickauerMulde\hq1       |
| theFilter                    |                                     |
| theProjection                | 31468 - DHDN/GK-4                   |
| theInitExtent                |                                     |
| Anzeige/Darstellung          |                                     |
| theMinScale                  |                                     |
| theMaxScale                  |                                     |
| useDrawSel                   |                                     |
| Legende                      | xml version="1.0" encoding="utf</td |
| theSymbolSet                 |                                     |
| theSymbol                    |                                     |
| theSymbolFile                |                                     |
| theParameterFields           |                                     |
| theImageType                 |                                     |
| theLabelField                |                                     |
| theLabelFontSymbol           |                                     |
| Beschriftung / Ausgestaltung | 0                                   |

3 Dateien notwendig: \*.dbf, \*.shp, \*.shx

- theFile: Auswahl der Datei
- **theFilter(optional)**: Definition eines Filterausdrucks im ISQL

SELECT MY.\* FROM \$SELF AS MY
WHERE Ortsname = 'Zittau'

Hinweis: wird im cardo4 in der Sachdatenanzeige nicht ausgewertet.

- theProjection: Projektion der Daten, wenn diese nicht mit der Projektprojektion übereinstimmen
- Symbolik

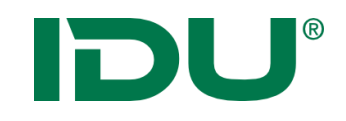

## SHAPE Iwan7

| 🔒 Berechtigungen 🛛 🚰 E | beneneigenschaften 🛛 🧭 GeoEdit Einstellunger |
|------------------------|----------------------------------------------|
| ESRI Shapefile (Iwan7) | ~                                            |
| Name                   | Wert                                         |
| 🗆 Datenquelle 🝞        |                                              |
| fileName*              | \\Geodaten\SchulungAdmin\Sha                 |
| theInitExtent          |                                              |
| epsgCode               | 25833                                        |
| Anzeige/Darstellung    | 9                                            |
| style                  | polygon {                                    |
| theMinScale            |                                              |
| theMaxScale            |                                              |
| cssfile                |                                              |
| Selektionssymbol       |                                              |
| theImageType           |                                              |
| Sonstiges ??           |                                              |

3 Dateien notwendig: \*.dbf, \*.shp, \*.shx

- fileName: Auswahl der Datei
- **epsgCode:** Projektion der Daten, wenn diese nicht mit der Projektprojektion übereinstimmen
- Style/oder cssFile: CSS

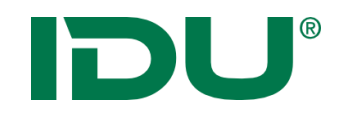

## Symboleditor

| Shapedatei                                         | ~ | Legendeneigenschaften bearbeiten                                                                                                    |       |
|----------------------------------------------------|---|----------------------------------------------------------------------------------------------------|-------|
| -                                                  |   | Legendentyp:                                                                                                    |       |
| Name Wert                                          |   | Klassifikation - Einzelwert                                                                                                    |       |
| 🗉 Datenquelle 👔                                    |   | Spezielle Einstellungen für Klassifikation                                                                                                    |       |
| theFile*\.\Geodaten\SchulungAdmin\Sha<br>theFilter |   | Alizani der Elemente in Degendensymbol anzeigen     Reihenfolge im Legendensymbol folgt der Vorgabe des Symboleditors     Warnungen als Fehler     Zulassen von Umbrüchen, Tabulatoren usw. durch Maskierung |       |
| theProjection 25833 - ETRS89/UTM33N                |   | Mehrschichtige Symbole                                                                                                    |       |
| theInitExtent                                      |   | in Legende Mindestmaßstab Maximalmaßstab                                                                                                    |       |
| 🖃 Anzeige/Darstellung 😢                            |   | 1 ja -1 -1<br>2 ja -1 -1                                                                                                    |       |
| theMinScale                                        |   | Klassifikation bearbeiten                                                                                                    |       |
| theMaxScale                                        |   | Abfragen mit Hilfe der Maßstabsgrenzen optimieren Werteformat:                                                                                                    |       |
| useDrawSel                                         |   | Einträge al                                                                                                    | rufen |
| Legende X.                                         |   | Wert Bezeichnung<br>Bahnverkehr Bahnverkehr                                                                                                    |       |
| theSymbolSet                                       |   | Fließgewässer Fließgewässer<br>Fliugverkehr Flugverkehr                                                                                                    | [     |
| theSymbol                                          |   | Fläche besonderer funkti Fläche besonderer funkti<br>Fläche gemischter Nutzu Fläche gemischter Nutzu                                                                                                    |       |
| theSymbolFile                                      |   | Gehölz Gehölz<br>Hafabadan Hafabadan                                                                                                    |       |
| theParameterFields                                 |   | Halda Halda                                                                                                    |       |
| theImageType                                       |   | Bezeichnung: Standardsymbol                                                                                                    |       |
| theLabelField                                      |   | Bezeichnung: NULL-Werte-Symbol                                                                                                    |       |
| theLabelFontSymbol                                 |   | Zurück Ok A                                                                                                    |       |

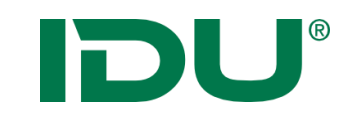

## Symboleditor

| Legende            | «?¢                | Punkt     | Linie/Umriss    | Fläche      | Text      | Allaemein    | Legenden-S | cript XML   |      | Varabau                                  |
|--------------------|--------------------|-----------|-----------------|-------------|-----------|--------------|------------|-------------|------|------------------------------------------|
| 🛓 😋 Legende 🎅 😭    | 000                | - unit    | Line, chinos    |             |           | , ingenteint |            | and II your |      | vorschau                                 |
| Egenden-Symbole    | Eindeutige Werte 😭 | Füllungsa | rt:             | Einfach     |           |              |            |             | *    |                                          |
| hoch Wert hoch     |                    | Allge     | meine Einste    | llungen     |           |              |            |             |      |                                          |
| mittel Wert: mitte | 1                  | Füllfarb  | e:              | RGB(22      | (7.0.0)   |              |            |             | ~    |                                          |
| niedrig Wert: nie  | drig               | 15-4      | 15-1-1          |             |           |              |            |             |      |                                          |
| Selektions-Symbole |                    | Hinterg   | rundfarbe:      |             |           |              |            |             | ~    |                                          |
| Linien-Selektion   |                    |           |                 |             |           |              |            |             |      |                                          |
| Flächen-Selektion  |                    | Einfa     | che-Füllung-E   | instellunge | en        |              |            |             |      |                                          |
|                    |                    | Füllstil: |                 | Ausgef      | üllt      |              |            |             | ~    |                                          |
|                    |                    |           |                 |             |           |              |            |             |      |                                          |
|                    |                    | Schr      | affur-Einstellu | Ingen       |           |              |            |             |      |                                          |
|                    |                    |           |                 |             |           |              |            |             |      | 1: 10000                                 |
|                    |                    | Stipp     | le-Einstellung  | gen         |           |              |            |             |      | anderer Hintergrund                      |
|                    |                    | Figer     | vechaften dee   | kompleve    | n Mueter  | 0            |            |             |      | Symbol-Index:                            |
|                    |                    | Liger     | lacharten dea   | Kompiexe    | ii mustei | 3            |            |             |      |                                          |
|                    |                    |           |                 |             |           |              |            |             |      |                                          |
|                    |                    |           |                 |             |           |              |            |             |      |                                          |
|                    |                    |           |                 |             |           |              |            | •           | Svm  | hol für Punkt/Linie/Fläch                |
|                    |                    |           |                 |             |           |              |            |             | Syn  |                                          |
|                    |                    |           |                 |             |           |              |            |             | defi | inierbar $\rightarrow$ anhand Daten      |
|                    |                    |           |                 |             |           |              |            |             | ucn  |                                          |
|                    |                    |           |                 |             |           |              |            |             | nas  | sendes Symbol verwende                   |
|                    |                    |           |                 |             |           |              |            |             | pas  |                                          |
|                    |                    |           |                 |             |           |              |            | •           | Reit | er Allgemein                             |
|                    |                    |           |                 |             |           |              |            |             |      |                                          |
|                    |                    |           |                 |             |           |              |            |             |      | <ul> <li>Transparenzen und</li> </ul>    |
| <                  | >                  |           |                 |             |           |              |            |             |      |                                          |
|                    |                    |           |                 |             |           |              |            |             |      | Kantenglättung                           |
|                    |                    |           |                 |             |           |              |            |             |      |                                          |
|                    |                    |           |                 |             |           |              |            |             |      | <ul> <li>Skallerung des Symbo</li> </ul> |

Fläche parallel aten wird rendet

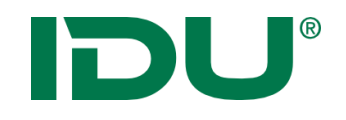

## Symboleditor: Klassifizierung

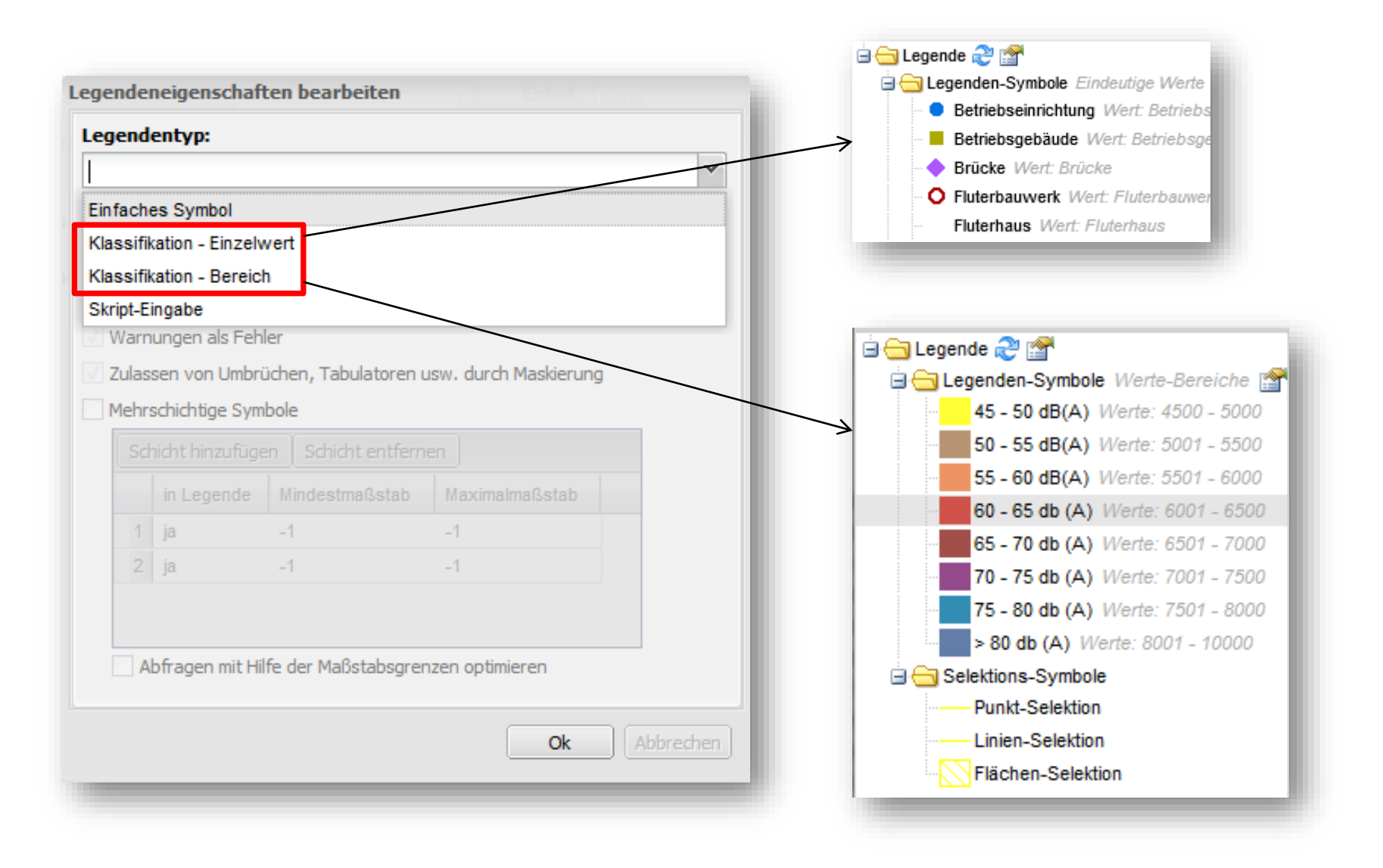

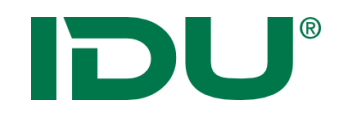

## Symboleditor: Farbverlauf

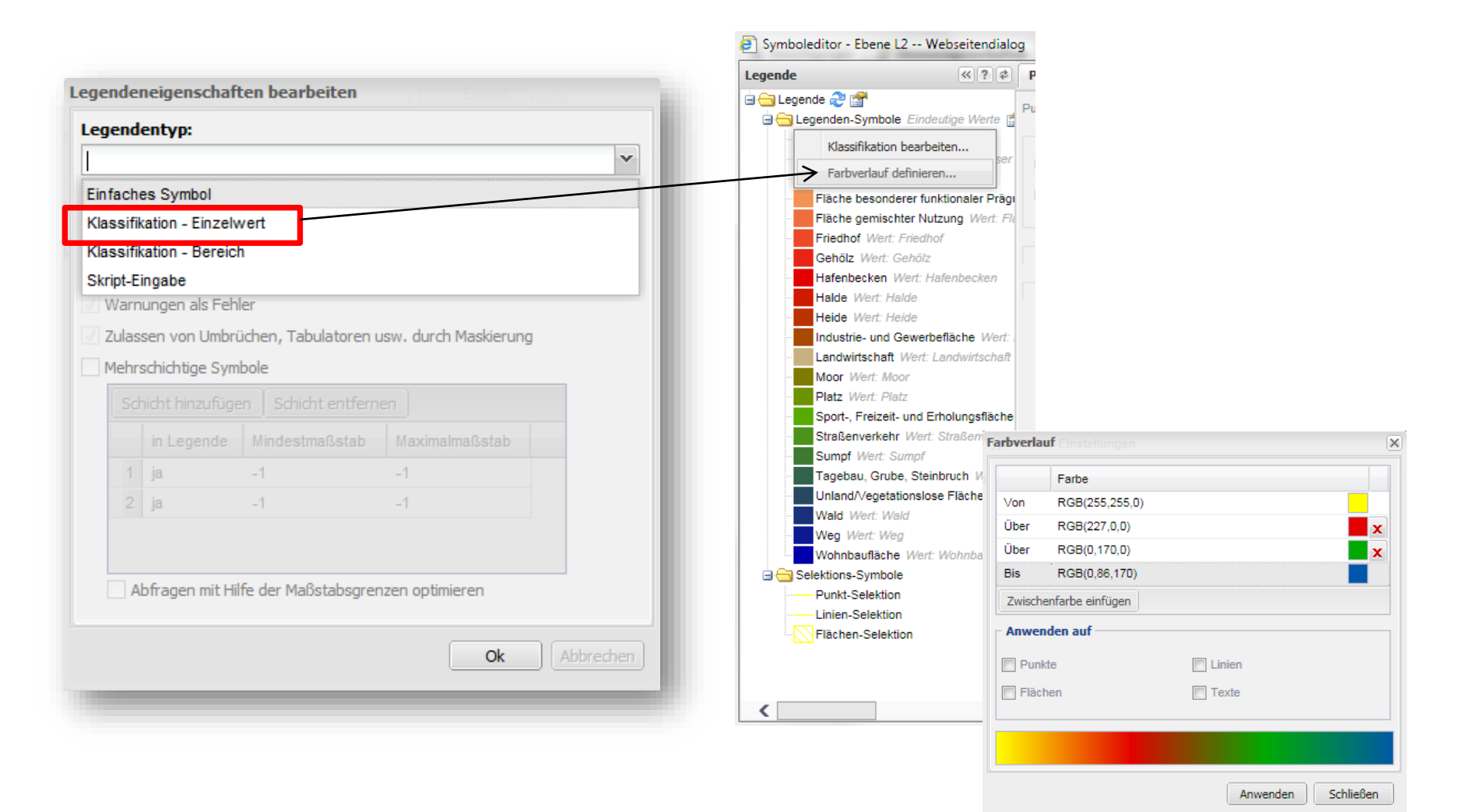

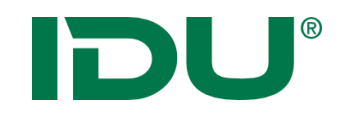

Ebenso Umwandlung der Symbolik einer Iwan6
 Ebene als CSS beim Klick auf Symbolik anpassen im cardo4

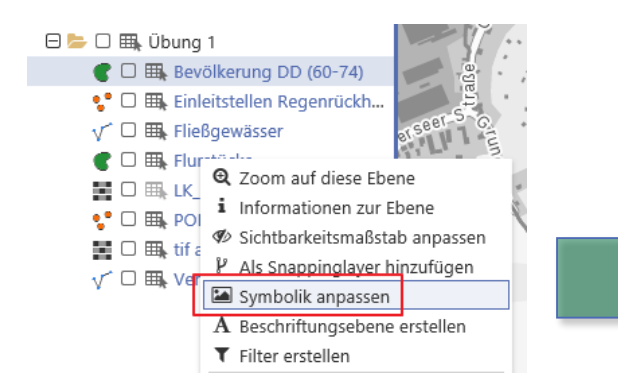

| J       | Stil für "Flurstücke" ? 🗷                                   |
|---------|-------------------------------------------------------------|
| lwan7CS | S für die Darstellung der Ebene:                            |
| 1       | unordered {                                                 |
| 2       | polygon {                                                   |
| 3       | fill-color: RGB(128, 128, 128);                             |
| 4       | fill-color-opacity: 0.33;                                   |
| 5       | fill-pattern: solid;                                        |
| 6       | border-line:                                                |
| 7       | {                                                           |
| 8       | line-width: 1px;                                            |
| 9       | line-color: black;                                          |
| 10      | line-join: round;                                           |
| 11      | line-start-cap: round;                                      |
| 12      | line-end-cap: round;                                        |
| 13      | };                                                          |
| 14      | <pre>text: [ IsNull(zaehler) ? (nenner) : IsNull(nenr</pre> |
| 15      | <pre>text-font-name: "Arial";</pre>                         |
| 16      | text-color: blue;                                           |
| 17      | text-height: 10px;                                          |
| 18      | }                                                           |
| 19      | }                                                           |
| 20      | <pre>map_legend {</pre>                                     |
| 21      |                                                             |
|         | 🗙 Schließen 🕤 Standard wiederherstellen 🗸 Anwenden          |

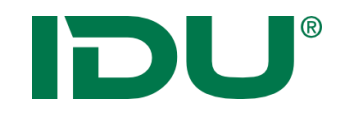

- Texteditor (Scite/Editor)
- Daten-Browser oder Symbolik anpassen am Datensatz mit Autovervollständigung und Beschreibung

| ¢\$         | Ebenen-Eigenschaften bearbeiten 🛛 🗶                    |
|-------------|--------------------------------------------------------|
| – Darstellu | ing                                                    |
| Stil        |                                                        |
| 4           | complex-graphics:                                      |
| 5           | circle {                                               |
| 6           | 1                                                      |
| 7           | l 🗄 line Definition der Darstellung für Linien Geom… 🕕 |
| 8           | l 🎾 line-color                                         |
| 9           | f 🎾 line-color-opacity                                 |
| 10          | f 🎾 line-dash-cap                                      |
| 11          | f 🖉 line dach nattenn                                  |
| Css, für (  | die Darstellung                                        |

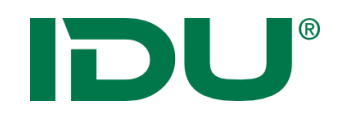

- Legendeneigenschaften können aus Iwan6 Ebenen als CSS konvertiert werden
- Nachbereitung teilweise erforderlich

| -                                   |                   | anangon                                                      | 🚹 SYSIE     | M_AL | JMI | NISTRATORS_GROUP            | Gruppe aer   | card        |
|-------------------------------------|-------------------|--------------------------------------------------------------|-------------|------|-----|-----------------------------|--------------|-------------|
| - 😢                                 | Gem               | einden                                                       |             |      |     |                             |              |             |
| •                                   | ab                | Umbenennen                                                   |             | 2ľ   |     |                             |              |             |
|                                     | <b>A</b> B        | Translate                                                    |             | 14   | 101 | YMOUS_USER                  | Systeminte   | rner N      |
| cardol<br>Grund<br>Schulu<br>Schulu | ି<br>ଜୁନ୍ଧ<br>ଜୁନ | Neuer Ordner<br>Neue Ebene<br>Ebene duplizieren              |             |      |     |                             |              |             |
| Schult<br>Schult<br>Schult          |                   | Datenvorschau<br>Tests durchführen                           |             |      |     |                             |              |             |
| Schult<br>Nutza                     |                   | Ebenenliste aller untergeordneten Ebene<br>Übersicht ab hier | n           |      |     |                             |              |             |
|                                     |                   | Info Kopieren                                                |             |      |     |                             |              |             |
|                                     | 2                 | Ebenendefinition als Xml in Zwischenablag                    | ge kopieren | ▶ {  | 2   | Mit Zusatzeigenschaften als | Xml kopieren |             |
|                                     | 2                 | Xml-Definition aus Zwischenablage einfüg                     | len         | 8    | 2   | Vollständige Iwan7 Quelle   |              |             |
|                                     |                   | Tools                                                        |             | ▶ 2  | 2   | Nur Stil als Iwan7 GeoCSS   |              | <b>\$</b> 1 |
|                                     | ×                 | Löschen                                                      | Dechtetur   |      |     |                             | 7            | Man         |

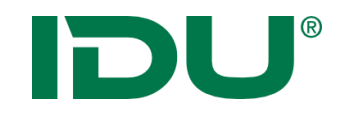

- An CSS (Cascading Style Sheets) angelehnte Syntax
- Durch IDU weiterentwickelt um Geofunktionen
- IWAN7 Ebenen benötigen CSS als Symboldefinition
- Umfangreichere Gestaltungsmöglichkeiten als mit Symboleditor für Iwan6 Ebenen (Klassifikation nach zwei Spalten)
- Vermischungen von Zeichenoperationen pro Geometrietyp (Bspw. Polygon -> bestand aus Fläche und Linie) nicht mehr gegeben
- https://www.cardogis.com/lwan7css

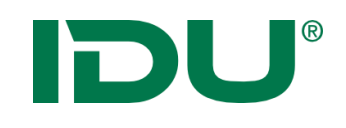

- CSS Code aus Blöcken, in denen Eigenschaften Werte zugewiesen werden
- Block besteht aus geschweiften Klammern
- Blocktyp (line, point, polygon) bestimmt Eigenschaften
- Eigenschaftsname + Doppelpunkt + Wert + ;
- Pro Block jede Eigenschaft nur 1x

Blocktyp::BlockId {
 Eigenschaft1: Wert;
 Eigenschaft2: Wert;
}

```
line::Hauptstraße {
    line-width: 2;
}
```

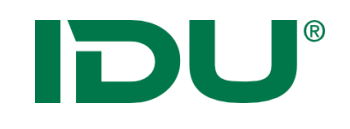

## **CSS** Linie

#### line {

#### //Standardwert

render-quality: antialiased;

#### //Linienbreite in px oder m

line-width: 2;

//line-width: 2px;

//line-width: 2m;

#### //Linienfarbe (Standard schwarz)

line-color: RGB(0, 143, 255);

## Render-Qualität: aliased / antialised

Blocktyp::BlockID

Line::LinienID { line-width: 2;

Mit LinienID

line-color: RGB(0, 143, 255);

Line::Fließgewässer { line-width: 2; line-color: RGB(0, 143, 255);

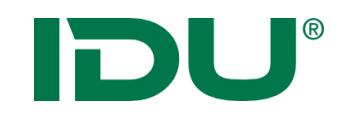

 Füllung (color = Farbe und pattern = Füllart)

polygon {
 //fill-color: yellow(0.5);
 fill-color: yellow;
 fill-pattern: solid;

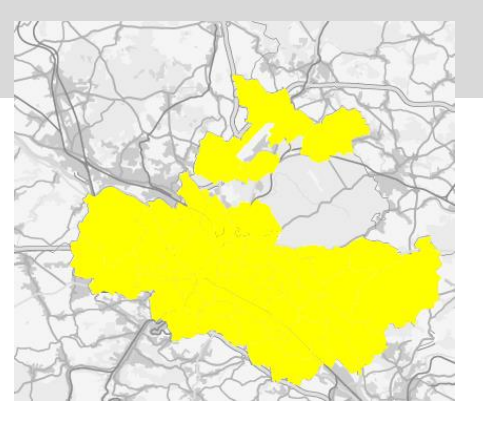

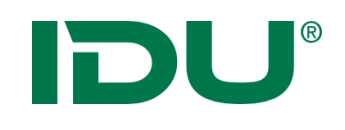

## **CSS** Polygon

- Rand des Polygons (borderline = Linie um das Polygon)
- Border-line ist wiederum eine (komplexe)
   Eigenschaft, definiert keine
   BlockID (ist auch kein Block)
- definiert selber Werte, die von der Eigenschaft abhängen

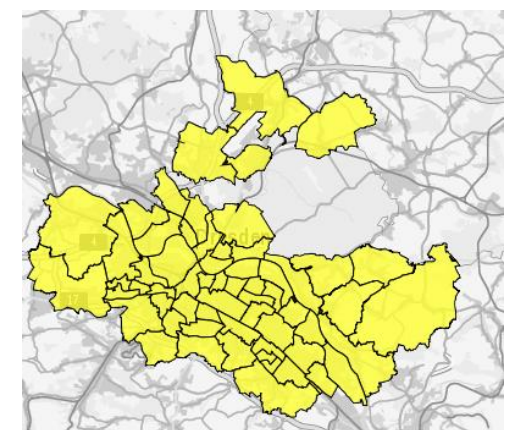

polygon { fill-color: yellow; fill-pattern: solid; //Transparenz 0 - 1, 1 = 100%Dreckkraft fill-color-opacity: 0.8; border-line: line-width: 1px; line-color: green; **};** 

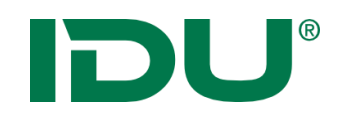

## **CSS** Polygon

Kleinnaur

Börnche

- Outer-border-line, innerborder-line und borderline im Polygon
- Innerhalb des Blocks sind alle Eigenschaften erlaubt, die auch für line zulässig sind
- Abschluss des line-Blocks mit Semikolon

#### polygon {

fill-color: yellow; fill-pattern: solid; fill-color-opacity: 0.8;

### //Außenlinie

outer-border-line: {
 line-width: 2px;
 line-color: blue;
};

## //Innenlinie

**};** 

inner-border-line: {
 line-width: 3px;
 line-color: red;
 line-dash-style: dot;

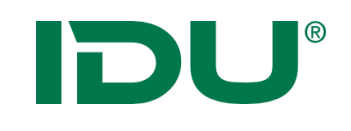

## CSS Punkt

radius: 10px;

};

- Punkt wird als komplexe
   Graphik definiert
- Punkt ist Kreis mit Füllfarbe
- Größe des Punktes über Radius

```
point {
   complex-graphics:
    circle {
      fill-color: green;
      fill-pattern: solid;
      radius: 10px;
};
```

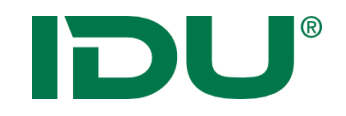

- Parameter: Style oder CSSFile
- CSS muss hinterlegt werden

polygon {
 border-line:
 {
 line-width: 3px;
 line-color: red;
 };

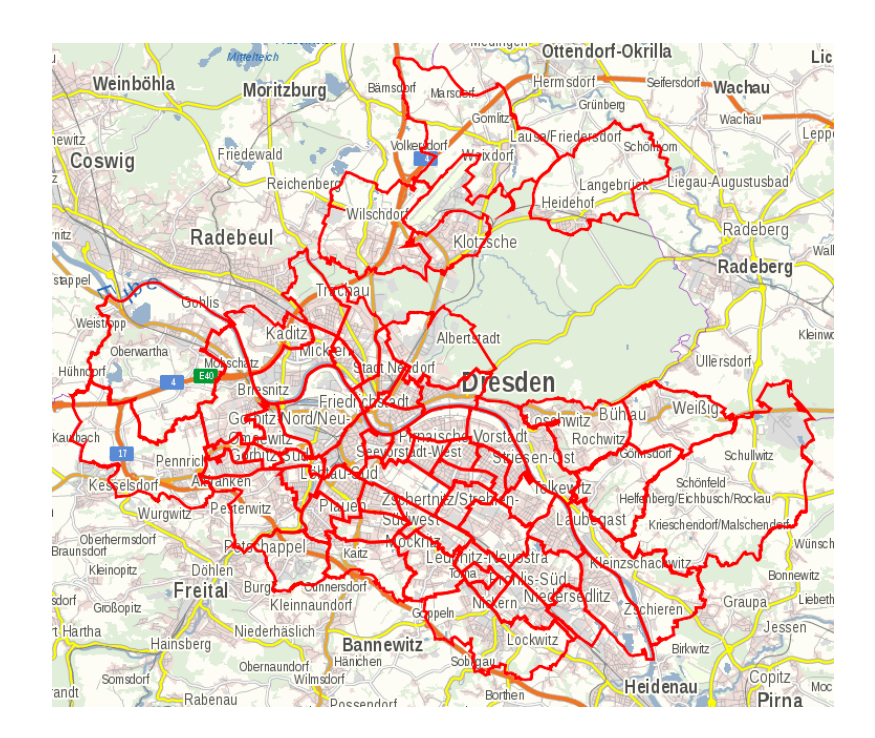

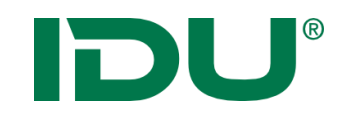

## Maptip definieren

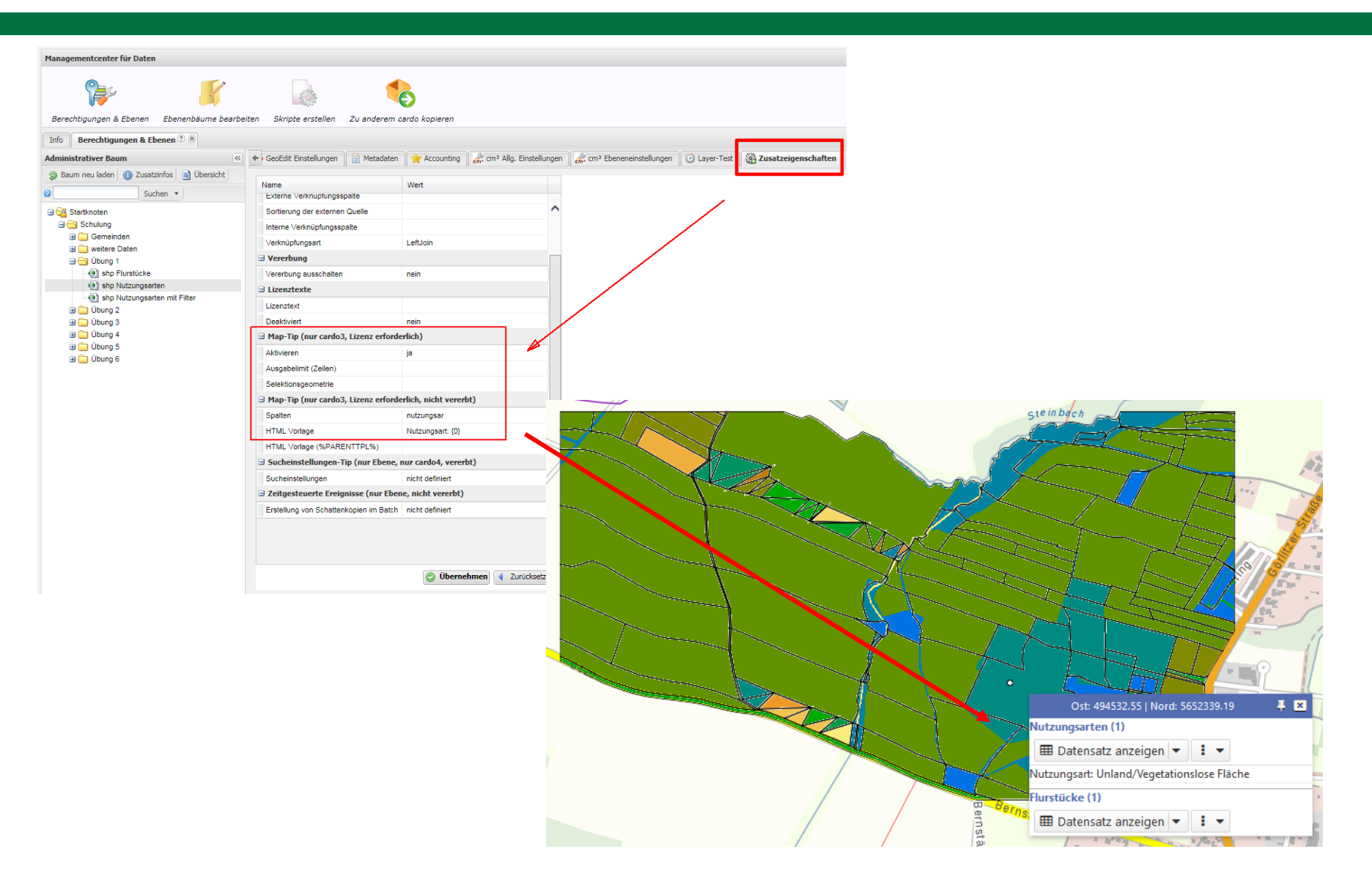

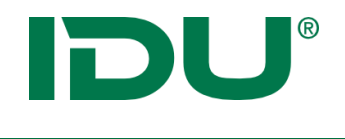

#### Administration

## Maptip

## Verhalten Maptip: Einstellungen im Managementcenter/Reiter Zusatzeigenschaften

#### Leer

| X: 284752.04   Y: 5595071.86 | Į × |
|------------------------------|-----|
| Pflanzen leer (4)            |     |
| 🎟 Datenauszug anzeigen 💌 🚦 💌 |     |
|                              |     |
|                              |     |
|                              |     |
|                              |     |
|                              |     |
|                              |     |

| X: 282640.47   Y: 5593008.06          | Į 🛛 |
|---------------------------------------|-----|
| Pflanzen ja (2)                       |     |
| 🎟 Datenauszug anzeigen 💌 🗄 💌          |     |
| Waldteich bei Mißlareuth, T5-158-Los3 |     |
| Waldteich bei Mißlareuth, T5-158-Los3 |     |
|                                       |     |
|                                       |     |
|                                       |     |

ja

# Image: Mage: Tip (nur cardo3, Lizenz erforderlich) Aktivieren ja Ausgabelimit (Zeilen) 8 Selektionsgeometrie 5,10,20 Image: Mage: Tip (nur cardo3, Lizenz erforderlich, nicht vererbt) Spalten ort Image: HTML Vorlage {0}<br/>HTML Vorlage (%PARENTTPL%)

#### nein

| X: 280734.71   Y: 5593318.16                | Ŧ | × |
|---------------------------------------------|---|---|
| Am Klickpunkt sind keine Treffer vorhanden. |   |   |
|                                             |   |   |
|                                             |   |   |
|                                             |   |   |
|                                             |   |   |
|                                             |   |   |
|                                             |   |   |
|                                             |   |   |

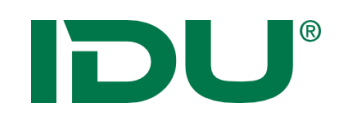

# Übung Shape

- Shapefiles einfügen
- Projektion notieren
- Geometrietyp eingeben
- Symbolik anpassen
- Maptip einrichten

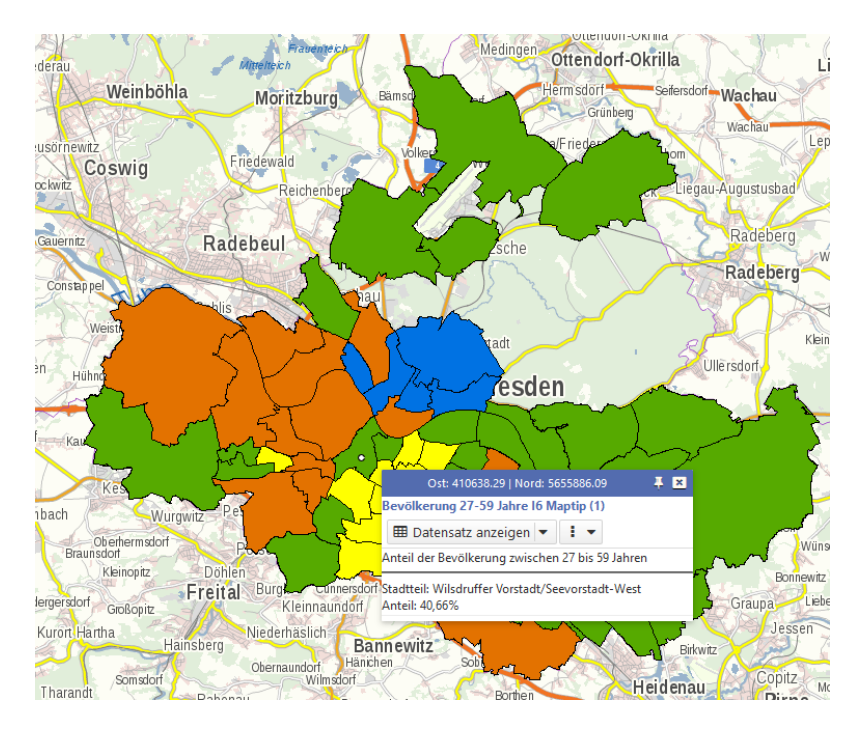

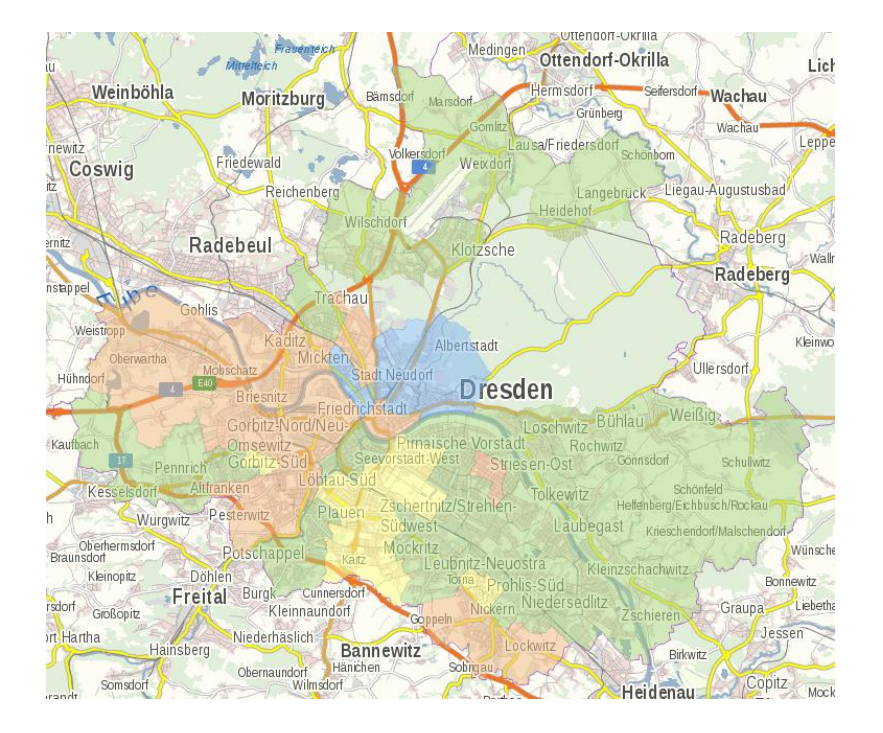

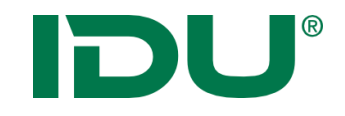

# PostgreSQL Ebenen

# DU®

## Systemvariablen – cardo Grundeinstellungen

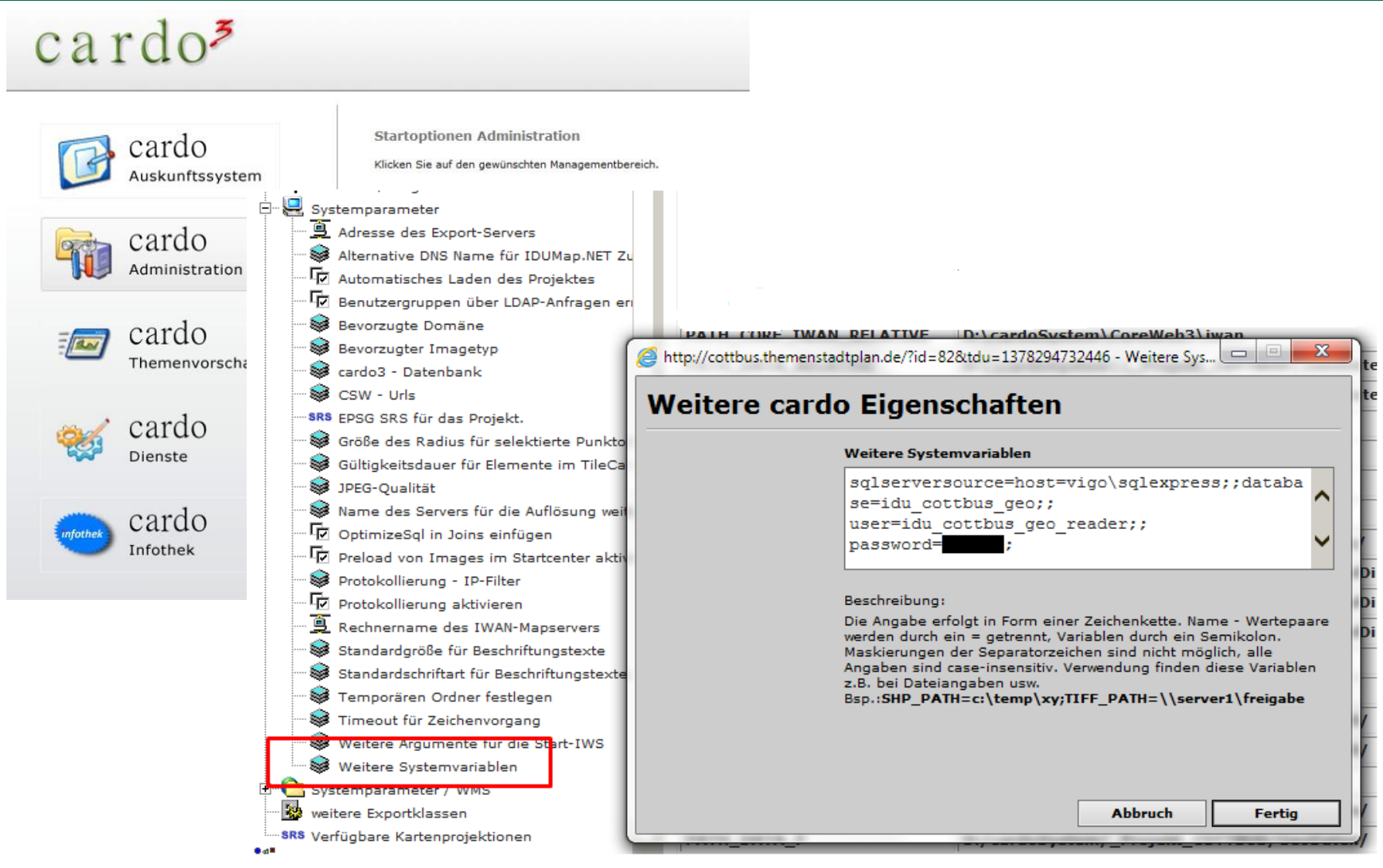

 $\rightarrow$  cardo-Cache leeren notwendig

# DU®

## Systemvariablen – cardo Grundeinstellungen

| cardo <sup>3</sup>       |                                                                                    | cardo                                                                                                    |
|--------------------------|------------------------------------------------------------------------------------|----------------------------------------------------------------------------------------------------|
| Cardo<br>Auskunftssystem | Startoptionen Administration<br>Klicken Sie auf den gewünschten Managementbereich. | [ integrations- & informationsplattform ]<br>Sicherheitsobjekte<br>Andere administrative Objekte<br>Anwendungen und Dateimanagererweiterungen                                                                                                    |
| cardo<br>Administration  | Management Center                                                                  | Image: Second control of the second control of the second |
| cardo<br>Themenvorschau  |                                                                                    | Systemupdates und Versionen     Datawarehouse - Tabellenerstellung     Datenimport für ODBC Datenbanken     Globale WMS Dienste                                                                                                    |
| est cardo                |                                                                                    | Remotebrowser                                                                                                    |
| Cardo<br>Infothek        |                                                                                    | Variablen auflisten                                                                                                    |

| _NO_USE_GDD_SCHREIBER | DSN=GDZ_ORA;Uid=SCHREIBER;Pwd=***                                                            |
|-----------------------|----------------------------------------------------------------------------------------------|
| _NO_USE_GDD_USER      | DSN=GDZ_ORA;Uid=%DB_USR%;Pwd=***00                                                           |
| PG_DATABASE           | host=10.101.130.220 user=cardo_gdd dbname=cardo_gdd port=5432                                |
| PG_DATABASE_ODBC      | DRIVER={PostgreSQL UNICODE};SERVER=10.101.130.220;DATABASE=cardo_gdd;UID=cardo_gdd;port=5432 |
| PG_MMN                | host=10.101.130.220 user=mmn_schreiber dbname=mmn_schreiber port=5432 password=****9         |
| PG_PROVIDER           | host=10.101.130.220 user=provider_schreiber dbname=cardo_gdd port=5432                       |
| \$WAREHOUSE_THESERVER | dbname=cardo_gdd host=10.101.130.220 port=5432 user=cardo_gdd                                |

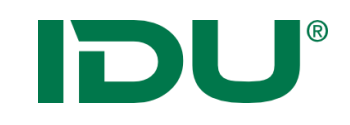

| ostgreSQL - Geometrien  |                         |  |  |  |  |
|-------------------------|-------------------------|--|--|--|--|
| Name                    | Wert                    |  |  |  |  |
| Datenquelle 🕑           |                         |  |  |  |  |
| the Server <sup>*</sup> | %\$WAREHOUSE_THESERVER% |  |  |  |  |
| theLayer <sup>*</sup>   | km_meta.bl25_sa         |  |  |  |  |
| theDrawOrderHint        |                         |  |  |  |  |
| theField*               | geom                    |  |  |  |  |
| theSRID                 |                         |  |  |  |  |
| theldField              | id                      |  |  |  |  |
| theSearchPath           |                         |  |  |  |  |
| theProjection           | 31468 - DHDN/GK-4       |  |  |  |  |
| theInitExtent           |                         |  |  |  |  |

- theServer: Verbindungszeichenfolge (falls in cardo-DB: %\$WAREHOUSE\_THESERVER%)
- > GDD spezifische Variablen
- **theLayer**: schema.Tabellenname (oder Schema in theSearchPath dann nur Tabellenname)
- **theLayer:** (SELECT \* FROM TABELLE WHERE SPALTE='WERT' ) A
- theField: Name der Geometriespalte
- **theldField:** Spaltename einer eindeutigen ID-Spalte, sollte immer angegeben werden

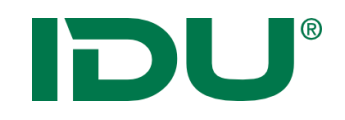

- Datenbankverbindung einfügen
- Projektion eingeben
- Geometrietyp eingeben
- Symbolik anpassen

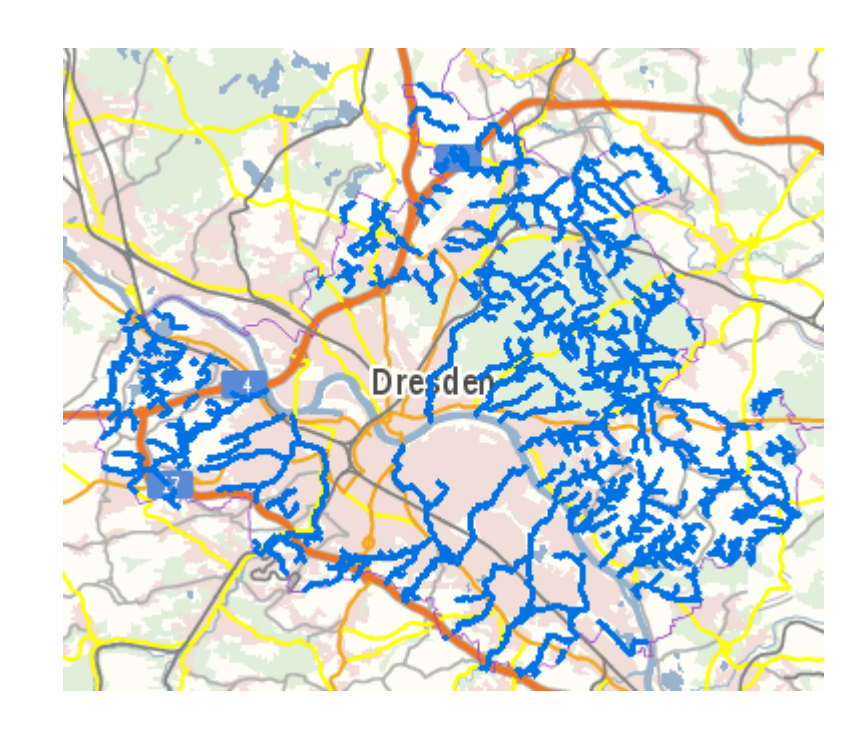

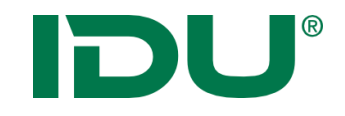

# WMS und WFS Ebenen

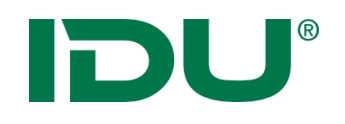

- Server liefert Tabelle mit Geometrie und Sachdaten
- Für die Legende ist der Client zuständig
- Immer nur 1 Layer darstellen!

| Berechtigungen 📑 Ebeneneig          | enschaften 🧭 GeoEdit Einstellung  | en |  |  |  |
|-------------------------------------|-----------------------------------|----|--|--|--|
| OGC WFS Dienst, ein Feature (Iwan7) |                                   |    |  |  |  |
| Name                                | Wert                              |    |  |  |  |
| 🖻 Datenquelle 😢                     |                                   | ~  |  |  |  |
| featureTypeName*                    | cls:L525                          |    |  |  |  |
| uri*                                | https://kommisdd.dresden.de/net3/ |    |  |  |  |
| serverUser                          |                                   |    |  |  |  |
| theInitExtent                       |                                   |    |  |  |  |
| serverPwd                           |                                   |    |  |  |  |
| proxyUri                            |                                   |    |  |  |  |
| proxyUser                           |                                   |    |  |  |  |
| proxyPwd                            |                                   |    |  |  |  |
| epsgCode                            |                                   |    |  |  |  |
| Anzeige/Darstellung (?)             |                                   |    |  |  |  |
| style                               | polygon [gemeinde == "Stadt Dres  |    |  |  |  |
| theMinScale                         |                                   |    |  |  |  |
| theMaxScale                         |                                   |    |  |  |  |
| cssfile                             |                                   |    |  |  |  |
| Selektionssymbol                    |                                   |    |  |  |  |
| theImageType                        |                                   |    |  |  |  |

url

 Basis-URL des Dienstes (OHNE weitere Parameter wie Service, Request oder Version)

#### featureTypeName

• Beschränkung auf Sublayer

#### style

• CSS Symbolik
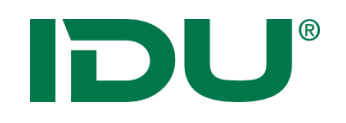

- Kommunikation über http
- Server liefert fertig gerenderte Karte inkl. Symbolik

| GC - WMS Dienst          |                                |  |  |  |
|--------------------------|--------------------------------|--|--|--|
| Name                     | Wert                           |  |  |  |
| 🛛 Datenquelle 🔞          |                                |  |  |  |
| wmsUrl <sup>*</sup>      | http://www.landesvermessung.sa |  |  |  |
| httpSrvLogin             |                                |  |  |  |
| wmsVersion               | 1.3.0                          |  |  |  |
| wmsLayers                |                                |  |  |  |
| bgColorAsName            |                                |  |  |  |
| theInitExtent            |                                |  |  |  |
| epsgToCrsMap             |                                |  |  |  |
| wmsMaxImageSize          |                                |  |  |  |
| wmsAdditionalGetMapArg   |                                |  |  |  |
| wmsAdditionalAnyWhereArg |                                |  |  |  |
| theSrid                  |                                |  |  |  |
| httpProxyLogin           |                                |  |  |  |
| httpProxyServer          |                                |  |  |  |

wmsUrl

 Basis-URL des Dienstes (OHNE weitere Parameter wie Service, Request oder Version)

httpSrvLogin

 Account f
ür einen zugangsbeschr
änkten Dienst

wmsVersion

• falls explizite Version gefordert

wmsLayers

Beschränkung auf Sublayer

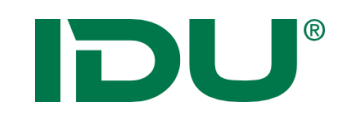

Transparenz:

- → wmsTransparentColor Farbe, welche transparent dargestellt werden soll
- wmsTransparentColorRange prozentuale Abweichung von
   TransparentColor-Farbwert, welche noch als transparent interpretiert wird
- → **theAlphaValue** allgemeine Transparenz über das komplette Bild in %

Bildformat:

- → wmsGetMapFormatOrder bevorzugte Bildformate vom WMS-Server
- → **theImageType** Bildformat welches Iwan erstellen soll

Weitere:

- → wmsClipRegion, wmsClipRegionBehavior Beschränkung auf Gebiet (z.B. Landkreis)
- → wmsTimeOut, wmsMinTimeout Optimierung des Timeouthandlings
- → styleName

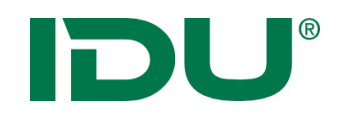

- Benötigt eine Iwan Geometrie, einfaches Polygon oder komplexe Geometrie aus anderen Quellen
- Problem: Parameterfeld ist auf 4000 Zeichen beschränkt
- Datensatz aus WFS über Geosql Abfrage filtern

SELECT

\* , ST\_Simplify(primarygeometry,300) as geom FROM L297 where bezeichnung = 'Stadt Dresden'

- Datenauszug anzeigen und Geometrie in Freihandgeometrie übernehmen
- Informationen zur Geometrie aus der Freihand anzeigen und IWAN Geometrie kopieren
- Einfügen der IWAN Geometrie im Mgmcenter an der Ebene

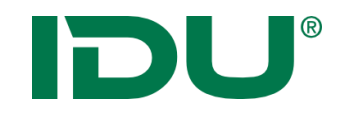

- Bedingungen ermöglichen Klassifikation der Daten
- Können geschachtelt werden
- Bedingung muss logischen Ausdruck ergeben, der wahr oder falsch sein muss

```
line {
    Hauptstraße_1 [Geotyp == "HS" && mapscale6 <= 10000] {
        line-width: 2;
    }
    Hauptstraße_2 [(Geotyp == "HS") && (mapscale6 > 10000)] {
        line-width: 5;
    }
}
```

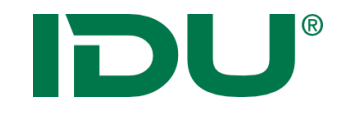

## cardo Ebenen als Dienste

## **IDU**<sup>®</sup>

### cardo-Ebenen als OGC-Dienste

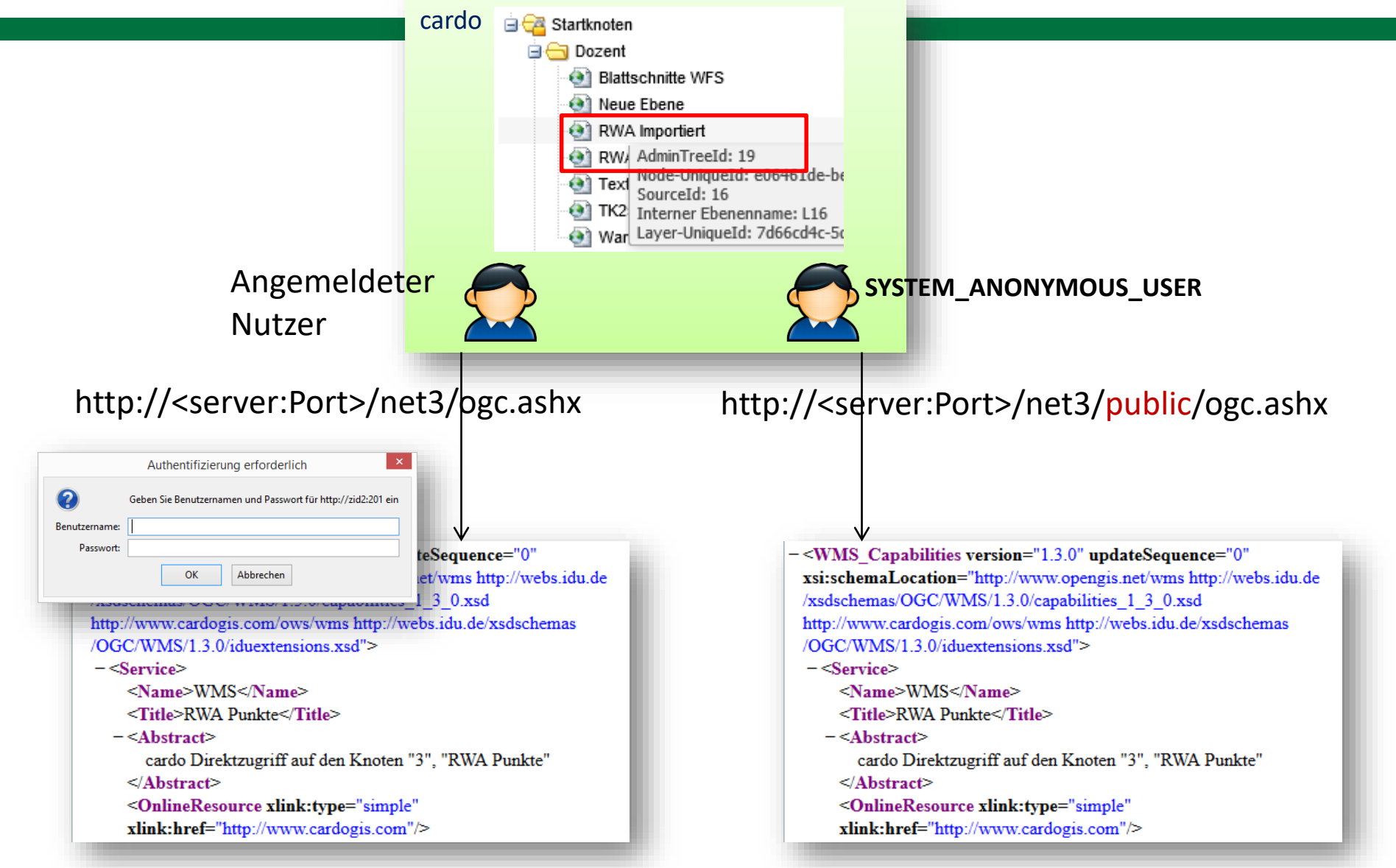

## **DU**<sup>®</sup>

### cardo-Ebenen als OGC-Dienste

Basisadresse für Ebenendienste: bzw. für anonymen Zugriff:

Diensteart: Parameter SERVICE

Ebenenauswahl: Parameter NODEID

Version (optional): Parameter VERSION http://<server:Port>/net3/ogc.ashx http://<server:Port>/net3/public/ogc.ashx

Werte: WMS, WFS oder WMTS

Wert: AdminTreeId der Ebene

Werte WMS: 1.1,1.3; Werte WFS: 1.0, 2.0

#### Bsp.

http://cardoSERVER/net3/ogc.ashx?service=WFS&NODEID=3&REQUEST=GetCapabilities
(Ebene mit AdminTreeld 3 als WFS-Dienst)

http://cardoSERVER/net3/public/ogc.ashx?service=WMS&NODEID=3&REQUEST=GetCapabi
lities&VERSION=1.1
(Ebene mit AdminTreeld 3 als Anonymer User, WMS und in der älteren Version 1.1)

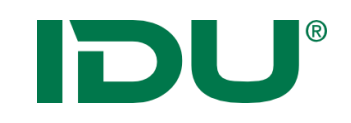

### Suche nach Diensten

Color Color Color

| P                                                                                                | Metadaten-Suche                                                                                                    | ? _ 🗆 🗷    |
|--------------------------------------------------------------------------------------------------|----------------------------------------------------------------------------------------------------|------------|
| Metadatenrecherche                                                                               |                                                                                                    |            |
| Suchparameter                                                                                    | Suche - Ergebnis der Suche: 20 Ergebnisse werden angezeigt (342 Ergebnisse gefunden)                                                                                                    | - Seite 1  |
| Typ Anwendung Datensatz U Dienst Sonstiges                                                       | Suchbegriff:     Schutzgebiete     X     Kataloge v     Suchfelder v     Image: Suchfelder v       Übersicht     Image: Suchfelder v     Image: Suchfelder v     Image: Suchfelder v     Image: Suchfelder v                                                                                                    |            |
| Verteilte Suche<br>Verteilte Suche verwenden:<br>Anzahl der Hops:<br>1                           | <ul> <li>⇒ Dienst - 20 Ergebnisse</li> <li>✓ Geomis</li> <li>ADV-WMS-DE-SN-DTK-Produktgruppe-Graustufen<br/>AdV WMS zur Darstellung der Rasterdaten aller digitalen,<br/>blattschnittfreien topographischen Karten (DTK) der Maßstäbe<br/>1:10000, 1:25000, 1:50000, 1:100000 in Graustufen (BCGR).<br/>Topographische Karten</li> </ul> | ·          |
| Anzahl der Ergebnisse<br>Anzahl (pro Katalog):                                                   | <ul> <li>Historische Karten</li> <li>Dieser WMS enthält Daten von drei verschiedene Vorgängerkurten</li> <li>Dieser Schladt vor 1945, Aktualitätsstand 1922-1945 (einzelne Karten nac</li> </ul>                                                                                                    |            |
| Zeitraum (Änderungsdatum)<br>Von:<br>Bis:                                                        | <ul> <li>ADV-WMS-DE-SN-DTK-Produkt-Graustufen</li> <li>AdV WMS zur Darstellung der Rasterdaten aller digitalen,<br/>blattschnittfreien topographischen Karten (DTK) der Maßstäbe<br/>1:10000, 1:25000, 1:100000 in Graustufen (BCGR).<br/>Topographische Karten</li> </ul>                                                               |            |
| Interpretation der Suchbegriffe       Verknüpfung:     UND       Auswertung:     als Bestandteil | <ul> <li>Schutzgebiete Landkreis Ba<br/>Dieser Kartendienst visualisiert<br/>Trinkwasserschutzgebiete des</li> <li>DE-SN-SBV_INSPIRE_Viewse</li> <li>Martin 1:25000</li> <li>Messtischblatt vor 1945</li> <li>Messtischblatt vor 1945 M</li> </ul>                                                                                       |            |
| Kartenausdehnung<br>Referenzsvstem: WGS 84                                                       | Dieser WMS-Dienst in der Versi<br>Umsetzung des klassifizierten S<br>C TK25 ab 1990<br>C TK25 ab 1990 Metadaten<br>C TK25 DDR Ausgabe Staat<br>C TK25 DDR Ausgabe Staat                                                                                                    | A STATE    |
|                                                                                                  |                                                                                                    | 019 Denkst |

- Anwendung
   Metadaten Suche
- Suche in
   hinterlegten
   CSW
   Servern

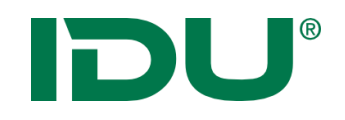

### CSW einrichten

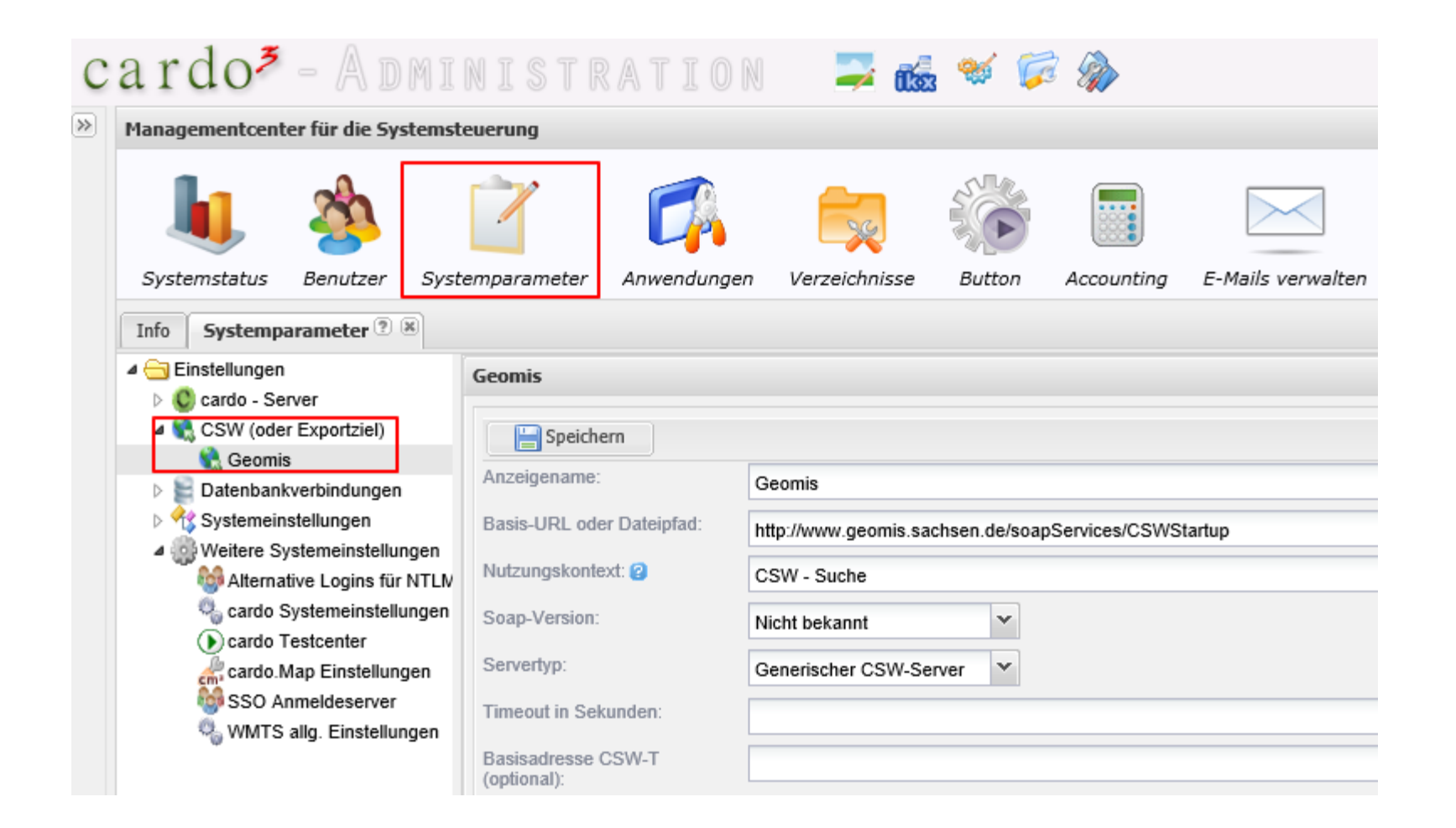

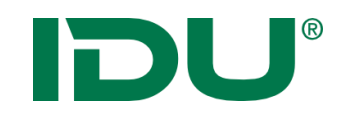

- Dienst suchen
- Dienst einfügen
- Hintergrund einrichten
- Geometrietyp eingeben

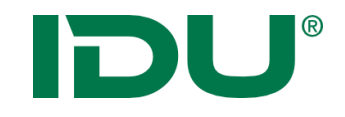

## Rasterebenen

### Raster (Iwan6)

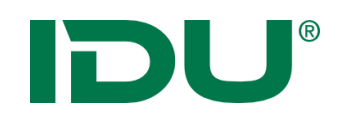

Rasterebene (ECW, JP2, TIFF, MRSid)

#### theFile

- Datei auswählen
- mit Platzhaltern arbeiten
  - z.B. ..\..\Geodaten\TK25\Relief\\*.tif
- mehrere Pfade verknüpfen
  - ..\..\Geodaten\TK25\5048\\*r.tif|..\..\Geodaten\TK25\5049\\*r.tif
- Rekursiv suchen:
- z.B. +..\..\Geodaten\TK25\\*r.tif

| Name                 | Wert                           |
|----------------------|--------------------------------|
| 🗆 Datenquelle 🕑      |                                |
| theFile*             | \\Geodaten\SchulungLTV\Raster\ |
| theCacheMode         |                                |
| theProjection        | 31468 - DHDN/GK-4              |
| theInitExtent        |                                |
| Anzeige/Darstellung  | 0                              |
| theMinScale          |                                |
| theMaxScale          |                                |
| useDrawSel           |                                |
| thelmageType         |                                |
| theTransparencyColor |                                |
| thePALColor          | RGB(114,57,0)                  |
| theAlphaValue        | 50                             |

#### theTransparencyColor

 Bei Farbtiefen > 1Bit die Farbe, welche transparent dargestellt werden soll und optional ein Toleranzwert für Farbbereich

#### thePALColor

• Farbe für Tiffs mit 1Bit-Farbtiefe

#### theAlphaValue

 Prozentwert Transparenz f
ür Ergebnismenge

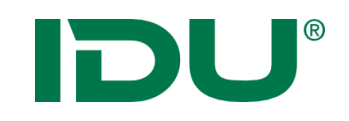

### Raster (Iwan7)

| 🐣 Berechtigungen 🛛 🚰 Ebeneneig | jenschaften 🧭 GeoEdit Einstellung  | jen |
|--------------------------------|------------------------------------|-----|
| Rasterdaten (Iwan7)            |                                    | ~   |
| Name                           | Wert                               |     |
| 🗆 Datenquelle 😢                |                                    |     |
| folder                         |                                    |     |
| fileName                       | \\Geodaten\Ostritz\Luftbilder\lubi |     |
| recursive                      |                                    |     |
| filePattern                    |                                    |     |
| theInitExtent                  |                                    |     |
| epsgCode                       | 25833                              |     |
| 🗆 Anzeige/Darstellung 🝞        |                                    |     |
| style                          |                                    |     |
| theMinScale                    |                                    |     |
| theMaxScale                    |                                    |     |
| cssfile                        |                                    |     |
| Selektionssymbol               |                                    |     |
| theImageType                   | JPG                                |     |
| Sonstiges (2)                  |                                    |     |

- Folder/fileName
- epsgCode
- https://www.cardogis.com/?pgId=1274

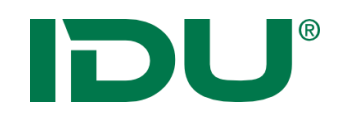

```
• Style
```

{

```
special-raster-properties::id0 [mapscale > 0]
```

// Transparenz, eine Fließpunktzahl von 0.0 (nicht sichtbar) bis 1.0 (voll sichtbar)

image-opacity: 1.0;

// darzustellende Farbe bei monochromen Tiff-Bildern

one-bit-color: green;

// Bildqualität beim Zeichnen

render-quality: high;

//Kanäle ..

red-channel-index: 0;

green-channel-index: 1;

blue-channel-index: 2;

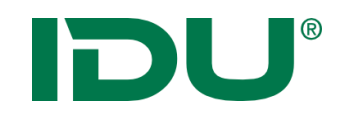

### Übung Rasterdateien

- Tiff Ebenen einfügen
- Geometrietyp eingeben

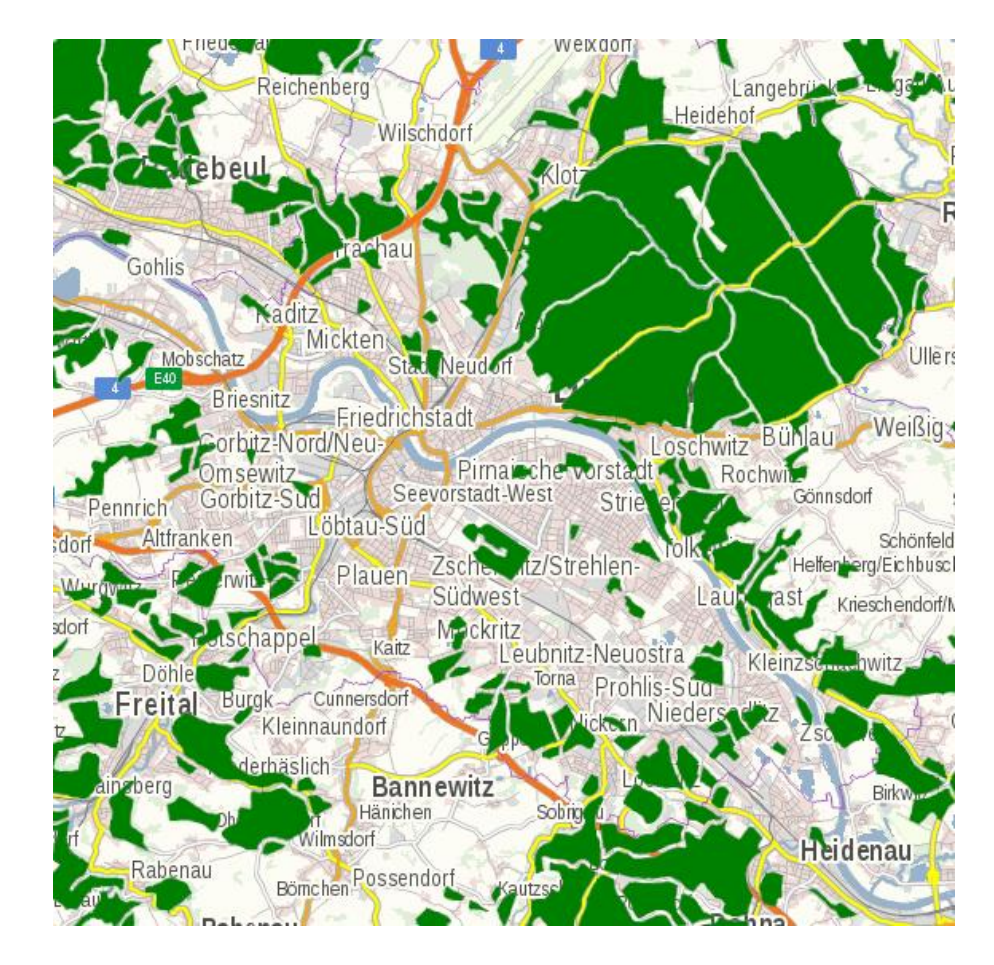

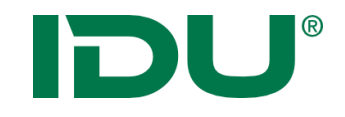

## DXF Ebenen

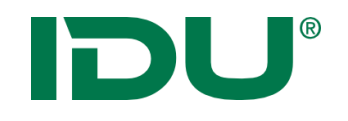

**DXF** Ebene

- Ebenentyp: DXF Einzeldatei oder DXF Ordner
- loadErrorBehavior: Strikt (Standard) oder Lax
- Ordner: dxfSubLayerHandling: EachFileAsSubLayer, DistinctOfAllDxfLayerNames, NoSubLayers

| 🔒 Berechtigungen 📑 🛙      | Ebeneneigenschaften  | 🥙 GeoEdit Einstellun | igen         |                      |                    |
|---------------------------|----------------------|----------------------|--------------|----------------------|--------------------|
| DXF - Einzeldatei (lwan7) |                      |                      | ¥            |                      |                    |
| Name Wert                 |                      |                      | Sonstiges ?? |                      |                    |
| Datenquelle 2             |                      |                      | iwan7RawJson |                      |                    |
|                           |                      | Schulung Admin/DX    | DX           | theLegendImage       |                    |
| fileName                  |                      | SchulungAummDA       |              | loadErrorBehavior    | L                  |
| theinitExtent             |                      |                      | -            | dxfSubLayerHandling  | EachFileAsSubLayer |
| epsgCode                  |                      |                      | renderImages |                      |                    |
| Anzeige/Darstellung       | 🗆 Sonstiges 🔞        |                      |              | forceBlackBackground |                    |
| theMinScale               | iwan7RawJson         |                      |              |                      |                    |
| theMaxScale               | theLegendImage       |                      |              |                      |                    |
| Selektionssymbol          | loadErrorBehavior    | lax                  |              |                      |                    |
| theImageType              | renderImages         |                      |              |                      |                    |
| Sonstiges ??              | forceBlackBackground | 1                    |              |                      |                    |

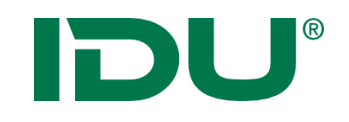

**DXF** Ebene

Einschränkungen mit DXF:

- Daten nur zur Ansicht
- Daten nur zum Druck
- Keine Selektion im cardo4
- Kein Export im cardo4

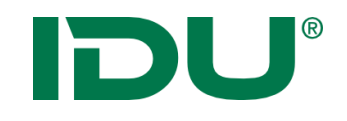

Übung DXF

- Neue Ebene einrichten
- theMaxScale hinterlegen

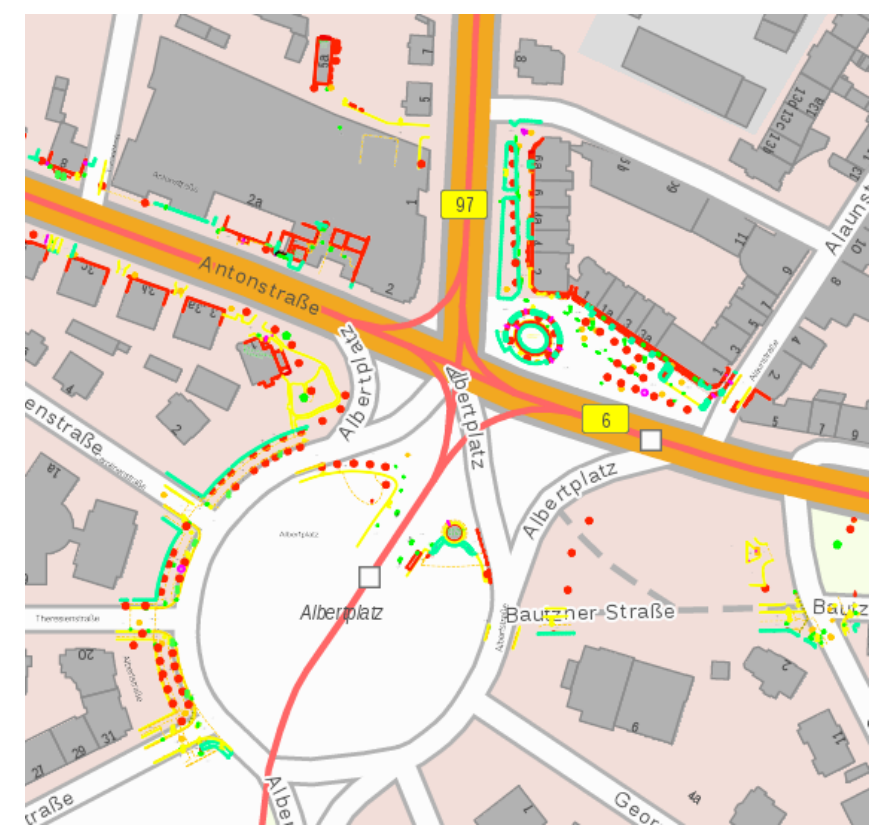

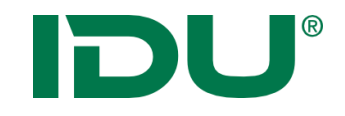

## Beschriftungen

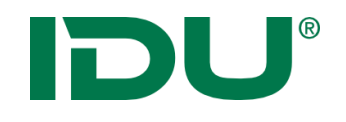

### Beschriftungen

| Symboldefinition          | xml version="1.0"</th |
|---------------------------|-----------------------|
| theSymbol                 |                       |
| theFile                   |                       |
| theTextField <sup>*</sup> | KURZ_BEZEI            |
| the SizeField*            | 0                     |
| theAngleField             | 50                    |
| theBasePoint <sup>*</sup> | FIRST                 |
| theAlign <sup>*</sup>     | LL                    |
| theXOffset                | 10                    |
| theYOffset                |                       |
| theScriptMakeImage        |                       |
|                           |                       |

Parameter für Anzeige, Gestaltung und Lage der Beschriftung

- Symboldefinition: Festlegung einer Schriftart
- **theTextField**: Auswahl eines Feldes für die Beschriftung
- **TheSizeField**: Größe der Beschriftung in Karteneinheiten
- theBasePoint: Bezugspunkt in der Geometrie für die Beschriftung
- **theAlign**: Ausrichtung der Beschriftung zum Bezugspunkt

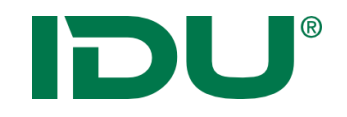

• Wird im CSS Code zusätzlich zur Symbolik der Geometrie definiert

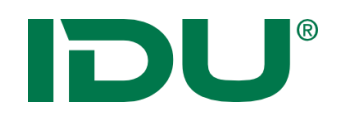

### **Beschriftung Polygon**

#### polygon{

#### //Polygoneigenschaften

fill-color: green; fill-pattern: solid; border-line: { line-width: 1px; line-color: black;

#### };

#### //Texteigenschaften

text-color:black; text-font-name: "Arial"; text-style:underline; text: [(Prozent) // " %"]; text-height:20px;

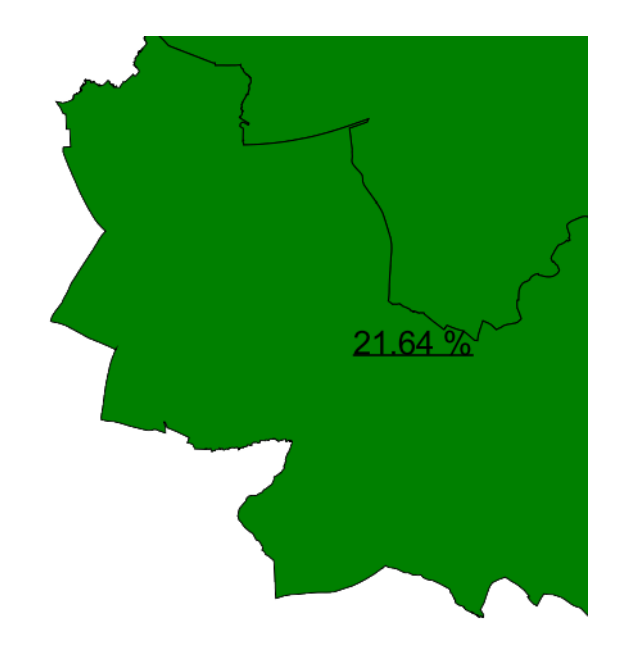

Wert der Spalte "Prozent" mit % wird gezeichnet.

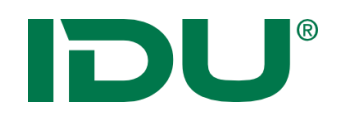

### **Beschriftung Polygon**

#### polygon{

#### //Polygoneigenschaften

fill-color: green; fill-pattern: solid; border-line: { line-width: 1px; line-color: black;

#### };

#### //Texteigenschaften

text-color:black; text-font-name: "Arial"; text-style:underline; //If-then-else [IsNull(Prozent)?"":Prozent // " % " ]; text-height:20px;

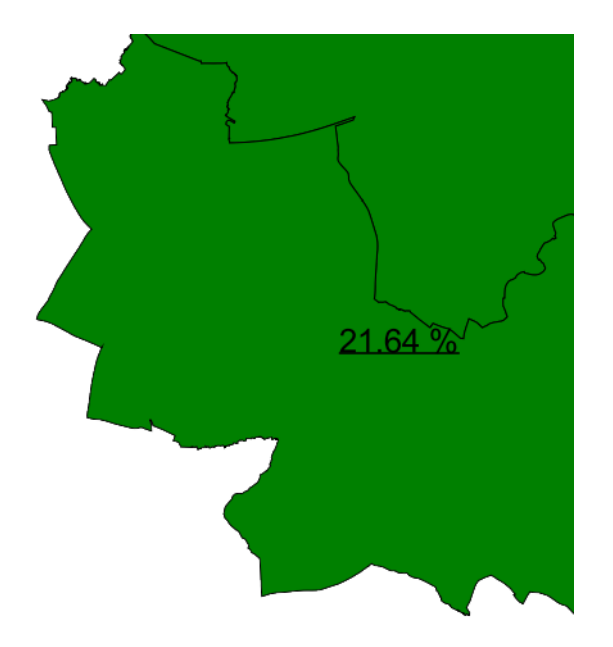

Ist der Wert der Spalte "Prozent" leer, wird nichts gezeichnet, sonst der Wert der Spalte mit %.

//If-then-else
[IsNull(txt)?"":txt];

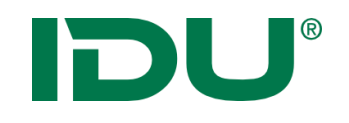

}

### **Beschriftung Linien**

//Text-orientation line { line-width: 2px; line-color: RGB(0, 143, 255); text: [GN]; text-height: 12px; text-color: black; text-font-name: "Arial"; //parallel, alongline, horizontal text-orientation: alongline;

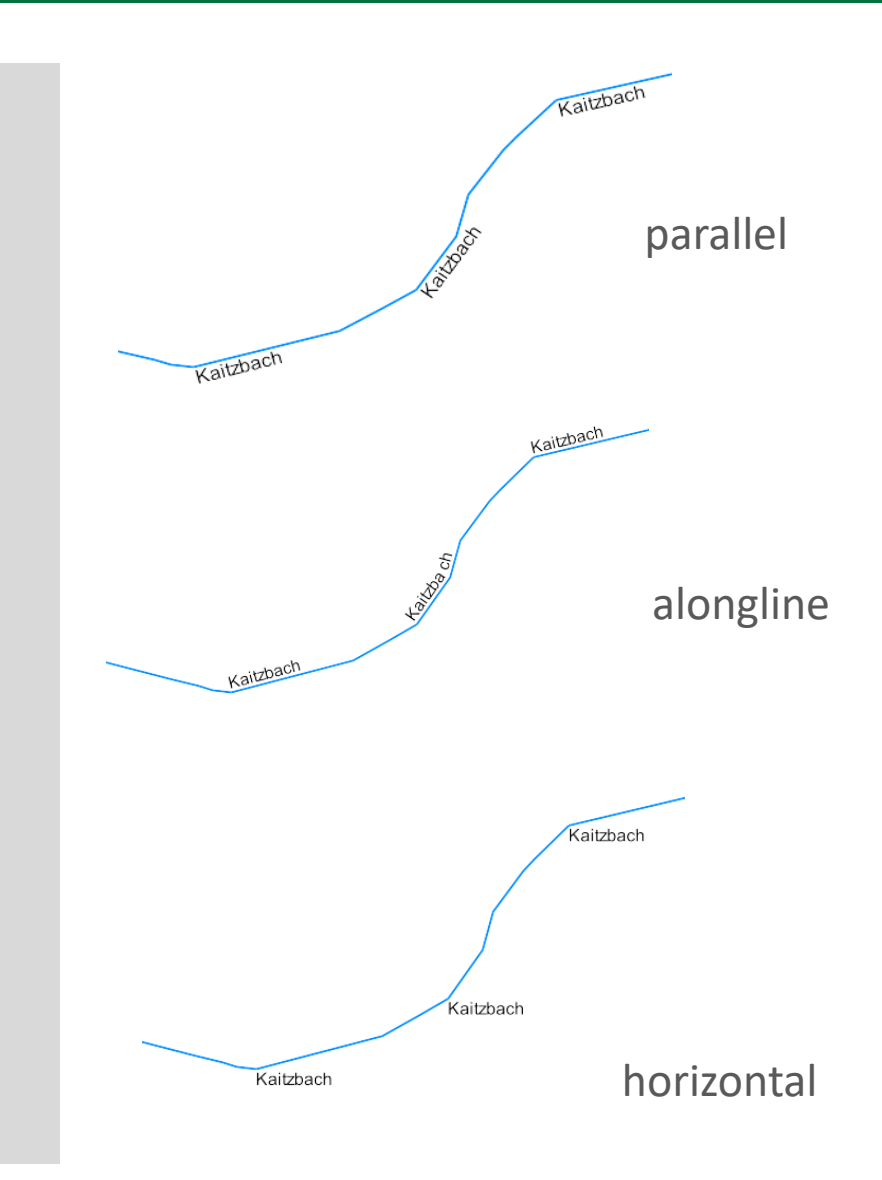

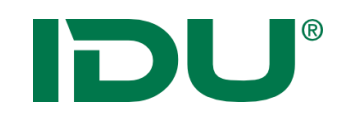

### **Beschriftung Linien**

### //Text-start-location

line {

}

line-width: 2px;

line-color: RGB(0, 143, 255);

text: [GN];

text-height: 12px;

text-color: black;

text-font-name: "Arial";

//parallel, alongline, horizontal

text-orientation: alongline;

//start, end, center

text-start-location: center;

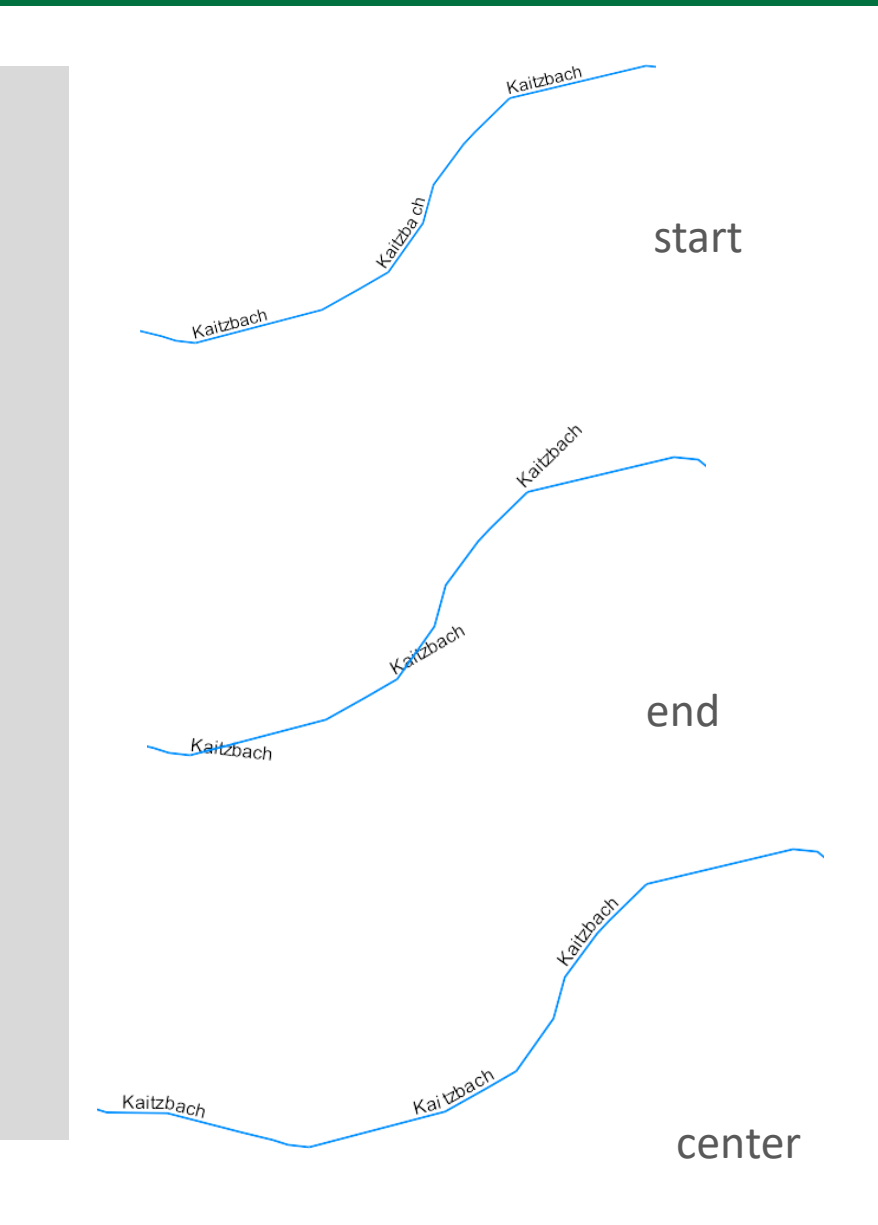

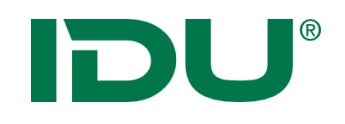

### **Beschriftung Linien**

Kaitzba c

#### //Text-horizontal-alignment line { line-width: 2px; line-color: RGB(0, 143, 255); faji zbach text: [GN]; text-height: 12px; K*aitzbac* h text-color: black; Kaitzbach text-font-name: "Arial"; //parallel, alongline, horizontal text-orientation: alongline; //start, end, center text-start-location: center; //parallel, alongline, horizontal text-orientation: horizontal; //left, right, center //top, bottom, center text-horizontal-alignment: center; text-vertical-alignment:top;

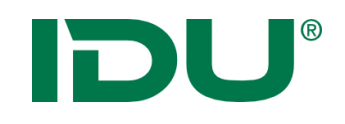

. . .

### **Beschriftung Linien**

# //Text-repeat-distance line {

//parallel, alongline, horizontal
text-orientation: alongline;
//start, end, center
text-start-location: start;
//left, right, center
text-horizontal-alignment: left;
text-repeat-distance: 20m;
// text-repeat-distance: 100m;

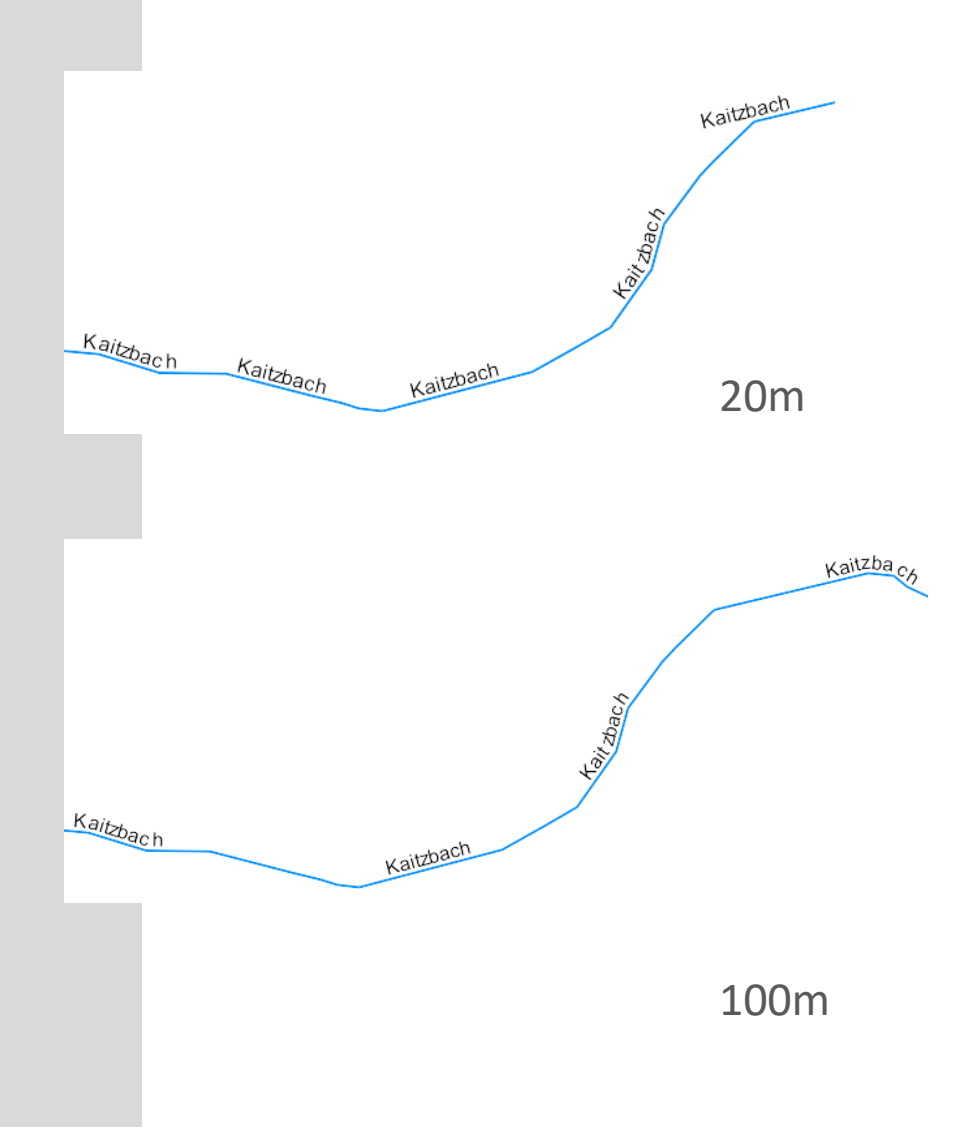

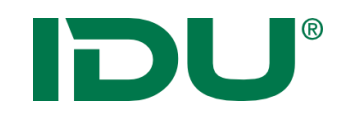

### **Beschriftung Punkte**

• als Text-Block in complex-graphics

```
point {
complex-graphics:
 circle
         { ... },
 text {
           text: [LFDNR];
           text-font-name: "Arial";
           text-color: RGBA(0, 0, 227, 1);
           text-height: 20px;
           text-quality: antialiased;
           text-font-type: symbols;
           //left, right, center
           text-horizontal-alignment: center;
           //top, bottom, center
           text-vertical-alignment: center;
          //Verschiebung des Textes in px oder m möglich
           position-x:0px;
           position-y:20px;
 };
```

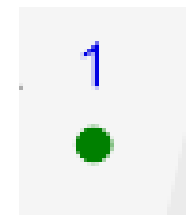

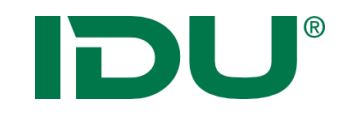

Beschriftung erstellen

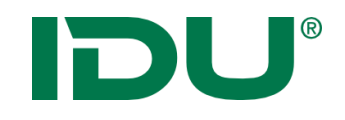

Mögliche Ursachen, falls eine Ebene in Karte nicht zu sehen ist:

- Überprüfen Sie, die Quellenangabe.
- Überprüfen Sie, die EPSG Angabe (Zoom auf Ebene).
- Überprüfen Sie, ob eine Legende eingestellt wurde.
- Überprüfen Sie, ob die Ebene geladen wurde.
- Speichern und Aktualisieren Sie die Ebene, gegebenenfalls aktualisieren Sie das cardo.
- Überprüfen Sie die Berechtigungen an der Ebene.

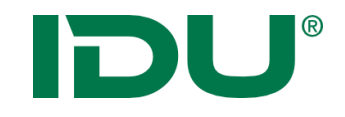

## Datenimport

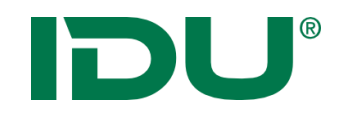

• Daten-Browser

Import von lokalen Daten oder Diensten ins cardo4
 Im cardo4 aufrufbar
 Umfassende Berechtigungsverwaltung

- Geotools
  - ➢ in allen cardo Installationen vorhanden
  - Kommandozeilenprogramm, mehrere Schritte nötig, um Dateien zu importieren
  - Vielzahl weiterer Funktionen enthalten

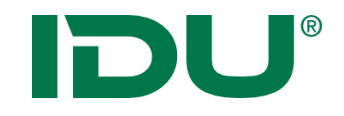

## Daten-Browser

### https://www.cardogis.com/dateibrowser

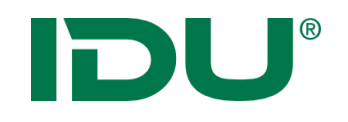

- Anzeige von Dateien im hinterlegten Dateisystem
- Ordner "Meine Daten" (bei Uploadlizenz) um eigene Daten in die Anwendung zu importieren und in der Karte darzustellen
- Anzeige in der Karte von folgenden Formaten: Shapes, Tiffs, DXF, Geopackage, WMS/WFS Dienste, GML, CSV, GPX
- Laden von xlsx Tabellendaten
- Dateien, welche zusammengehören (Shape -> \*.shp, \*.prj, \*.dbf, \*.shx) werden als Ordner dargestellt
- Zips können entpackt werden
- Anzeige in der Karte: Standard-CSS wird hinterlegt -> optional kann ein gleichnamiges CSS auch neben der Datei liegen

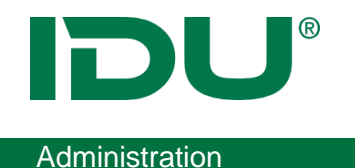

### **Einrichtung Daten-Browser**

**1. Datenbankverbindung** im cardo Managementcenter einrichten (ID merken).

| Managementcenter für die Systemsteuerung                                        |                           |                 |        |            |                   |  |  |
|---------------------------------------------------------------------------------|---------------------------|-----------------|--------|------------|-------------------|--|--|
| Systemstatus Benutzer Syst                                                      | emparameter Anwendunge    | n Verzeichnisse | Button | Accounting | E-Mails verwalten |  |  |
| Info Systemparameter 🕐 🕱                                                        |                           |                 |        |            |                   |  |  |
| <ul> <li>Einstellungen</li> <li>Cardo - Server</li> <li>CSW - Server</li> </ul> | zidref                    |                 |        |            |                   |  |  |
| Datenbankverbindungen<br>alkis_ostritz                                          | Anzeigename:              | zidref          |        |            |                   |  |  |
| gaz_dd<br>gaz_dvb                                                               | Alias:                    | ZIDREF          |        |            |                   |  |  |
| hermes_mei<br>ikx_anne                                                          | Host - Name:              | PostgreSql      | ×      |            |                   |  |  |
| Mos_Hermes                                                                      | Datenbank:                | cardo_ref       |        |            |                   |  |  |
| postgres_Datenbrowser<br>SchulungButton                                         | Benutzername:             | cardo           |        |            |                   |  |  |
| Verkehr                                                                         | Passwort:                 | ••••            |        |            |                   |  |  |
| zidref                                                                          | Zusaziiche Einstellungen. |                 |        |            |                   |  |  |
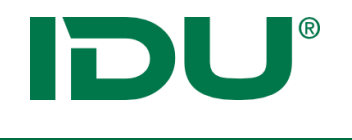

- **1. Datenbankverbindung** im cardo Managementcenter einrichten (ID merken).
- 2. In der cardo4 Anwendungsverwaltung neue DB-Verbindung hinzufügen (ID einfügen).

|                                        | Anwendungen verwalten                                                                          |         |
|----------------------------------------|------------------------------------------------------------------------------------------------|---------|
| 🝃 Daten-Browser (Standardin            | nstanz)                                                                                        |         |
| 😃 Registrierung 🤷 Einstellung          | gen                                                                                            |         |
| Quellen                                |                                                                                                |         |
|                                        | Id oder Alias einer Datenbank 11<br>Eine im cardo Managementcenter definierte Datenbankverbind | lung    |
| Datenbanken                            | Anzuzeigende Elemente<br>Lassen Sie das Feld leer, werden Tabellen anzeigt, sonst je nach      | Auswahl |
| Liste der Datenbanken, die in der An   | ≪ < 1 von 3 > ≫ + −  ▲ ▼ nwendung verfügbar sind.                                              |         |
|                                        | Alias-Name D:\Testfiles\SHP                                                                    |         |
|                                        | Anzeigename des Ordners in der Anwendung                                                       |         |
| Verzeichnisse                          | Pfad D:\Testfiles\SHP                                                                          |         |
|                                        | Physischer Pfad des Ordners auf dem Server                                                     |         |
|                                        | < 1 von 4 > » + - + - ×                                                                        |         |
| Liste der Verzeichnisse, die in der Ar | nwendung verfügbar sind.                                                                       |         |

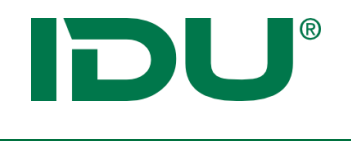

- **1. Datenbankverbindung** im cardo Managementcenter einrichten (ID merken).
- 2. In der cardo4 Anwendungsverwaltung neue DB-Verbindung hinzufügen (ID einfügen).
- 3. Berechtigungen für Datenbank einrichten

|                                                                                                    | Anwendung        | en verwalten                                                                                                    |                                                                                                    |                                                                                       |                                | _ 🗆 🗵                                     |
|----------------------------------------------------------------------------------------------------|------------------|----------------------------------------------------------------------------------------------------|----------------------------------------------------------------------------------------------------|---------------------------------------------------------------------------------------|--------------------------------|-------------------------------------------|
| 🝃 Daten-Browser (Standardinst                                                                                                    | anz)             |                                                                                                    |                                                                                                    |                                                                                       |                                |                                           |
| 🖒 Registrierung 🛛 🌣 Einstellungen                                                                                                    | 🔒 Berechtigungen | SDatenbank @                                                                                                    | Tasks                                                                                                    |                                                                                       |                                |                                           |
| 늘 Sicherheitsthemen                                                                                                    |                  | ↓ Name 🕈                                                                                                    | Beschreibung 🗢                                                                                                    |                                                                                       |                                |                                           |
| he Zugriffsrollen                                                                                                    |                  | 🗧 😑 👗 Benutze                                                                                                    | ۲<br>۲                                                                                                    |                                                                                       |                                |                                           |
| 🕀 盹 Dateiberechtigungen                                                                                                    |                  |                                                                                                    |                                                                                                    |                                                                                       |                                |                                           |
| 🖯 늘 Datenbank-Berechtigungen                                                                                                    |                  |                                                                                                    | 01                                                                                                    |                                                                                       |                                |                                           |
| 🕀 🖿 mssql_Datenbrowser (MsSq                                                                                                    | lServer)         |                                                                                                    |                                                                                                    |                                                                                       |                                |                                           |
| 🕀 🖿 postgres_Datenbrowser (Po                                                                                                    | stgreSqlServer)  |                                                                                                    |                                                                                                    |                                                                                       |                                |                                           |
| 🖯 🖢 zidref (PostgreSqlServer)                                                                                                    |                  |                                                                                                    |                                                                                                    |                                                                                       |                                |                                           |
| ÷ 🖿                                                                                                    |                  |                                                                                                    |                                                                                                    |                                                                                       |                                |                                           |
| ÷                                                                                                    |                  |                                                                                                    |                                                                                                    |                                                                                       |                                |                                           |
|                                                                                                    |                  |                                                                                                    |                                                                                                    |                                                                                       |                                |                                           |
|                                                                                                    |                  |                                                                                                    |                                                                                                    |                                                                                       |                                |                                           |
|                                                                                                    |                  |                                                                                                    |                                                                                                    |                                                                                       | - Entfernen                    | <ul> <li>Hinzufügen</li> </ul>            |
|                                                                                                    |                  |                                                                                                    |                                                                                                    |                                                                                       | - Entfernen                    | + Hinzufügen                              |
|                                                                                                    |                  | Berechtigung                                                                                                    |                                                                                                    | Zugelassen                                                                            | Entfernen Verweigert           | Hinzufügen                                |
| E la senaria demodaten                                                                                                    |                  | Berechtigung<br>Objekt Anzeige                                                                                                    | n                                                                                                    | Zugelassen<br>S                                                                       | Entfernen Verweigert           | Hinzufügen                                |
| <ul> <li>demodaten</li> <li>demodaten</li> </ul>                                                                                                    |                  | Berechtigung<br>Objekt Anzeige<br>Daten abrufen                                                                                                  | n                                                                                                    | Zugelassen<br>र<br>र                                                                  | Entfernen Verweigert           | + Hinzufügen                              |
| <ul> <li>demodaten</li> <li>demodaten</li> <li>demodaten</li> <li>demodaten</li> </ul>                                                                                                    |                  | Berechtigung<br>Objekt Anzeige<br>Daten abrufen<br>Tabellen erstelle                                                                             | n<br>en / überschreiben (schließt alle Datensatzbearbeitung                                                                             | Zugelassen<br>S<br>S<br>S                                                             | Entfernen      Verweigert      | + Hinzufügen                              |
| <ul> <li>demodaten</li> <li>demodaten</li> <li>demodaten</li> <li>demodaten</li> <li>demodaten</li> </ul>                                                                                                    |                  | Berechtigung<br>Objekt Anzeige<br>Daten abrufen<br>Tabellen erstelle<br>Tabellen lösche                                                          | n<br>en / überschreiben (schließt alle Datensatzbearbeitung<br>n                                                                        | Zugelassen<br>&<br>&<br>&<br>C                                                        | Entfernen      Verweigert      | <ul> <li>Hinzufügen</li> </ul>            |
| <ul> <li>demodaten</li> <li>demodaten</li> <li>demo</li></ul> |                  | Berechtigung<br>Objekt Anzeige<br>Daten abrufen<br>Tabellen erstelle<br>Tabellen lösche<br>Einstellungen ä                                       | n<br>en / überschreiben (schließt alle Datensatzbearbeitung<br>n<br>ndern                                                               | Zugelassen<br>©<br>©<br>C<br>C<br>C<br>C                                              | Entfernen      Verweigert      | <ul> <li>Hinzufügen</li> </ul>            |
| <ul> <li>demodaten</li> <li>demodaten</li> <li>demo</li></ul> |                  | Berechtigung<br>Objekt Anzeige<br>Daten abrufen<br>Tabellen erstelle<br>Tabellen lösche<br>Einstellungen äl<br>Neue Datensätz                    | n<br>en / überschreiben (schließt alle Datensatzbearbeitung<br>n<br>ndern<br>e erstellen                                                | Zugelassen<br>©<br>©<br>C<br>C<br>C<br>C<br>C<br>C<br>C<br>C<br>C<br>C<br>C<br>C<br>C | Entfermen     Verweigert       | <ul> <li>Hinzufügen</li> </ul>            |
| <ul> <li>demodaten</li> <li>demodaten</li> <li>demo</li></ul> |                  | Berechtigung<br>Objekt Anzeige<br>Daten abrufen<br>Tabellen erstelle<br>Tabellen lösche<br>Einstellungen äl<br>Neue Datensätze                   | n<br>en / überschreiben (schließt alle Datensatzbearbeitung<br>n<br>ndern<br>e erstellen<br>bearbeiten (inkl. eigene)                   | Zugelassen                                                                            | Entfermen     Verweigert       | <ul> <li>Hinzufügen</li> </ul>            |
| <ul> <li>demodaten</li> <li>demodaten</li> <li>demo</li></ul> |                  | Berechtigung<br>Objekt Anzeige<br>Daten abrufen<br>Tabellen erstelle<br>Tabellen lösche<br>Einstellungen ät<br>Neue Datensätze<br>Eigene Datensä | n<br>en / überschreiben (schließt alle Datensatzbearbeitung<br>n<br>ndern<br>e erstellen<br>bearbeiten (inkl. eigene)<br>tze bearbeiten | Zugelassen                                                                            | Entfermen     Verweigert     O | ► Hinzufügen                              |
| <ul> <li>demodaten</li> <li>demodaten</li> <li>demo</li></ul> |                  | Berechtigung<br>Objekt Anzeige<br>Daten abrufen<br>Tabellen erstelle<br>Tabellen lösche<br>Einstellungen än<br>Neue Datensätze<br>Eigene Datensä | n<br>en / überschreiben (schließt alle Datensatzbearbeitung<br>n<br>ndern<br>e erstellen<br>bearbeiten (inkl. eigene)<br>tze bearbeiten | Zugelassen                                                                            | Entfermen     Verweigert     O | <ul> <li>Hinzufügen</li> <li>A</li> </ul> |

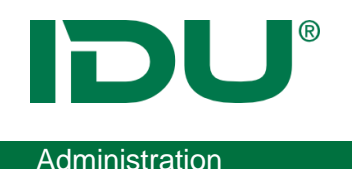

## **Einrichtung Daten-Browser**

- DB Tabellen aus dem Daten-Browser sind bearbeitbar (Berechtigung) Editoreinstellungen werden nutzerbezogen gespeichert
- Ist eine Geometrie vorhanden, kann die Datenbanktabelle als Ebene geladen werden

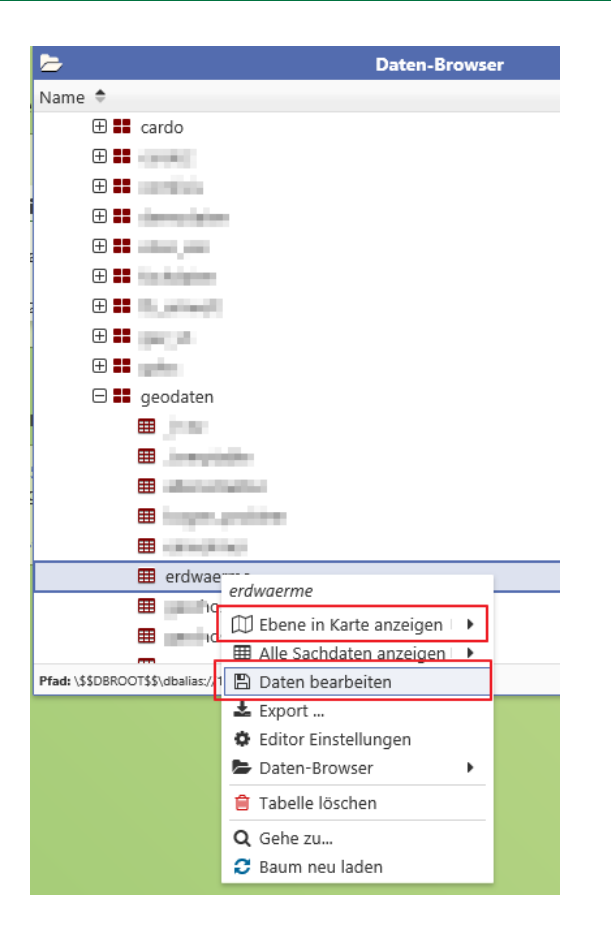

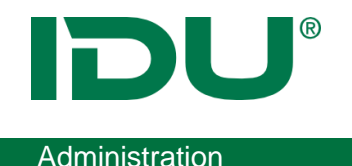

### **Einrichtung Daten-Browser**

• Freigabe Dateipfad: Hinterlegung eines Pfades im Dateisystem und Rechtevergabe für diesen Pfad

| Anwendungen                                                                                                    | verwalten                                    |                    | _ = ×                    |
|----------------------------------------------------------------------------------------------------|----------------------------------------------|--------------------|--------------------------|
| Daten-Browser (Standardinstanz)                                                                                                    |                                              |                    |                          |
| 😃 Registrierung 🛛 📽 Einstellungen 🔒 Berechtigung                                                                                                    | en 🛢 Datenbank                               |                    |                          |
| ≽ Sicherheitsthemen                                                                                                    | Name 🕈 🛛 🛛 Beso                              | chreibung 🌲        |                          |
| he Zugriffsrollen                                                                                                    | Benutzer                                     |                    |                          |
| 🗆 🖿 Dateiberechtigungen                                                                                                    |                                              |                    |                          |
| D:\Testfiles\DXF                                                                                                    |                                              |                    |                          |
| 📭 shapes                                                                                                    |                                              |                    |                          |
| 🖯 🗁 Datenbank-Berechtigungen                                                                                                    |                                              |                    |                          |
| 🖯 늘 cardo_Datenbrowser (PostgreSqlServer)                                                                                                    |                                              |                    |                          |
| 🖿 cardo                                                                                                    |                                              |                    |                          |
| cottbus                                                                                                    |                                              |                    |                          |
| heter browser and the second second s |                                              |                    |                          |
| 🖿 gaz                                                                                                    |                                              |                    | = Entforman 🔸 Hinzufügan |
| 🖿 gdoc                                                                                                    |                                              |                    | • Hinzulugen             |
| 📭 geodaten                                                                                                    | Berechtigung                                 | Zugelassen         | Verweigert               |
| 🖿 ikx_metadata                                                                                                    | Ordner anzeigen                              |                    |                          |
| 🖿 kk                                                                                                    | Aktive Inhalte bereitstellen (bspw. Geodaten | als Ebene oder T 🗌 |                          |
| kkhardcopy                                                                                                    | Dateien herunterladen                        |                    |                          |
| 🖿 km_meta                                                                                                    | Download ganzer Ordner als Zip ermögliche    | en 🗆               |                          |
| 🖿 probaug                                                                                                    | Ordner anlegen, Dateien hochladen, Umben     | iennen 🗆           |                          |
| public                                                                                                    | Ordner und Dateien löschen                   |                    |                          |
| shpcvt                                                                                                    | Figenschaften aktiver Inhalte ändern         |                    |                          |
| topg                                                                                                    | Ligensenater attre. Innute undern            |                    |                          |
| 🖿 xplanung                                                                                                    |                                              |                    |                          |
|                                                                                                    |                                              |                    | 🖺 Speichern              |

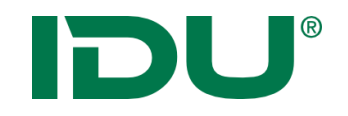

 Jeder Provider hat sein eigenes Dateiverzeichnis und im PG ein eigenes Schema

| >    | Daten-Browser                             |         | 🖹 ? 🗕 🗖 🗶    |
|------|-------------------------------------------|---------|--------------|
| Name | \$                                        | Größe 🌻 | Letzte Änd 🗘 |
| 🕀 👅  | Daten GIL                                 |         | ^            |
| 🕀 💼  | Daten IBP                                 |         |              |
| 🕀 💼  | Daten KOGIS                               |         |              |
| 🕀 💼  | Daten MMN                                 |         |              |
| 0 🛢  | Datenbanken                               |         |              |
| Ð    | 🥃 GDD - PG - Datenbank (PostgreSqlServer) |         |              |
| Θ    | 🛢 PG für Provider (PostgreSqlServer)      |         |              |
|      | 🕀 💶 prv_gil                               |         |              |
|      | ■ prv_ibp                                 |         |              |
|      | ■ prv_idu                                 |         |              |
|      | prv_kogis                                 |         |              |
|      | ■ prv_mmn                                 |         |              |
|      | 🕀 📲 public                                |         |              |

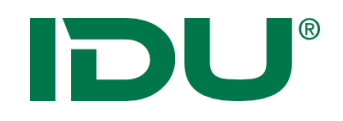

- Daten in Ordnern oder Datenbank:
  - Zugriff über Kontextmenü auf cardo Funktionen
  - Geodaten können in der Karte angezeigt werden
  - Export
  - Download als zip möglich
- Upload per Drag&Drop

| <b>≽</b>                    | Daten-Browser                |         | 🖹 ? 💶 🗖 🗡                             |
|-----------------------------|------------------------------|---------|---------------------------------------|
| Name 🕈                      |                              | Größe 🗢 | Letzte Änd 🗢                          |
| 🕀 🧧 D:\Testfiles\DXF        |                              |         |                                       |
| 🗆 틀 Datenbanken             |                              |         |                                       |
| 🗆 📒 cardo_Datenbrowser (Po: | stgreSqlServer)              |         |                                       |
| 🕀 🖬 datenbrowser            |                              |         |                                       |
| 🗆 🖬 geodaten                |                              |         |                                       |
| 🗆 🧮 erdwaerme               |                              |         |                                       |
| 🔚 Daten aus geodate         | n erdwaerme                  |         |                                       |
| III flurstuecke             | Daten aus geodaten.erdwaerme |         |                                       |
| I gewaessernetz             | 🖽 Ebene in Karte anzeigen 🕩  |         |                                       |
| I grenzpunkte               | 🖽 Alle Sachdaten anzeigen 🕨  |         |                                       |
| I kinderspielplaetze        | 🕹 Export 🕨                   |         |                                       |
| kinderspielplaetze2         | 🗞 Mit GeoSQL abfragen 🔹 🕨    |         |                                       |
| kinderspielplaetze3         | Daten-Browser                |         |                                       |
| kinderspielplaetze4         | <b>Q</b> Gehe zu             |         |                                       |
| I kundendb                  | 😂 Baum neu laden             |         |                                       |
| 🌐 pflanzen                  |                              |         |                                       |
| I punkterfassung            |                              |         |                                       |
| III stadtteile              |                              |         | ~ ~ ~ ~ ~ ~ ~ ~ ~ ~ ~ ~ ~ ~ ~ ~ ~ ~ ~ |

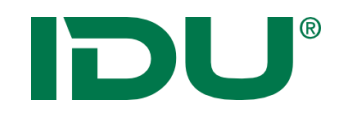

Symbolik im cardo4 wird im Moment mittels einer an CSS (Cascading Style Sheets) angelehnten Syntax eingerichtet (<u>https://www.cardogis.com/iwan7css</u>)

- Aktuell fehlt ein "nutzerfreundlicher" Symboleditor
- Nutzer können mit einfachen Mitteln Farben anpassen
- <u>https://www.cardogis.com/dateibrowser</u> (Überschrift Anpassung der Standardsymbolik)
- Pro Geometrietyp wird eine Symboldefinition hinterlegt

| 19 | line-color: black;                                            |
|----|---------------------------------------------------------------|
| 20 | line-join: round;                                             |
| 21 | line-start-cap: round;                                        |
| 22 | line-end-cap: round;                                          |
| 23 | }                                                             |
| 24 |                                                               |
| 25 | polygon {                                                     |
| 26 | fill-color: gr;                                               |
| 27 | fill-color-opa 🔲 gray                                         |
| 28 | fill-pattern: 🔳 green                                         |
| 29 | border-line: 🔲 greenyellow                                    |
| 30 | { grey                                                        |
| 31 | line-width: 🔊 [(mapscale < 1000) ? "red" : "gr                |
| 32 | line-color: 🔤 goldenrod                                       |
| 33 | line-join: r 🗆 gainsboro                                      |
| 34 | <pre>line-start-c 🗗 [(mapscale &lt; 1000) ? "RGB( 0, 25</pre> |
| 35 | <pre>line-end-cap 🗗 [(mapscale &lt; 1000) ? "ARGB(100,</pre>  |
| 36 | };                                                            |
| 37 | }                                                             |
| 38 | }                                                             |

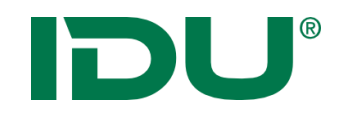

#### Standardsymbolik anpassen

- Im Kontextmenü der Ebene im Themenbaum der Karte befindet sich der Eintrag *Stil anpassen*
- Geöffnet wird die Symbolik als Iwan7CSS
- Wichtig: Ermittlung Geometrietyp (Fläche/Punkt/Linie)

| 2       | Stil für "gis.osm_natural_a_v06.shp"                           | ? 🗡 |
|---------|----------------------------------------------------------------|-----|
| lwan7CS | S für die Darstellung. Leeren Sie das Feld, um den Standard zu |     |
| verwend | en.                                                            |     |
| 19      | line-color: Dlack;                                             |     |
| 20      | line-join: round;                                              |     |
| 21      | line-start-cap: round;                                         |     |
| 22      | line-end-cap: round;                                           |     |
| 23      | }                                                              |     |
| 24      |                                                                |     |
| 25      | polygon {                                                      |     |
| 26      | fill-color: RGB(128, 128, 128);                                |     |
| 27      | fill-color-opacity: 0.33;                                      |     |
| 28      | fill-pattern: solid;                                           |     |
| 29      | border-line:                                                   |     |
| 30      | {                                                              |     |
| 31      | line-width: 1px;                                               |     |
| 32      | line-color: black;                                             |     |
| 33      | line-join: round;                                              |     |
| 34      | line-start-cap: round;                                         |     |
| 35      | line-end-cap: round;                                           |     |
| 36      | };                                                             |     |
| 37      | }                                                              |     |
|         | 1                                                              |     |

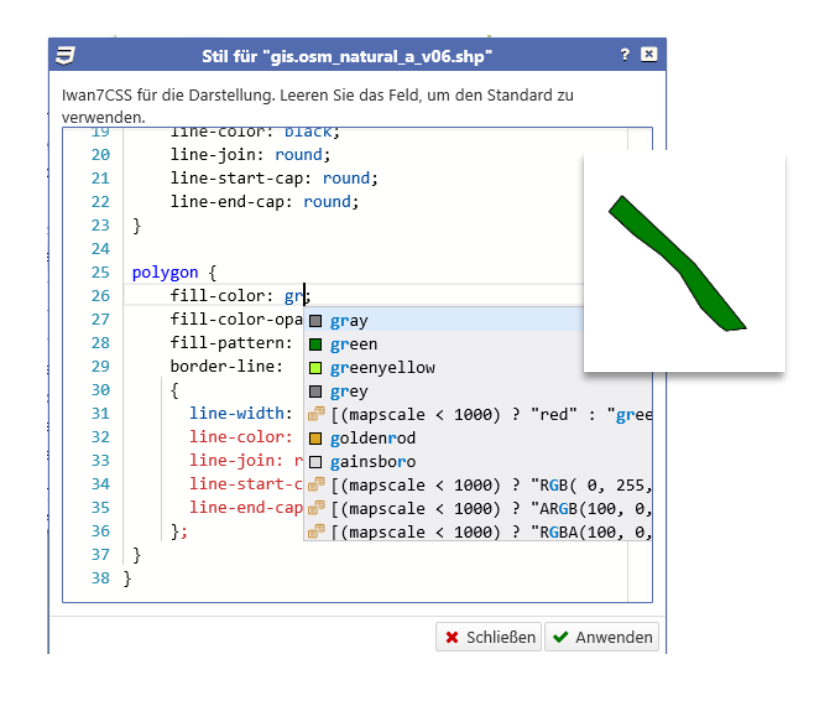

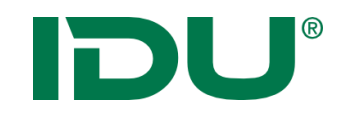

- Daten von lokal in meine Daten importieren
- Daten darstellen und Symbolik anpassen
- WMS Dienst suchen und in meine Daten speichern
- WFS Dienst einbinden und Daten in Datenbank importieren

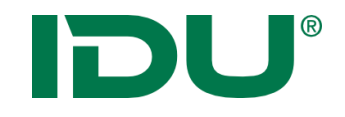

# Geotools.net

## https://www.cardogis.com/?pgId=1818

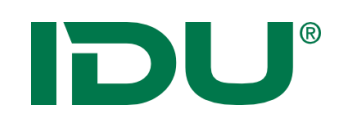

### GeoTools.Net

- Kostenfreies Kommandozeilen-Tool für cardo-Administratoren für den Import, Export und Konvertierungen
- Installation via Setup
- Konzept: entspricht dem Laden von Datenbeständen und Export in verschiedene Formate ggf. mit Modifikation der Daten
- -> schrittweise Abarbeitung von Befehlen
- programmiert in .Net mit C#;
   dabei Zugriff auf IWAN7 Komponenten
- Batch Modus für Automatisierungen vorhanden

| Variablen wurden aus Idu.GeoTools.Net.vars ge   | lesen   |          |      |
|-------------------------------------------------|---------|----------|------|
|                                                 |         |          |      |
|                                                 |         |          |      |
| eoTools.Net - Interaktive Konsole               |         |          |      |
| eben Sie "Help" für eine Liste der Befehle ein  | , oder  | "exit"   | um   |
| u beenden.                                      |         |          |      |
|                                                 |         |          |      |
| du: help                                        |         |          |      |
| olgende Befehle stehen zur Verfügung            |         |          |      |
| Batch                                           |         |          |      |
| CallCardoDiagSrvCreateViewAsDataTable           |         |          |      |
| Connect                                         |         |          |      |
| Disconnect                                      |         |          |      |
| EfaImport                                       |         |          |      |
| ExpandVar                                       |         |          |      |
| GetDrivers                                      |         |          |      |
| Help                                            |         |          |      |
| Json2Shape                                      |         |          |      |
| ListContent                                     |         |          |      |
| Log                                             |         |          |      |
| PreviewLayerContent                             |         |          |      |
| Printvar<br>Represent McSOLTky                  |         |          |      |
| ReprojectODBCBlob                               |         |          |      |
| ReprojectODBCXY                                 |         |          |      |
| SendReport                                      |         |          |      |
| TestFileId                                      |         |          |      |
| ToGeoJson                                       |         |          |      |
| ToGeopackage                                    |         |          |      |
| ToOracle                                        |         |          |      |
| ToPostgres                                      |         |          |      |
| ToPuzzle                                        |         |          |      |
| ToShape                                         |         |          |      |
| Tracing                                         |         |          |      |
|                                                 |         |          |      |
| leben Sie Heip {beteni} für Weitere Information | en ein  | , EXII : | zum  |
| illgemeiner Hinweis : Argumentwerte die Leerzei | chen ei | nthalte  | n,   |
| ührungszeichen eingeschlossen werden.           |         | opperce  | II A |
|                                                 |         |          |      |

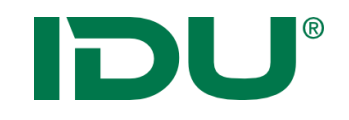

- Datenabfragen mit Hilfe der GeoSQL Syntax
- -> Durchgängige Systematik für cardo-Admins ist gegeben <a href="http://www.cardogis.com/geotoolsnet">http://www.cardogis.com/geotoolsnet</a>

Connect to:WFS As:WFS\_URL <u>url:https://kommisdd.dresden.de/net3/public/ogc.ashx?nodeid=378&service=WFS&</u>

#### Import in DB

ToPostgres connectionString:"host=milhouse dbname=cardo3\_schulung\_dozent user=cardo port=5433" from:WFS\_URL.L273 targetEpsg:25833 onExists:DropIfExists tablename:administration.stadtteile

#### Import in DB mit Abfrage

ToPostgres connectionString:"host=milhouse dbname=cardo3\_schulung\_dozent user=cardo port=5433" from:WFS\_URL.L273 targetEpsg:25833 onExists:DropIfExists tablename:administration.stadtteile query:"select \* from [WFS\_URL.L273] where prozent >= 10"

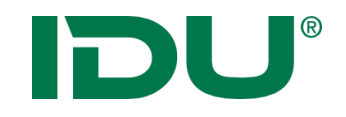

• Kein Zugriff auf Postgres DB (zukünftig geplant)

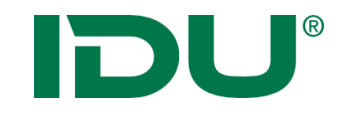

# Geodatenbearbeitung

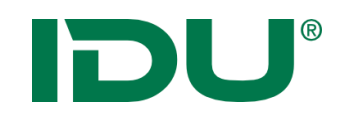

- Bearbeitung und Erfassung von Geo- und Sachdaten
- Start über das Kontextmenü "Daten bearbeiten" oder für ein einzelnes Objekt aus dem Maptip
- Jede Ebene wird als Bearbeitungsebene einzeln geöffnet, Bearbeitungsformular steht zur Verfügung
- Links: Liste aller Datensätze
- Rechts: Formular mit Sachdaten
- Suche in Datensätzen möglich
- Datensatz kopieren (im Kontextmenü)
- Geometriefeld

| 🖺 Editor                         | : Bearb. Ebene "Sehensv      | vürdigkeiten_fertig"                                                  | ? 🖸 💶 🗷      |
|----------------------------------|------------------------------|-----------------------------------------------------------------------|--------------|
| 📽 🕂 🔒 🖺 🖼   Filter : Daten filte | ern (vordefinierte Worte sin | d: ro, rw, edit, new, last)                                           | × I -        |
| ♦ Name ♦                         | LAGE ALLGEMEIN               | METADATEN                                                             |              |
|                                  | Allgemein                    |                                                                       |              |
|                                  |                              |                                                                       | ^            |
|                                  | ID des Datensatzes *         | 1                                                                     | ~            |
| -                                | Art                          | Café                                                                  |              |
|                                  | Art der Sehenswürdigkei      | t                                                                     | V 10         |
| -                                | Name                         | Käseglocke                                                            | ж            |
| -                                | Kurztitel                    |                                                                       |              |
|                                  | Beschreibung                 | kleines Café direkt auf dem Postplatz, frühe<br>Fahrkartenverkauf DVB | er 🔨 🗙       |
| 3                                |                              |                                                                       | ~            |
|                                  | Ausführliche Beschreibur     | ng des POIs                                                           |              |
|                                  | webseite                     | www.kaesegioecke.de                                                   | ~            |
|                                  | Ansprechpartner              |                                                                       |              |
|                                  | Ansprechpartner              | Frau Susi Meier                                                       | ×            |
|                                  | Name des Ansprechparts       | ners                                                                  |              |
|                                  | Telefon                      | 0351 88383531                                                         | ж            |
|                                  | E-Mail                       | info@kaesegloecke.de                                                  | ×            |
|                                  |                              |                                                                       |              |
|                                  |                              | « < 1                                                                 | → von 1 > >> |

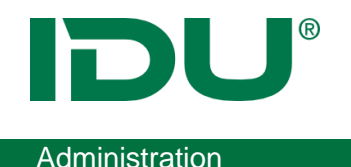

- Ebenen zum Bearbeiten benötigen in den Gedit Einstellungen der Ebene das Häkchen bei AnyDataSource (Managementcenter)
- Alle anderen Einstellungen werden ignoriert.
- Nutzer benötigt weiterhin das Bearbeitungsrecht für diese Ebene.
- In den Daten muss eine Spalte mit einer ID vom Typ serial vorhanden sein (AUTOID)
- Alle Geometrien benötigen eine **SRID**.
- In den **Editoreinstellungen** muss der Geometrietyp explizit neu festgelegt werden, sonst können alle Geometrietypen erfasst werden.

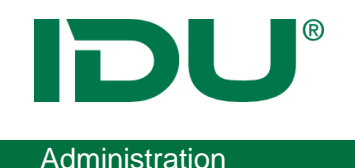

- Vorrausetzung: eindeutige ID Spalte vom Typ serial
- SRID (nicht null)

| 🔒 Berechtigungen 📑 Ebenenei | igenschaften 🥙 GeoEdit Einstellung            | gen |
|-----------------------------|-----------------------------------------------|-----|
| PostgreSQL - Geometrien     |                                               | ~   |
| Name                        | Wert                                          |     |
| 🗆 Datenquelle 🕢             |                                               | ~   |
| the Server*                 | host=zid2 dbname=cardo_anne po                |     |
| theLayer*                   | geodaten.erdwaerme                            |     |
| theDrawOrderHint            |                                               |     |
| theField*                   | geom                                          |     |
| theSRID                     | 25833                                         |     |
| theIdField                  | id                                            |     |
| theSearchPath               |                                               |     |
| theProjection               | 25833 - UTM 25833                             |     |
| theInitExtent               |                                               |     |
| Anzeige/Darstellung ??      |                                               |     |
| theMinScale                 |                                               |     |
| theMaxScale                 |                                               |     |
| useDrawSel                  |                                               |     |
| Legende                     | xml version="1.0" encoding="utf</th <th></th> |     |

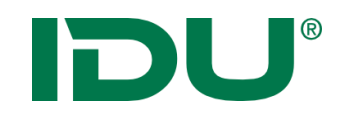

## Gedit Einstellungen + Berechtigung

#### Administration

| nstellungen 1/4                                                                                                    |                                                                                                    |
|----------------------------------------------------------------------------------------------------|----------------------------------------------------------------------------------------------------|
| itte wählen Sie mindestens                                                                                                    | Geometrietypen:                                                                                                    |
| inen oder mehrere<br>Geometrietypen aus. Um                                                                                                    | Punkte                                                                                                    |
| nehrere Auswahlen zu                                                                                                    | Linien                                                                                                    |
| itrg- oder Umschalt-Taste                                                                                                    | Flächen                                                                                                    |
| edrückt halten.                                                                                                    |                                                                                                    |
| Venn Sie möchten, dass<br>ie Ebene nicht bearbeitet                                                                                                    | Ebenenbearbeitung deaktivieren                                                                                                    |
| verden darf, setzen Sie das<br>läkchen für<br>benenbearbeitung                                                                                                    |                                                                                                    |
| rerden darf, setzen Sie das<br>läkchen für<br>ibenenbearbeitung<br>eaktivieren.                                                                                                    |                                                                                                    |
| ereden darf, setzen Sie das<br>Jäckchen für<br>benenbearbeitung<br>eaktivieren.<br>Berechtigungen III III Ebe<br>nstellungen 2/4<br>Jeschreiben Sie hier besonn<br>uch bearbeitbar.<br>spalteninformationen:                                               | eneneigenschaften 🛛 🧭 GeoEdit Einstellungen<br>dere Spalten der Datenquelle. Alle Spalten, die<br>nmen im GeoEditor normal zur Anzeige und sind                      |
| ererden darf, setzen Sie das<br>Jäckhen für<br>benenbearbeitung<br>eaktivieren.<br>Berechtigungen 2/4<br>Bescheiben Sie hier beson<br>natellungen 2/4<br>Bescheiben Sie hier beson<br>keit augeführt werden, kon<br>uuch bearbeitbar.<br>Spallenname P I 1 | eneneigenschaften Spalten, die<br>dere Spalten der Datenquelle. Alle Spalten, die<br>nmen im GeoEditor normal zur Anzeige und sind<br>R D C M Sort. Alt. Name Breite |

| linster  | lungen 3/4                                                          |
|----------|---------------------------------------------------------------------|
| URL z    | u speziellem Attribut-Erfassungsformular, relativ zum Projektordner |
| "GeoE    | dit" (optional):                                                    |
| alterna  | ttiver Tabellenname, unterscheidet sich die zu bearbeitende Tabelle |
| von de   | r Quelle der Ebene, bspw. als Abfrage auf eine Datenquelle, so mus  |
| ein alte | emativer Tabellenname notiert werden (sonst optional):              |
|          |                                                                     |

🙈 Berechtigungen 🛛 😁 Ebeneneigenschaften 🛛 🥙 GeoEdit Einstellunger

Einstellungen 4/4

0

Hier gibt es einige Einstellungen, die erst ab cardo4 ausgewertet werden

Multi-Geometrien verhindern

Cardo4: topologische Bearbeitung für diese Datenquelle aktivieren

cardo4: Als "AnyDatasource" bearbeiten

Topologie - Toleranz (geben Sie hier einen Wert in Metern an, bis zu dem zwei Punkte dieser Ebene als topologisch identisch angesehen werden sollen):

- Alternativer Tabellenname: anzugeben bei Views
- Wird topologische Bearbeitung aktiviert -> kein AnySource Editor
- Alle anderen Einstellungen werden ignoriert, wenn Häkchen bei AnySoure

| Gruppen/Nutzer mit zugewiesenen R                                                                                                    | echten 🔺 | Beschreibu                    | ing           |       |
|----------------------------------------------------------------------------------------------------|----------|-------------------------------|---------------|-------|
| 🖃 🍪 Gruppen                                                                                                    |          |                               |               |       |
| SYSTEM_ADMINISTRATORS_GR                                                                                                    | OUP      | Gruppe de                     | r cardo-Admin | istra |
|                                                                                                    |          |                               |               |       |
|                                                                                                    |          |                               |               |       |
| <                                                                                                    |          |                               | 2             | •     |
|                                                                                                    |          |                               |               |       |
|                                                                                                    | 4        | Hinzufügen                    | 🗱 Entferne    | n     |
| RWA importiert                                                                                                    | 4        | Hinzufügen                    | # Entferne    | n     |
| RWA importiert<br>Rechtetyp                                                                                                    | +        | Hinzufügen<br>Zulassen        | ¥ Entferne    | n     |
| <b>RWA importiert</b><br>Rechtetyp<br>Datensätze anfügen                                                                                            | 4        | Hinzufügen<br>Zulassen        | ¥ Entferne    | n     |
| RWA importiert<br>Rechtetyp<br>Datensätze anfügen<br>Eigene Daten bearbeiten                                                                        | 4        | Hinzufügen Zulassen * *       | ¥ Entferne    | n _   |
| RWA importiert<br>Rechtetyp<br>Datensätze anfügen<br>Eigene Daten bearbeiten<br>Eigene Daten löschen                                                | •        | Hinzufügen Zulassen * * * * * | ¥ Entferne    | n _   |
| RWA importiert<br>Rechtetyp<br>Datensätze anfügen<br>Eigene Daten bearbeiten<br>Eigene Daten löschen<br>Alle Daten bearbeiten                       | •        | Hinzufügen                    | Verweigern    | n     |
| RWA importiert<br>Rechtetyp<br>Datensätze anfügen<br>Eigene Daten bearbeiten<br>Eigene Daten löschen<br>Alle Daten bearbeiten<br>Alle Daten löschen |          | Hinzufügen                    | Verweigern    |       |

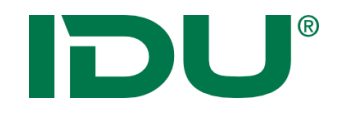

| 🖹 Editor: Tabelle "geodaten.p          | ooints_of_interests" in "zidref"         | ? 🖸 💶 🗖 🗵      |
|----------------------------------------|------------------------------------------|----------------|
| 📽 🕂 📋 🖺 🖽 Filter : Daten filtern (vord | definierte Worte sind: ro, rw, edit, new | ı, last) 🗱 🖬 👻 |
| id 🗢                                   | id *                                     | \$ <b>^</b>    |
|                                        | geom                                     | + Neu -        |
| 3                                      | oeffnungszeiten                          | ×              |
|                                        | datum                                    | 🗎 🗙            |
|                                        | email                                    | ×              |
| ]                                      | kks_ctr                                  | ×              |
|                                        | kks_mdr                                  | ×              |
|                                        | kks_ctd                                  | 🗎 🗙            |
|                                        | kks_mdd                                  | 🗎 🗙            |
|                                        | name                                     | ×              |
|                                        | plz                                      | ×              |
|                                        | ort                                      | ×              |
|                                        | strasse                                  | * 🗸            |
|                                        | *                                        | < > von 0 > >> |

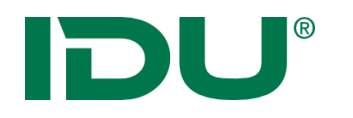

## Editoreinstellungen für Bearbeitung

| ¢;                             | Einstellungen anpassen                                                                                                    | ? 🗖 🗵         |
|--------------------------------|----------------------------------------------------------------------------------------------------|---------------|
|                                |                                                                                                    |               |
|                                |                                                                                                    |               |
| ID (ID dos Datonsatzos)        | ANZEIGE RECHERCHE AKTION BEARBEITUNGSEINSTELLUNGEN                                                                                                    |               |
| PESCHP (Poschroibung)          |                                                                                                    |               |
| CITV (Stadt)                   | Art                                                                                                    | ~             |
| PLZ                            | Alt                                                                                                    | ~             |
| STR (Straße)                   | litel des Datenteides, abweichend vom Feid-Ivamen.                                                                                                    |               |
| HSN                            | in Ausgabe sichtbar                                                                                                    |               |
| ANSPRE (Ansprechpartner)       | Ja                                                                                                    | ~             |
| TELEEFON (Telefon)             | Gibt an, ob die Werte des Datenfeldes in der Ausgabe, bspw. in der Sachdatenanzeige, sichtbar sind.                                                                |               |
| EMAIL (E-Mail)                 | Ausgabeformat                                                                                                    |               |
| WEBSEITE (Webseite)            |                                                                                                    | ₫ ?           |
| ERSTELLER (Ersteller)          | Gibt an, wie der Wert des Feldes in der Ausgabe formatiert werden soll.                                                                                            |               |
| BEARBEITER (Bearbeiter)        | Beschreibung                                                                                                    |               |
| ERSTELLT (Datum Erstellung)    | Art der Sehenswürdigkeit                                                                                                    | ×             |
| BEARBEITET (Datum bearbeitet)  | Gibt eine Beschreibung des Inhalts der Spalte an.                                                                                                    |               |
| GEOM (Lage)                    | Sortierhinweis                                                                                                    |               |
| TYP (Art)                      |                                                                                                    | ×             |
|                                | Gibt einen Sortierhinweis (alphanumerisch) für die Spalte an. Spalten werden aufsteigend nach diesem Hinw<br>Spalten ohne Sortierhinweis werden ans Ende sortiert. | eis sortiert. |
|                                | In Tab                                                                                                    |               |
|                                |                                                                                                    | ж             |
|                                | Gibt die Bezeichnung zur Gruppierung der Spalte in einem Tab an. Spalten mit gleichem Tab werden im Edit<br>gruppiert                                              | or dorthin    |
|                                | Gruppierung                                                                                                    |               |
|                                | Allgemein                                                                                                    | ×             |
|                                | Gibt eine Bezeichnung zur Gruppierung der Spalte an. Hintereinanderliegende Spalten mit gleicher Gruppe<br>Anzeige zusammengefasst.                                | werden in der |
|                                | I                                                                                                    |               |
| 🗹 Administrative Einstellungen | 🗙 Abbrechen 🍮 Zurücksetzen ✔ Übernehmen                                                                                                    | 🖺 Speichern   |

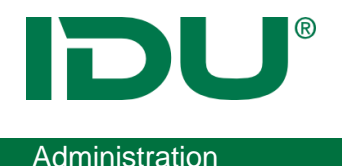

- Gliederung und Strukturierung der Eingabeoberfläche für Nutzer
- Editor dient dazu, die Spalten der Tabelle neu zu benennen (bspw. bei verkürzten Spaltentiteln), eine Beschreibung für die Spalte hinzuzufügen, bestimmte Spalten mit Werten (Metadaten) automatisch zu befüllen, optisch das Bearbeitungsformular in Abschnitte und Tabs zu gliedern
- Hinweis: Bearbeitungseinstellungen werden in den Editor Einstellungen (Kontextmenü) oder im AnySourceEditor über den Button vorgenommen. Achtung: nicht Editor aus der Sachdatenansicht nutzen!

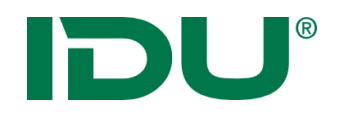

- Tabs einrichten
- Wird kein Tab notiert, werden alle Spalten unter Allgemein zusammengefasst

| <b>0</b> \$                                                                                                    | Einstellungen anpassen                                                                                                    | ? 🗖 🗶 | 8  |          | Edit | tor: Tabelle "geodaten.point      | s_of_interests" in "zidref"                                                                                                    | ? 🖸 💶 🗷                           |
|----------------------------------------------------------------------------------------------------|----------------------------------------------------------------------------------------------------|-------|----|----------|------|-----------------------------------|----------------------------------------------------------------------------------------------------|-----------------------------------|
| STRASSE<br>HAUSNUMMER<br>WEBADRESSE<br>PERSONANSPRECHPARTNER<br>TELEFON<br>OEFFNUNGSZEITEN<br>DATUM<br>EMAIL<br>KKS_CTR<br>KKS_MDR<br>KKS_CTD<br>KKS_MDD | In Ausgabe sichtbar<br>ja<br>Gibt an, ob die Werte des Datenfeldes in der Ausgabe, bspw. in der Sachdatenanzeige, sichtbar sind.<br>Ausgabeformat<br>Gibt an, wie der Wert des Feldes in der Ausgabe formatiert werden soll.<br>Beschreibung<br>Gibt eine Beschreibung des Inhalts der Spalte an.<br>Sortierhinweis<br>Gibt einen Sortierhinweis (alphanumerisch) für die Spalte merspalten werden aufsteigend nach diesem Hinweis s<br>Spalten ohne Sortierhinweis (alphanumerisch) für die Spalte merspalten werden aufsteigend nach diesem Hinweis s<br>Spalten ohne Sortierhinweis (alphanumerisch) für die Spalte merspalten werden aufsteigend nach diesem Hinweis s<br>Spalten ohne Sortierhinweis (alphanumerisch) für die Spalte merspalten werden aufsteigend nach diesem Hinweis s<br>Spalten ohne Sortierhinweis (alphanumerisch) für die Spalte merspalten werden aufsteigend nach diesem Hinweis s<br>Spalten ohne Sortierhinweis (alphanumerisch) für die Spalte merspalten werden aufsteigend nach diesem Hinweis s<br>Spalten ohne Sortierhinweis (alphanumerisch) für die Spalte merspalten werden aufsteigend nach diesem Hinweis s<br>Gibt die Bezeichnung zur Gruppierung der Spalte in einem Tab an. Spalten mit gleichem Tab werden im Editor die<br>Gruppierung<br>Gibt eine Bezeichnung zur Gruppierung der Spalte an. Hintereinanderliegende Spalten mit gleicher Gruppe werd<br>der Anzeige zusammengefasst.<br>X Abbrechen D Zurücksetzen V Übernehmen E |       | ** | <b>1</b> |      | Filter : Daten filtern (vordefini | erte Worte sind: ro, rw, edit, new, la<br>ALLGEMEIN LAGE META<br>id * oeffnungszeiten<br>datum<br>email<br>name<br>plz<br>ort<br>strasse<br>hausnummer<br>webadresse<br>personansprechpartner<br>telefon | st)     *     *       DATEN     * |
|                                                                                                    |                                                                                                    |       |    |          |      |                                   | * <                                                                                                    | 1 → von 1 > >>                    |

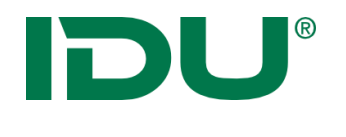

- Gruppierung einrichten
- alphabetisch

| <b>0</b> \$                                                                                                    | Einstellungen anpassen                                                                                                    | ? 🗖 🗵                          | Editor: Tabelle                                    | 'geodaten.points_of_interests" in "zidref"                                                                  | ? 🖸 💶 🗵     |
|----------------------------------------------------------------------------------------------------|----------------------------------------------------------------------------------------------------|--------------------------------|----------------------------------------------------|----------------------------------------------------------------------------------------------------|-------------|
| STRASSE<br>HAUSNUMMER<br>WEBADRESSE<br>PERSONANSPRECHPARTNER<br>TELEFON<br>OEFFNUNGSZEITEN<br>DATUM<br>EMAIL<br>KKS_CTR<br>KKS_MDR<br>KKS_CTD<br>KKS_MDD | In Ausgabe sichtbar<br>ja<br>Gibt an, ob die Werte des Datenfeldes in der Ausgabe, bspw. In der Sachdater<br>Ausgabeformat<br>Gibt an, wie der Wert des Feldes in der Ausgabe formatiert werden soll.<br>Beschreibung<br>Gibt eine Beschreibung des Inhalts der Spalte an.<br>Sortierhinweis<br>Gibt einen Sortierhinweis (alphanumerisch) für die Spalte an. Spalten werden is<br>Spalten ohne Sortierhinweis werden ans Ende sortiert.<br>In Tab<br>Gibt die Bezeichnung zur Gruppierung der Spalte in einem Tab an. Spalten mi<br>gruppiert<br>Gruppierung<br>Firma<br>Gibt eine Bezeichnung zur Gruppierung der Spalte an. Hintereinanderliegende<br>der Anzeige zusammengefasst. | anzeige, sichtbar sind.        | K + a N Filter : Daten filtern (vorde<br>id ≎<br>1 | finierte Worte sind: ro, rw, edit, new, last)          ALLGEMEIN       LAGE       METADATEN         Adresse |             |
| Administrative Einstellungen                                                                                                    | X Abbrechen 🕽 Zurücks                                                                                                    | etzen 🗸 Übernehmen 🖺 Speichern |                                                    | Firma                                                                                                    |             |
|                                                                                                    |                                                                                                    |                                |                                                    | oeffnungszeiten                                                                                             | ×           |
|                                                                                                    |                                                                                                    |                                |                                                    | datum                                                                                                    | ×           |
|                                                                                                    |                                                                                                    |                                |                                                    | name                                                                                                    | ~           |
|                                                                                                    |                                                                                                    |                                |                                                    | webadresse                                                                                                  | × ×         |
|                                                                                                    |                                                                                                    |                                |                                                    |                                                                                                    | → von 1 > > |

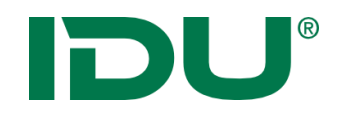

×

×

#### Administration

- Spaltenname und Beschreibung einfügen
- Sortierung pro Tabseite

| ¢\$                                        | Einstellungen anpassen                                                                                   | ? 🗖 🗵               |                 |
|--------------------------------------------|----------------------------------------------------------------------------------------------------|---------------------|-----------------|
| DATENFELDER EBENENEINS                     | TELLUNGEN                                                                                                | ^                   |                 |
|                                            |                                                                                                    |                     | - Firma         |
| NAME (Firmenname)                          | Titel                                                                                                    |                     |                 |
| PLZ                                        | Firmenname                                                                                               |                     | Firmenname      |
| ORT (Ort)                                  | Titel des Datenfeldes, abweichend vom Feld-Namen.                                                        |                     | Name der Firma  |
| HAUSNUMMER (Hausnummer)                    | In Ausgabe sichtbar                                                                                      |                     | Nume der Himu   |
| WEBADRESSE (Internetadresse)               | Ja<br>Gibt an, ob die Werte des Datenfeldes in der Ausgabe, bspw. in der Sachdatenanzeige, sichtbar und. |                     | Datum           |
| PERSONANSPRECHPARTNER<br>(Ansprechpartner) | Ausgabeformat                                                                                            |                     | Internetadresse |
| TELEFON (Telefon)                          | Cibt an win des Wert des Foldes in des Aussehnst mitigen werden sell.                                    | 0 ?                 | Internetauresse |
| OEFFNUNGSZEITEN<br>(Öffnungszeiten)        | Beschreibung                                                                                             |                     | Öffnungszeiten  |
| DATUM (Datum)                              | Name der Firma                                                                                           | ×                   |                 |
| EMAIL (E-Mail)<br>KKS_CTB (erstellt von)   | Gibt eine Beschreibung des Inhalts der Spalte an                                                         |                     |                 |
| KKS_MDR (erstellt am)                      | 1                                                                                                    | 26                  |                 |
| KKS_CTD (geändert von)                     | Gibt einen Sortierhinweis (alphanumerisch) für die Spalte an. Spalten werden aufsteigend nach diesen     | a Hinweis sortiert. | Firma —         |
| KKS_WDD (geandert am)                      | In Tab                                                                                                   | ~                   |                 |
| ☑ Administrative Einstellungen             | × Abbrechen う Zurücksetzen ✓ Überneh                                                                     | ımen 🖺 Speichern    | oeffnungszeiten |
|                                            |                                                                                                    |                     | datum           |
|                                            |                                                                                                    |                     | uduun           |

name

webadresse

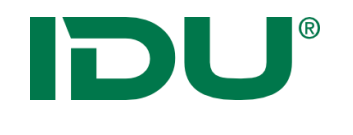

Administration

Spezielle Spalten: Geometrie / Metadaten (für Bearbeitung gesperrt)

| •                                                                                                    | Einstellungen anpas                                                                                                    | sen                                                                                                    | ? 🗖 🗷                                                                                                    | oç                                                                                                    | Einstellungen anpassen                                                                                                    | ? 🗖 🗙                                                             |
|----------------------------------------------------------------------------------------------------|----------------------------------------------------------------------------------------------------|----------------------------------------------------------------------------------------------------|----------------------------------------------------------------------------------------------------|----------------------------------------------------------------------------------------------------|----------------------------------------------------------------------------------------------------|-------------------------------------------------------------------|
| DATENFELDER EBENENEINST<br>D<br>GEOM (Geometrie)<br>NAME (Firmenname)<br>PLZ<br>ORT (Ort)<br>STRASSE (Straße)<br>HAUSNUMMER (Hausnummer)<br>WEBADRESSE (Internetadresse)<br>PERSONANSPRECHPARTNER<br>(Ansprechpartner)<br>TELEFON (Telefon)<br>OEFFNUNGSZEITEN<br>(Öffnungszeiten)<br>DATUM (Datum)<br>EMALL (E-Mail)<br>KKS_CTR (erstellt am)<br>KKS_CTD (geändert von)<br>KKS_MDD (geändert am) | EILUNGEN ANZEIGE RECHERCHE AKTION Bearbeitung TECHNISCHE PARAMETER LAYC Primärer Wert Gibt an, dass diese Spatte der Primärschlüss genau eine Spatte dard eises Attribut habee Ist Autowert Die Spatte wird durch die DB beim Einfügen Nur-Lesen Diese Spatte komplett ignorieren. Beachten Besondere Spatte dard eises Attribut h Text-Format Writh rur bei Datentyp Text. Zulässige Geometrien Wirkt nur bei Datentyp Text. Zulässige Geometrien Michaelesite ALLGEMEIN AUS TP Punkt | sen BEARBEITUNGSEINSTELLUNGEN UT DATENLISTE el der Quelle ist. Es muss sich dabei um einer berechnet. Kann in Kombination mit "Primär Sie, dass die Werte optional in der DB sein m aben. Beachten Sie, dass der Datentyp passe | ? INTERPORT NUT Autowert handeln. Nur INTERPORT Verwendet werden. INTERPORT Verwendet werden. INTERPORT Verwendet werden. INTERPORT VERWENDET VERWENDET VERWEN | ◆C         DATENFELDER       EBENENEINST         ID       GEOM (Geometrie)         NAME (Firmenname)       PLZ         ORT (Ort)       STRASSE (Straße)         HAUSNUMMER (Hausnummer)       WEBADRESSE (Internetadresse)         PERSONANSPRECHPARTNER<br>(Ansprechpartner)       TELEFON (Telefon)         OEFFNUNGSZEITEN<br>(Öffnungszeiten)       DATUM (Datum)         EMALL (E-Mail)       KKS_CTD (geändert von)         KKS_MDD (geändert am)       KKS_MDD (geändert am) | ELLUNGEN  ELLUNGEN  ANZEIGE RECHERCHE AKTION BEARBEITUNGSEINSTELLUNGEN  Bearbeitung  TECHNISCHE PARAMETER LAYOUT DATENLISTE  Primärer Wert Gibt an, dass diese Spalte der Primärschlüssel der Quelle ist. Es muss sich dabei um einen Autowe genau eine Spalte darf dieses Attribut haben. Ist Autowert Die Spalte wird durch die DB beim Einfügen berechnet. Kann in Kombination mit "Primärer Wert" Nur-Lesen Diese Spalte beim Update ignorieren. Ausblenden Nur genau eine Spalte darf die NoSpecialColumn Text-Format Writt nur bei Datentyp Text. Zulässige Geometrien Writt nur bei Datentyp Geom Nachschlageliste ALLGEMEIN AUS TABELLE FESTE WERTELISTE | ?   X     rt handeln. Nur   X     V X   X     V X   X     V X   X |
|                                                                                                    | ALLGEMEIN AUS T/ D Punkt<br>Listentyp D Fläche<br>Kreis                                                                                                    |                                                                                                    |                                                                                                    |                                                                                                    | ALLGEMEIN AUS TABELLE FESTE WERTELISTE Listentyp                                                                                                    | ✓ X                                                               |
| G Administrative Einstellungen                                                                                                    | ×                                                                                                    | Abbrechen 🕤 Zurücksetzen 🗸                                                                                                    | Übernehmen 🖪 Speichern                                                                                                    | G Administrative Einstellungen                                                                                                    | 🗙 Abbrechen 🕤 Zurücksetzen 🗸 Überne                                                                                                    | nmen 🖺 Speichern                                                  |

• Weitere Einstellungen wie Ausblenden, Nur Lesen und Nachschlagelisten

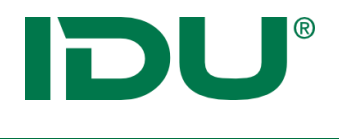

Einstellungen anpassen

? 🗆 🗵

- Nachschlagelisten
  - Combo Auswahl oder Text
  - Select keine Eingabemöglichkeiten
  - Autocomplete Auswahl mit Vorschlag
  - Grid f
    ür gro
    ße Nachschlagelisten

|                          |             | 🗹 Administrative Einstellungen | 🗙 Abbrechen 🏷 Zurücksetzen ✔ Übernehmen 🖺 Speich                                                              |
|--------------------------|-------------|--------------------------------|----------------------------------------------------------------------------------------------------|
|                          | meater      |                                |                                                                                                    |
|                          | Theater     |                                |                                                                                                    |
| ///                      | Platz       |                                | < 1 von 1 > > + - + -                                                                                         |
|                          | Museum      |                                | name X                                                                                                    |
|                          | Kirche      |                                | Anzeigespalten                                                                                                |
|                          | Kingha      |                                | Name ID Spalte                                                                                                |
| Art der Sehenswürdigkeit | Denkmal     |                                | D-Spalte name x                                                                                               |
| Art                      | Platz       | <b>×</b> × 2                   | Fabellenname         datenbrowser.typ         ×           Name der Tabelle aus der die Daten kommen         * |
|                          |             |                                | ALLGEMEIN AUS TABELLE FESTE WERTELISTE                                                                        |
| Kategorie                |             |                                | chschlageliste                                                                                                |
|                          |             |                                | Wirkt nur bei Datentyp Geometrie. Wird nichts angegeben, können alle Typen erstellt werden.                   |
|                          |             |                                | Zulässige Geometrien                                                                                          |
|                          |             |                                | Text-Format VX                                                                                                |
|                          |             |                                | Nur genau eine Spalte darf dieses Attribut haben. Beachten Sie, dass der Datentyp passen muss                 |
|                          |             | OID                            | Besondere Spalte 🗸 🗙                                                                                          |
|                          |             | TYP (Art)<br>GEOM (Lage)       | Diese Spalte komplett ignorieren. Beachten Sie, dass die Werte optional in der DB sein müssen.                |
|                          |             | BEARBEITET (Datum bearbeitet)  | Ausblenden                                                                                                    |
|                          |             | ERSTELLT (Datum Erstellung)    | Diese Spalte beim Update ignorieren.                                                                          |
|                          |             | ERSTELLER (Ersteller)          | werden.                                                                                                    |
|                          |             | WEBSEITE (Webseite)            | Die Spalte wird durch die DB beim Einfügen berechnet. Kann in Kombination mit "Primärer Wert" verwendet       |
| osto Mortolisto          | dor Tabollo | TELEEFON (Telefon)             | Ist Autowert                                                                                                  |

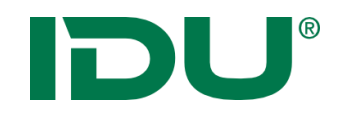

#### Administration

#### • Datenliste

| <b>«</b>                     | Einstellungen anpassen 🛛 ? 🗖 🙁                                                           | Editor: Tabelle "geodaten.points_             | of_interests" in "zidref" ? 🖸 🗕 🗖 🗷           | × |
|------------------------------|------------------------------------------------------------------------------------------|-----------------------------------------------|-----------------------------------------------|---|
| DATENFELDER EBENENEINST      | FELLUNGEN                                                                                | 📽 🕂 😑 🖪 🖼 Filter : Daten filtern (vordefinier | te Worte sind: ro, rw, edit, new, last) 🗱 🚺 🗸 | - |
| ID                           |                                                                                          | id 🗢 Firmenname 🗢 🛛 Ort 🗢                     |                                               |   |
| GEOM (Geometrie)             | ANZEIGE RECHERCHE AKTION BEARBEITUNGSEINSTELLUNGEN                                       | ▲ 1 IDILIT+LImwelt GmbH Drosden               | · · · · · · · · · · · · · · · · · · ·         |   |
| NAME (Firmenname)            | Bearbeitung                                                                              |                                               | Allgemein                                     |   |
| PLZ                          |                                                                                          |                                               |                                               |   |
| ORT (Ort)                    | TECHNISCHE PARAMETER LAYOUT DATENLISTE                                                   |                                               | E-Mail info@idu.de 🗙                          |   |
| STRASSE (Straße)             | In Datenliste anzeigen Sort Breite In Datenliste suchen                                  |                                               |                                               |   |
| HAUSNUMMER (Hausnummer)      | ja 🗸 🗙 2 🗘 🗶 200 🗘 🗶 ja 🗸 🖌                                                              |                                               | Ansprechnartner                               |   |
| WEBADRESSE (Internetadresse) | Diese Spalte in der Datenliste mit Anzeigepos. Breite in Pixeln Diese Spalte durchsuchen |                                               | rinspreenpartier                              |   |
| PERSONANSPRECHPARTNER        | anzeigen (Standard ist ja).                                                              |                                               | Ansprechpartner Fraulorenz X                  |   |
| (Ansprechpartner)            |                                                                                          |                                               |                                               |   |
| TELEFON (Telefon)            |                                                                                          |                                               | Telefon 0351 8838353 🛪                        |   |
| (Öffnungszeiten)             |                                                                                          |                                               |                                               |   |
| DATUM (Datum)                |                                                                                          |                                               | Firma                                         |   |
| EMAIL (E-Mail)               |                                                                                          |                                               |                                               |   |
| KKS CTR (erstellt von)       |                                                                                          |                                               | Firmenname Imwelt GmbH 🕷                      |   |
| KKS_MDR (erstellt am)        |                                                                                          |                                               | Name der Eirma                                |   |
| KKS_CTD (geändert von)       |                                                                                          |                                               | Name dei rinna                                |   |
| KKS_MDD (geändert am)        |                                                                                          |                                               | Internetadresse www.idu.de 🗶                  |   |
| (genacically                 |                                                                                          |                                               | Öffnungszeiten 9-16                           |   |
|                              |                                                                                          |                                               | 0-10 m                                        |   |
|                              |                                                                                          |                                               | Datum 20.05.2019 🕮 🗶                          |   |
|                              |                                                                                          | < >                                           |                                               | ~ |
|                              |                                                                                          |                                               | ≪ < 1 → von 1 > >                             | , |

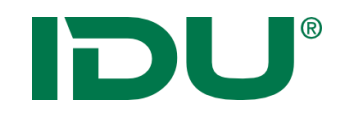

### Geodateneditor AnySource

• Übung

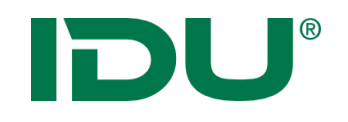

- Geometriewerkzeug
- Verknüpft mit Geometriefeld bspw. in Geodatenbearbeitung oder Sketch oder Freihandgeometrie

| Geom * | + Neu ▼ Punkt (Point), 1 Punkt | 🄊 🥖 🖽 C |
|--------|--------------------------------|---------|
|        | Punkt (Point)                  |         |
|        | 🕜 Geometrie aus Text           |         |
|        | Colbox                         |         |

- Operationen wie Verschneiden, Verschmelzen oder Schnittmengen ermitteln möglich
- https://www.cardogis.com/toolbox

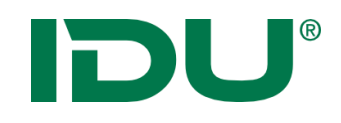

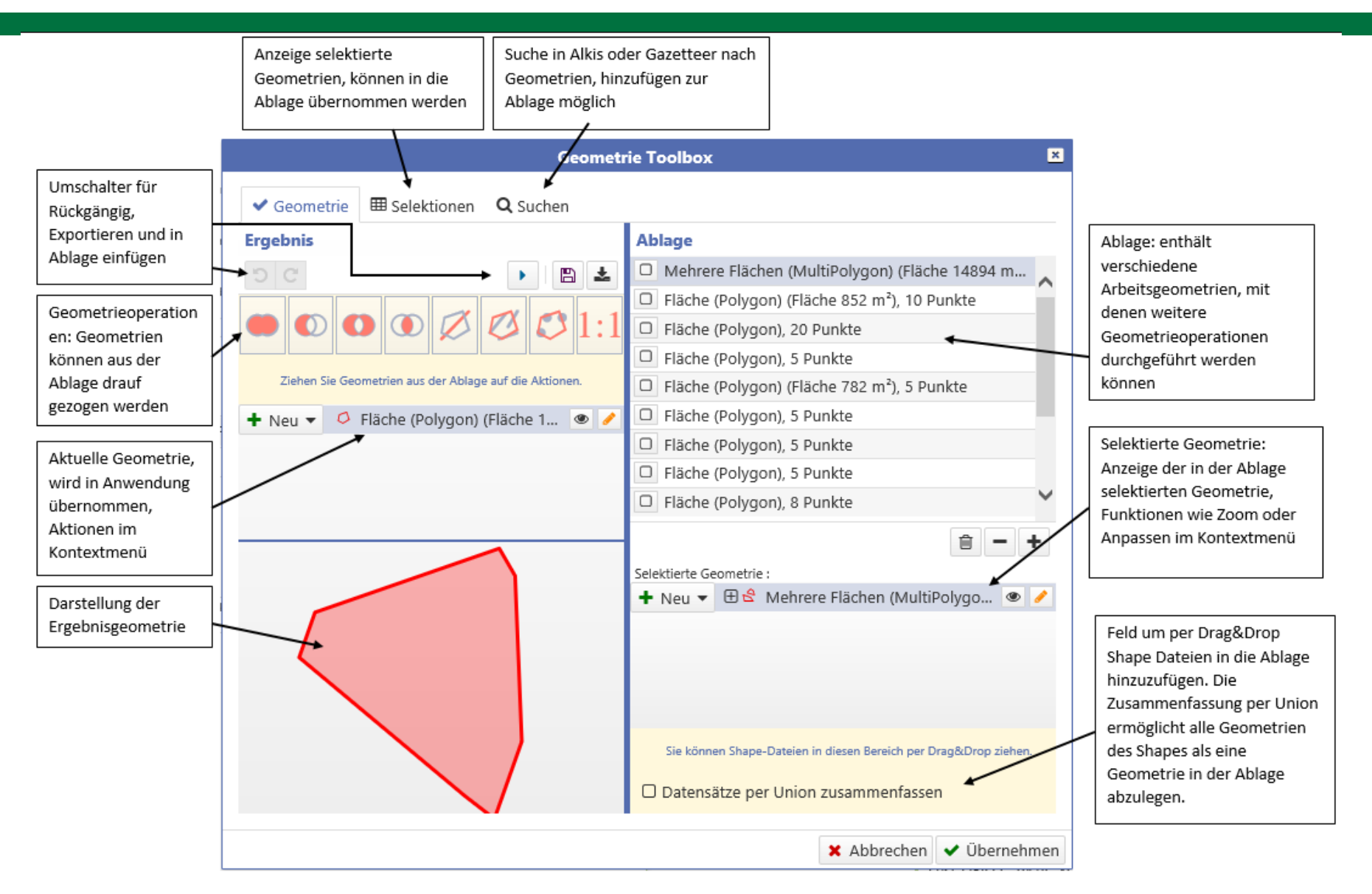

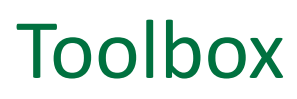

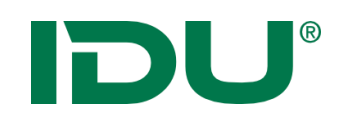

- Ausgangsgeometrie und Verschneidungsgeometrie nötig
- Verschneidungsgeometrie kann kommen aus:
  - Neuer Zeichnung
  - Selektion
  - Shape
  - Über Gazetteer oder Alkispro (Reiter Suchen)
- Verschneidungsgeometrien werden per Drag&Drop auf die entsprechenden Operationen gezogen

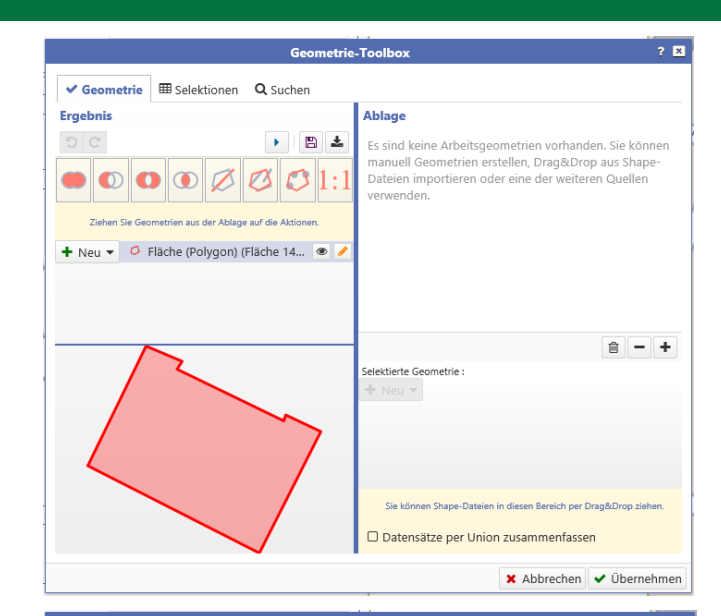

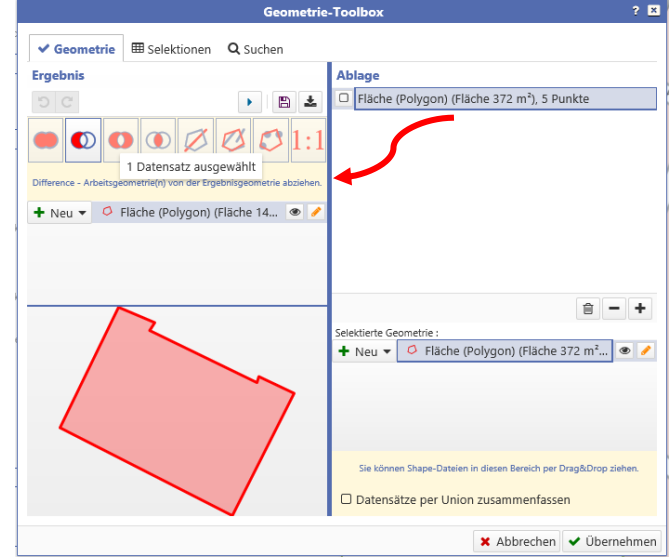

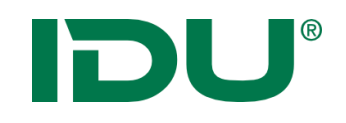

• Subtraktion

Geometrie-Toolbox ? × Ergebnis Ablage 5 C 1 🕨 🖪 🛓 Es sind keine Arbeitsgeometrien vorhanden. Sie können manuell Geometrien erstellen, Drag&Drop aus Shape-O10 1 Dateien importieren oder eine der weiteren Quellen  $\bigcirc$  $\mathbf{O}$ verwenden. Ziehen Sie Geometrien aus der Ablage auf die Aktionen + Neu 🔻 🖽 🖉 Fläche (Polygon) (Fläche... 🗶 會 - + Selektierte Geometrie : Sie können Shape-Dateien in diesen Bereich per Drag&Drop zi Datensätze per Union zusammenfassen 🗙 Abbrechen < Übernehmen

• Multipolygon

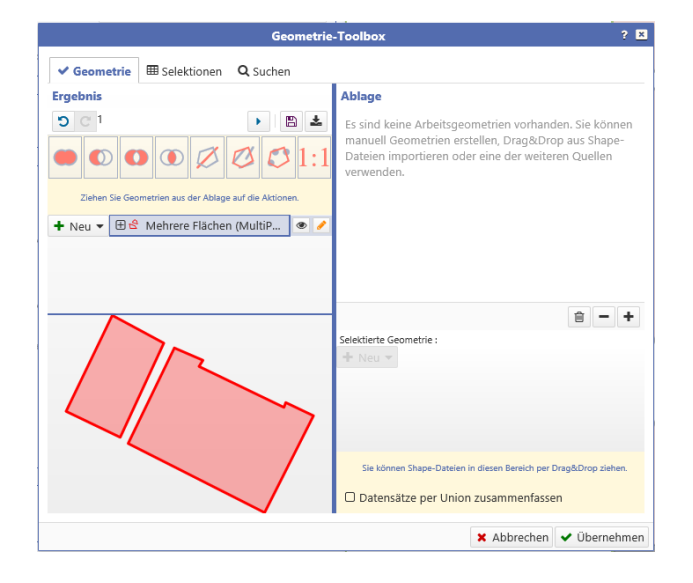

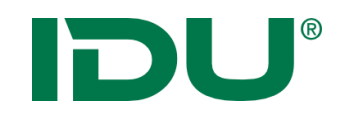

#### 1. Selektion durchführen

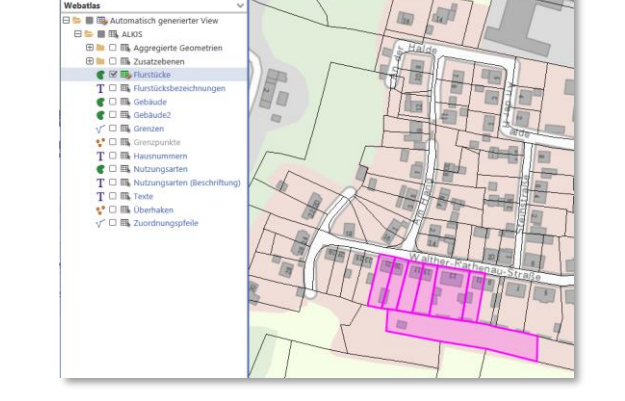

II 0 II - <

8

Messwerkzeug 🔻 🔒

\$Themen ≡ i / ⊑t

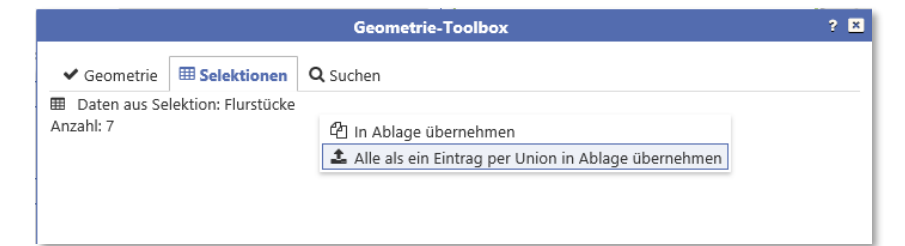

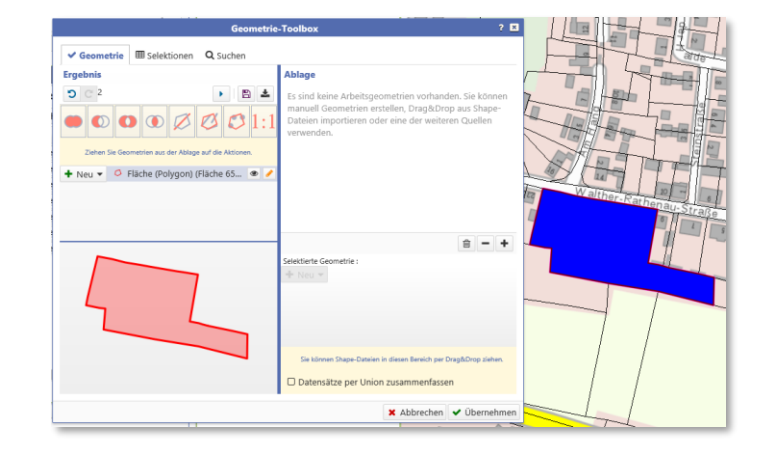

#### 2. In Ablage übernehmen

#### 3. Neue Geometrie speichern

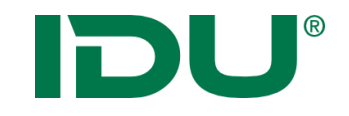

# Übung Toolbox

# Beispiel: Ändern von Kleinkatastern

#### https://www.cardogis.com/Default.aspx?pgId=1871

- Prüfung Daten und Datenbanktabelle
- Einrichtung der Ebene als editierbare Ebene + Berechtigungen
- Anpassungen der Bearbeitungsansicht (AnySource)

#### https://www.cardogis.com/Default.aspx?pgId=1871

- Die Datenbanktabelle des Kleinkatasters sollte überprüft werden, ob diese ggf. umbenannt oder in ein anderes Schema verschoben werden muss.
- Überprüfen Sie in der Datenbanktabelle, ob eine ID vom Typ serial bspw. für PostgresDB (andere DB siehe <u>https://www.cardogis.com/?pgId=1846</u>) hinterlegt wurde. Ist dies nicht der Fall, legen Sie diese ID mit DB Mitteln zusätzlich an.
- Prüfen Sie, ob für alle Datensätze die gleiche SRID hinterlegt ist, ggf. führen Sie ein Update der Tabelle durch. Die SRID darf nicht -1 oder 0 sein. Siehe dazu auch o.g. Link unter Allgemeine technische Festlegungen!
## Beispiel: Ändern von Kleinkatastern

- Erstellen Sie eine Ebene im Managementcenter auf diese Datenbanktabelle. Hinterlegen Sie eine SRID für diese Ebene.
- Richten Sie den Anysource Editor in den GEditeinstellungen ein (Hier ist <u>nur</u> das Häkchen "cardo4: Als AnyDatensource bearbeiten" zu setzen). Die Einstellung Testen bitte ignorieren.
- Richten Sie die Editierberechtigung für die Nutzer, ggf. erst den Administrator ein.
- Wechseln Sie ins cardo4.
- Starten Sie aus dem Kontextmenü der Ebene den Eintrag "Geodaten bearbeiten".
- Im Editor klicken Sie auf die Editoreinstellungen (<u>https://www.cardogis.com/?pgId=1847</u>).

## Beispiel: Ändern von Kleinkatastern

- Hinterlegen Sie nun Aliasnamen, definieren Sie Gruppen oder sortieren Sie die Spalten in verschiedene Reiter.
- Richten Sie die Geometriespalte so ein, dass nur der gewünschte Geometrietyp erfasst werden kann.
- Sperren Sie ggf. Spalten, die nicht bearbeitet werden sollen (bspw. wenn diese automatisch berechnet werden).
- Richten Sie die Nachschlagetabellen wie im Kleinkataster ein.
- Richten Sie die Datenliste links zu besseren Auflistung und Übersichtlichkeit der einzelnen Datensätze ein.
- Speichern Sie die Änderungen und starten Sie Geodatenbearbeitung erneut.
- Überprüfen Sie Ihre Anpassungen.

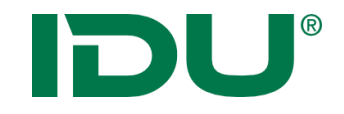

# cardo4 spezifische Admindinge

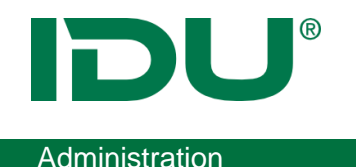

#### Schlüsselworte

- Für jede Ebene können Schlüsselworte hinterlegt werden
- Ebeneneinstellung im Managementcenter

| ∃ Cardo4 spezifisch |                |  |                           |   |
|---------------------|----------------|--|---------------------------|---|
| l                   | Schlüsselworte |  | Trinkwasser, Wasserschutz |   |
|                     | Nicht relevant |  |                           | ~ |

• Ebene muss neu geladen und cardo Cache muss geleert werden

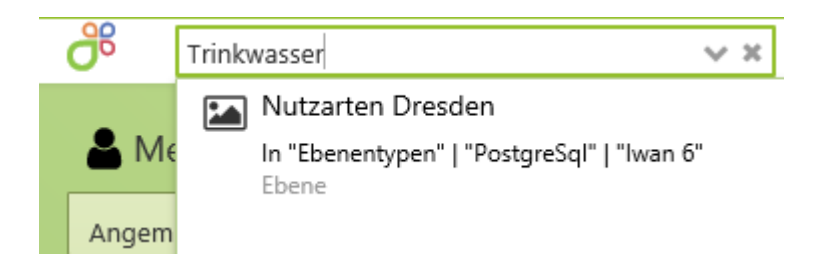

### Übernahme von Sketch Zeichnungen

 cardo3 Sketch Elemente können ins cardo4 übernommen werden

| 🎍 Mein Cardo                                                                                                    | ? 🗕 🗖 🛃 |  |  |  |  |  |
|----------------------------------------------------------------------------------------------------|---------|--|--|--|--|--|
| 🛓 Mein Profil 📋 Favoriten löschen 🚯 Info 🛷 cardo Launcher 😂 🗆 Merken                                                                    | 6       |  |  |  |  |  |
| 🖂 🎔 Meine Struktur                                                                                                    |         |  |  |  |  |  |
| 🕀 ំ Empfohlen vom Betreuer                                                                                                    |         |  |  |  |  |  |
| 🕀 🗅 Aus cardo3                                                                                                    |         |  |  |  |  |  |
| 🕀 🐓 Kundenprobleme                                                                                                    |         |  |  |  |  |  |
| 🕀 🟠 OBA Schulung                                                                                                    |         |  |  |  |  |  |
| 🕀 🗀 Schulungen                                                                                                    |         |  |  |  |  |  |
| 🕀 😭 Sitzungen mit Fehler                                                                                                    |         |  |  |  |  |  |
| 🕀 🚘 TestSchulung                                                                                                    |         |  |  |  |  |  |
| 🕀 🏣 Gespeicherte Anwendungen                                                                                                    |         |  |  |  |  |  |
| 🕀 🚓 Gespeicherte GeoSQL-Abfragen                                                                                                    |         |  |  |  |  |  |
| 🕀 🏹 Gespeicherte Sachdaten-Abfragen                                                                                                    |         |  |  |  |  |  |
| 🕀 🗗 Gespeicherte Sitzungen                                                                                                    |         |  |  |  |  |  |
| Hier finden Sie alle selbst erstellten Inhalte.<br>Doppelklicken Sie auf einen Eintrag, oder verwenden Sie die Optionen im Kontextmenü. |         |  |  |  |  |  |

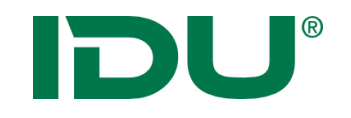

Eigenständige Anwendung im Anwendungsmenü!

• Karteneinstellungen

-> Ausdehnung und Hintergrundkarten beim Start der Kartenanwendung

- -> Startkarte festlegen
- -> EPSG festlegen
- cardo Einstellungen
  - -> Wie soll cardo gestartet werden?
  - -> Aussehen von cardo: Farbschema

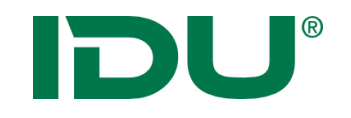

Eigenständige Anwendung im Anwendungsmenü!

• Karteneinstellungen

-> Ausdehnung und Hintergrundkarten beim Start der Kartenanwendung

- -> Startkarte festlegen
- -> EPSG festlegen
- cardo Einstellungen

#### -> Wie soll cardo gestartet werden?

-> Aussehen von cardo: Farbschema

### **DU**<sup>®</sup>

#### Karteneinstellungen einrichten

| ¢\$                    | Einstellungen                              |                                       | ? _ 🗆 🗷       |
|------------------------|--------------------------------------------|---------------------------------------|---------------|
| Allgemein              | Allgemein                                  |                                       |               |
| ස් Cardo-Einstellunger | 1 Start-Ausdahnung                         |                                       |               |
| Anwendungen            | [313914.9926893789, 5573807.12             | 3186088. 495835.1200080984. 5732796.1 | 4201925 8 *   |
| M Karte                | Gibt an, welcher Kartenausschnitt beim     | Starten der Anwendung sichtbar ist.   |               |
| W Karte                | Start-Karte                                |                                       |               |
|                        | Anwenden, wenn die Karte erste             | Ilt wird                              |               |
|                        |                                            |                                       | ✓ ×           |
|                        | Die Id einer Karte aus "Mein card          | do"                                   |               |
|                        |                                            |                                       | ≎×            |
|                        | Kosto in "Main costo", dia initial paladas | e une des cell                        |               |
|                        | Start-Projektion                           |                                       |               |
|                        | UTM 25833 (EPSG:25833)                     |                                       | ~ ×           |
|                        | Gibt an, welche Projektion beim Starten    | der Anwendung verwendet wird.         |               |
|                        |                                            |                                       |               |
|                        | Grundkarten                                |                                       |               |
|                        | Start-Grundkarte                           |                                       |               |
|                        | Webatlas                                   |                                       | × ×           |
|                        | Darstellung                                | Karte                                 |               |
|                        | For sind keine Themen ausgewäh             |                                       | Messwerzeug + |
|                        | Gibt an, ob Themen anzeigen                |                                       | ANDR.         |
|                        | Üleassiehte                                | Att                                   | RANNER        |
|                        | obersicitis                                | AL ANY                                | Labor         |
|                        | Ubersichtsk                                | and and a                             |               |
|                        | 🗹 Administr                                | Dresde                                | n sty y co    |
|                        |                                            |                                       | The start     |
|                        |                                            |                                       | 1 A G Bar     |
|                        |                                            | i Solo                                | 1 the the     |
|                        |                                            | Pro Contractor                        | A PET         |
|                        |                                            |                                       |               |
|                        |                                            | 2348 NY                               | 271 pm        |
|                        |                                            | The second                            | 320 245       |
|                        |                                            | LA YS C                               | AL Emm        |
|                        |                                            | 11111                                 | XXXX Y        |
|                        |                                            | EPSG:25833 1:244598                   |               |

Ermöglicht einen definierten Kartenausschnitt für den Start der Karte zu hinterlegen. Dazu zählen:

- Räumliche Ausdehnung
- Hintergrundkarte
- Übersichtskarte

Administrative Vorgaben können überschrieben werden. Diese sind kursiv hellgrau hinterlegt.

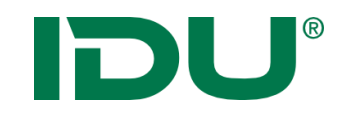

Die Starteinstellung wird in den cardo Einstellungen eingerichtet und administrativ vorgegeben. Jeder Nutzer hat die Möglichkeit diese Vorgaben zu überschreiben.

Die Starteinstellungen von cardo erlauben jede cardo gleich zu starten.

- Keine, leer starten: Öffnen eines "leeren" cardos
- Letzte Sitzung: öffnet automatisch immer die letzte Sitzung
- **Gespeicherte Sitzung**: öffnet cardo immer mit einer gespeicherten Sitzung

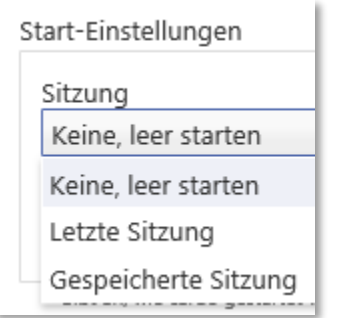

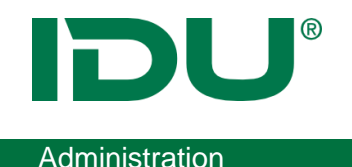

- Wichtig: Nutzer müssen an allen im Sitzungsstatus vorhandenen Ebenen eine Berechtigung besitzen
- Hilfreich, wenn Nutzer Probleme haben, um auf deren Arbeitsstand zu schauen
- Wenn Nutzer eine gespeicherte Sitzung wiederherstellen und sich Sitzungsinhalte administrativ geändert haben, muss die gespeicherte Sitzung angepasst werden! (Lösung bei fehlenden Ebenen)

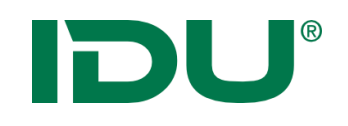

- Verwaltung eigener Profilinformationen, des Sitzungsstatus, von Anwendungseinstellungen, von Abfragen und Favoriten
- Freigabe von Abfragen und Sitzungen f
  ür andere Nutzer möglich
- Löschen von Favoriten
- Eigene Sitzungen sind orange, fremde Sitzungen grau
- Eigene, freigegebene Sitzungen sind am Schloss erkennbar

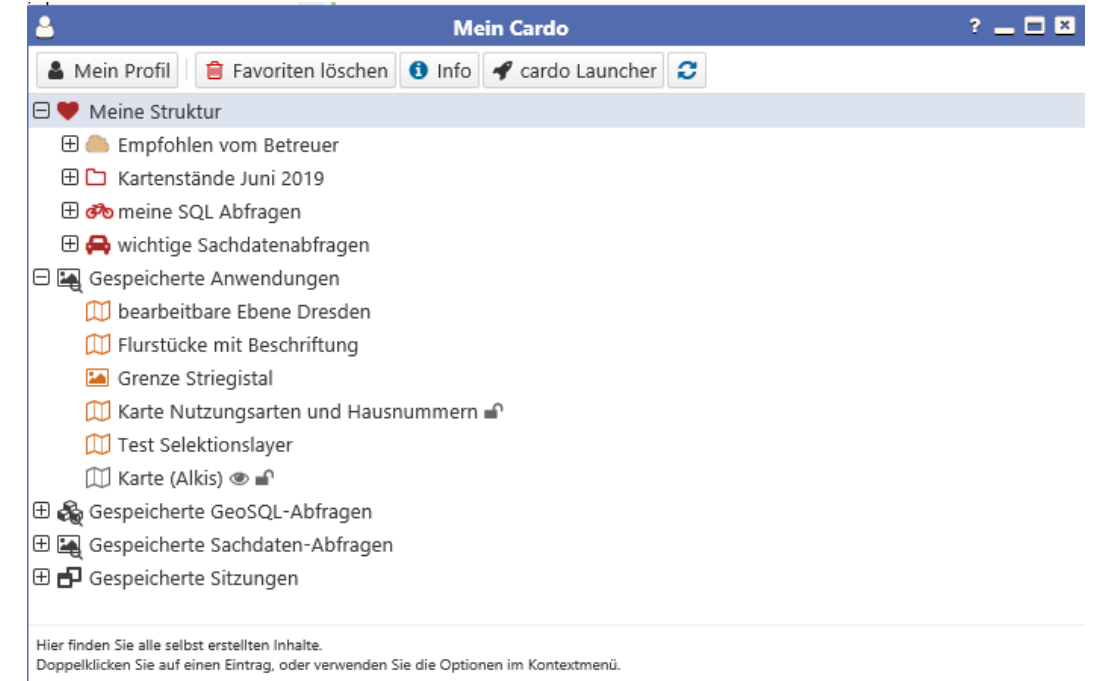

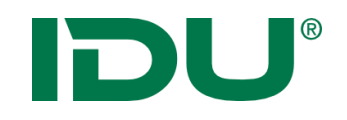

• Nach Änderungen von Anwendungen/Sitzungen etc. ist mein cardo zu aktualisieren

| 🐣 Mein Cardo                                                                                                    | ? _ 🗆 🗷  |  |  |  |  |  |
|----------------------------------------------------------------------------------------------------|----------|--|--|--|--|--|
| 💄 Mein Profil 📋 Favoriten löschen 🚯 Info 🛷 cardo Launcher                                                                              | C Merken |  |  |  |  |  |
| 🗆 🎔 Meine Struktur                                                                                                    |          |  |  |  |  |  |
| 🕀 ᆖ Empfohlen vom Betreuer                                                                                                    |          |  |  |  |  |  |
| 🕀 🗅 Aus cardo3                                                                                                    |          |  |  |  |  |  |
| 🕀 🐓 Kundenprobleme                                                                                                    |          |  |  |  |  |  |
| 🕀 😭 OBA Schulung                                                                                                    |          |  |  |  |  |  |
| 🕀 🗅 Schulungen                                                                                                    |          |  |  |  |  |  |
| 🕀 🙀 Sitzungen mit Fehler                                                                                                    |          |  |  |  |  |  |
| 🕀 😝 TestSchulung                                                                                                    |          |  |  |  |  |  |
| 🕀 🌇 Gespeicherte Anwendungen                                                                                                    |          |  |  |  |  |  |
| 🗄 🚓 Gespeicherte GeoSQL-Abfragen                                                                                                    |          |  |  |  |  |  |
| 🕀 🏹 Gespeicherte Sachdaten-Abfragen                                                                                                    |          |  |  |  |  |  |
| 🕀 🗗 Gespeicherte Sitzungen                                                                                                    |          |  |  |  |  |  |
|                                                                                                    |          |  |  |  |  |  |
| Hier finden Sie alle selbst erstellten Inhalte.<br>Donnelklicken Sie auf einen Fintrag, oder verwenden Sie die Optionen im Kontextmenü |          |  |  |  |  |  |

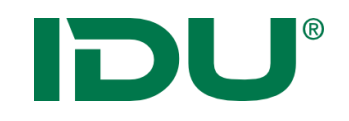

#### cardo4 Sitzungslink

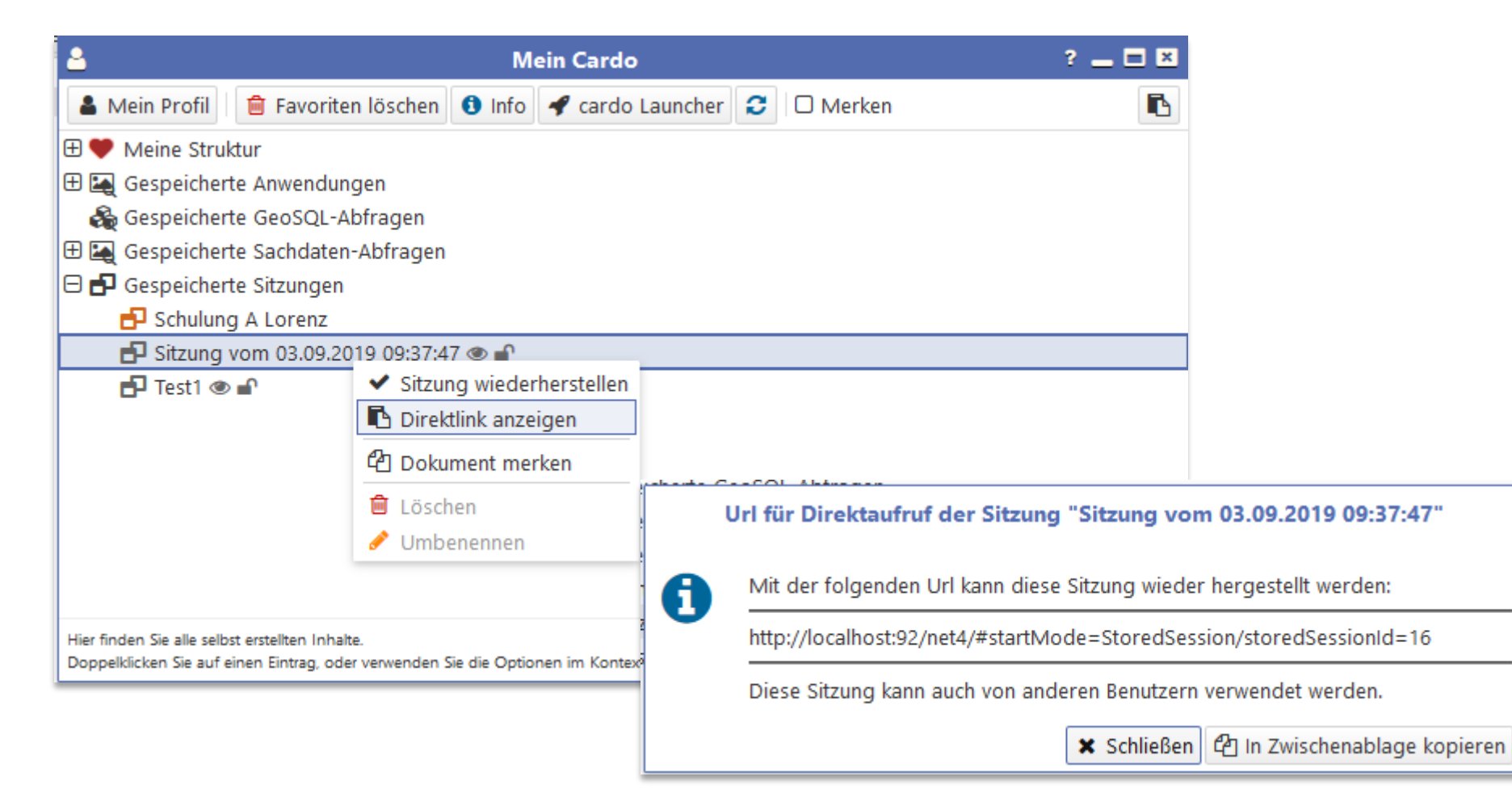

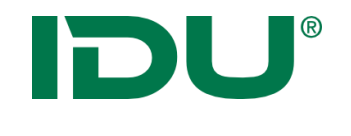

Administration

Starten und dabei die Anwendungen "Mein cardo" und "Datenbrowser" öffnen.

http://IhrCardo/net4/#app=IduIT.cardo.Core.Applications.FileBro wser.FileBrowserApplication/app=IduIT.cardo.Core.Applications. OwnDocuments.OwnDocumentApplication

Nutzer müssen Startberechtigung an der Anwendung besitzen!

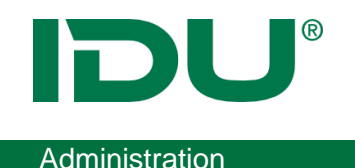

- cardo mit Karte und Objekten einer Ebene selektiert starten
- cardo mit bestimmten Anwendungen und Ebenen starten

http://IhrCardo/net4/icom.ashx?action=select&layer=L34&field= id&value=1|2

http://IhrCardo/net4/icom.ashx?action=startApp&app=IduIT.car do.Core.Applications.FileBrowser.FileBrowserApplication

<u>https://www.cardogis.com/Default.aspx?pgId=1762</u>

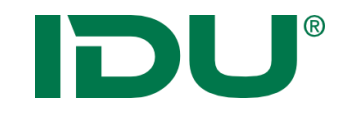

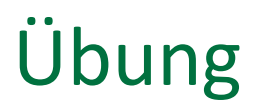

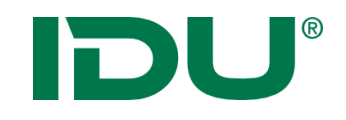

• Fragen?